# AD-4421 Weighing Indicator

## INSTRUCTION MANUAL

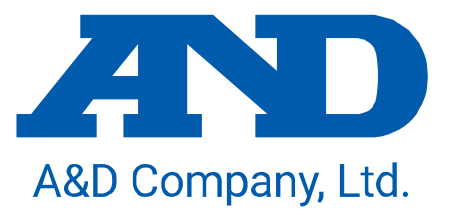

1WMPD4005322

#### WARNING DEFINITIONS

The warnings described in this manual have the following meanings:

| A potentially hazardous situation which, if not avoided, could result in death or serious injury.                            |
|----------------------------------------------------------------------------------------------------|
| A potentially hazardous situation which, if not avoided, may result in minor or moderate injury or damage to the instrument. |

© 2024 A&D Company, Limited. All rights reserved.

No part of this publication may be reproduced, transmitted, transcribed, or translated into any language in any form by any means without the written permission of A&D Company, Limited.

The contents of this manual and the specifications of the instrument covered by this manual are subject to change for improvement without notice.

Product names and company names mentioned in this manual are trademarks or registered trademarks of their respective companies in Japan or other countries and regions.

## Contents

| 1. Introduction                                 | 6                     |
|-------------------------------------------------|-----------------------|
| 1.1. Precautions on designing                   | 6                     |
| 2. Part names                                   | 7                     |
| 2.1. Front panel                                | 7                     |
| 2.2. Rear panel                                 | 8                     |
| 2.3. Accessories (AD-4421)                      | 8                     |
| 2.4. Accessories (AD4421-01)                    | 8                     |
| 3. Mounting option board                        | 9                     |
| 4. Mounting to control panel                    | .13                   |
| 5. Connection to power supply                   | .14                   |
| 5.1. AC Power Input Terminal Assignment         | .14                   |
| 5.2. Connection diagram                         | .14                   |
| 6. Connection to load cell                      | .15                   |
| 6.1. Load Cell Input Terminal Assignment        | .15                   |
| 6.2. Connection diagram                         | .15                   |
| 7. Operation mode                               | .17                   |
| 8. Calibration                                  | .18                   |
| 8.1. Settings required before calibration       | .18                   |
| 8.2. Digital calibration                        | .18                   |
| 8.3. Actual load calibration                    | .19                   |
| 9 Basic functions                               | 21                    |
| 9.1 Main display                                | 21                    |
| 9.2 Sub display                                 | 21                    |
| 9.3 Power-on zero                               | 24                    |
| 9.4 Zero-setting                                | 24                    |
| 9.5. Zero tracking                              | 24                    |
| 9.6. Tare                                       | .2 <del>7</del><br>21 |
| 9.7 Gross / Net display selection               | .27                   |
| 9.7. Oross / Net display selection              | .25                   |
| 9.0. Center-zero detection                      | .25                   |
|                                                 | .2J<br>25             |
| 9.10. Holu                                      | .25                   |
| 9.11. Manual print                              | .20                   |
| 9.12. Accumulation                              | .20                   |
|                                                 | .20                   |
| 9.14. Alarm                                     | .21                   |
| 9.15. Error clear                               | .21                   |
| 9.16. Reverses polarity of the net value        | .21                   |
|                                                 | .21                   |
| 10. BATCH WEIGHING FUNCTIONS                    | .28                   |
| 10.1. Common functions                          | .28                   |
| 10.2. Normal batching                           | .29                   |
| 10.3. Loss-in-weight batching                   | .33                   |
| 10.4. Sequential state diagram                  | .36                   |
| 10.5. Sequential weighing functions             | .38                   |
| 10.6. Simple comparison normal batching         | .41                   |
| 10.7. Simple comparison loss-in-weight batching | .42                   |
| 10.8. Simple comparison functions               | .43                   |
| 10.9. Setting setpoint                          | .44                   |
| 10.10. Code memory function                     | .46                   |
| 11. CHECK WEIGHING FUNCTIONS                    | .48                   |
| 11.1. Check Weighing 1                          | .49                   |

| 11.2. Check Weighing 2                                                                                | .50       |
|----------------------------------------------------------------------------------------------------|-----------|
| 11.3. Check Weighing 3                                                                                | .51       |
| 11.4. Check Weighing 4                                                                                | .52       |
| 11.5. Check Weighing Functions                                                                        | .53       |
| 12. CONTROL I/O                                                                                       | .54       |
| 12.1. Pin Assignment                                                                                  | .54       |
| 12.2. Connection Diagram                                                                              | .55       |
| 12.3. Control Input Method                                                                            | .56       |
| 13. STANDARD SERIAL OUTPUT                                                                            | .57       |
| 13.1. Pin Assignment                                                                                  | .57       |
| 13.2. Communication Specifications                                                                    | .57       |
| 13.3. Output Data                                                                                     | .58       |
| 13.4. Communication Type                                                                              | .58       |
| 13.5. Output Data Format                                                                              | .59       |
| 14. RS-485                                                                                            | .61       |
| 14.1. Pin Assignment                                                                                  | 61        |
| 14.2 Switch for termination resistor of RS-485                                                        | 61        |
| 14.3 Connection Diagram                                                                               | 62        |
| 14.4 Communication Specifications                                                                     | 63        |
| 14.5 Output Data                                                                                      | 63        |
| 14.6 Communication Type                                                                               | 63        |
| 15 USB                                                                                                | 79        |
| 15.1 Communication specification                                                                      | 79        |
| 16 AD4421-01 BCD OUTPUT                                                                               | 80        |
| 16.1 Pin Assignment                                                                                   | 80        |
| 16.2 Connection Diagram                                                                               | .00       |
| 16.3 Data Output Timing                                                                               | 82        |
| 16.4 Data Output Logic and Strobe Output Logic                                                        | 82        |
| 17 AD4421-03 RS-422/485                                                                               | 83        |
| 17.1 Terminal Assignment                                                                              | 83        |
| 17.2 Connection Diagram                                                                               | 83        |
| 17.3 Communication Specifications                                                                     | 85        |
| 17.4 Output Data                                                                                      | .00       |
| 17.5 Communication Type                                                                               | 85        |
| 18 AD4421-04 RS-232C                                                                                  | .00       |
| 18.1 Pin Assignment                                                                                   | .07       |
| 18.2 Connection Diagram                                                                               | 88        |
| 18.3 Communication Specifications                                                                     | 88        |
| 18.4 Output Data                                                                                      | 88        |
| 18.5 Communication Type                                                                               | 88        |
| 19 $\Delta D4421.07 \Delta N\Delta I \cap G 4.20 \text{ m} \Delta / 0.10 \text{ / } 0 \text{ ITPLIT}$ | 200.      |
| 10.1 Terminal Assignment                                                                              | 200       |
| 10.2 Connection Diagram                                                                               | 80.       |
| 19.3 Output Specifications                                                                            | 003       |
| 19.5. Output Specifications                                                                           | 00.       |
| 20 AD/1/21_23 Modbus_TCP                                                                              | .90       |
| 20. AD4421-23 Modbus-TOF                                                                              | .91       |
| 20.2. Communication Specifications                                                                    | 01        |
| 20.2 ID Addross Subnot most Default actowov                                                           | וש.<br>רח |
| 20.0. IF AUDIESS, SUBJECTION DETAULY STEWAY                                                           | .92       |
| 21. Checking software version / naroware                                                              | .95       |
| 21.1. Unecking sollwate version                                                                       | .90       |
| 21.2. Checking display                                                                                | .90       |
|                                                                                                    | .90       |

| 21.4. Checking Control I/O                                         | 96  |
|--------------------------------------------------------------------|-----|
| 21.5. Checking standard serial output                              | 96  |
| 21.6. Checking RS-485                                              | 97  |
| 21.7. Checking BCD output (AD4421-01)                              | 97  |
| 21.8. Checking RS-422/485 (AD4421-03), RS-232C (AD4421-04)         | 97  |
| 21.9. Checking analog current output (AD4421-07)                   | 98  |
| 21.10. Checking analog voltage output (AD4421-07)                  |     |
| 21.11. Checking load cell input                                    |     |
| 22. Troubleshooting                                                | 99  |
| 22.1. Hardware error                                               | 99  |
| 22.2. Checking the connection to load cell with using a multimeter | 100 |
| 22.3. Check list                                                   | 101 |
| 23. Initialization                                                 | 102 |
| 24. Setting functions                                              | 103 |
| 24.1. Setting calibration function                                 | 104 |
| 24.2. Setting general functions                                    | 105 |
| 25. Function setting lists                                         | 107 |
| 25.1. Calibration function list                                    | 108 |
| 25.2. Basic function list                                          | 110 |
| 25.3. Weighing sequence function list                              | 113 |
| 25.4. Control input function list                                  | 115 |
| 25.5. Control output function list                                 | 116 |
| 25.6. Standard serial output function list                         | 117 |
| 25.7. RS-485 function list                                         | 118 |
| 25.8. Check weighing function list                                 | 119 |
| 25.9. BCD output function list                                     | 120 |
| 25.10. RS function list                                            | 121 |
| 25.11. Analog output function list                                 | 122 |
| 25.12. Modbus-TCP function list                                    | 123 |
| 26. Specifications                                                 | 124 |

## 1. Introduction

The AD-4421 is a weighing indicator that can convert signals from strain gauge load cells to weighing values and outputs them.

- Segment LCD display with character height of 10 mm and display resolution of ±999999.
- High speed AD conversion of 1200 times/second and digital filter enable high speed and accuracy weighing.
- Cutout 138x68 panel mount type with IP65 protection on the front panel.
- Equipped with a code memory function that stores 100 types of setpoint values and accumulation results.
- PC can update the settings via USB port.

#### 1.1. Precautions on designing

If the equipment is used in a manner not specified by the manufacturer, the protection provided by the equipment may be impaired.

Please read the following precautions carefully before using this product.

#### A WARNING

- Provide an external safety circuit to the indicator so that the safety of the whole system can be secured even if errors occur in the external power supply or in the indicator.
- This indicator must be used indoors. Do not use the indicator in the following environment:
  - where the temperature and the humidity exceed the specifications
  - where corrosive gases or flammable gases exist
  - where the indicator gets wet with oil, chemicals or water

Please note that securing the indicator to the control panel will provide the indicator outside of the control panel the IP65 protection.

- When installing or removing the indicator, be sure to turn off all the external power supplies used beforehand.
- When wiring the indicator, be sure to turn off all the external power supplies used beforehand.
- Be sure to earth ground the indicator.

#### 

- Do not clamp control wires or communication cables with power lines, or do not place them close to power lines.
- Place the load cell cable sufficiently away from high frequency circuits such as high voltage power lines and inverter load circuit.
- When the front cover have dirt, wipe them with wet soft cloth. Do not use organic solvent such like benzine, thinner and alcohol. Doing so may result in deformation or discoloration of the unit.
- Suitable for use at pollution degree of 2 or less.
- Use within an altitude of 0 to 2000m.
- To an external connection port other than AC power supply terminal and AC input/output terminal, connect the circuit separated from a dangerous voltage by a double/reinforced insulation.
- This product's Overvoltage Category is Category II.

## 2. Part names

#### 2.1. Front panel

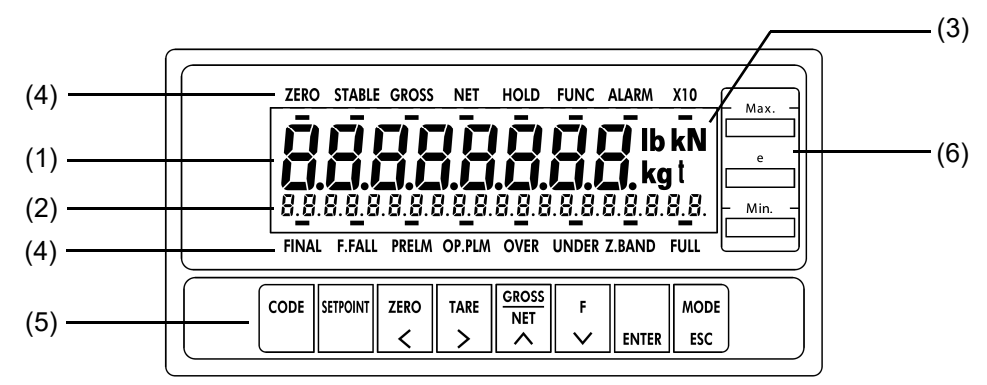

| No. |                      |                        | Name           |        |  |  |  |  |
|-----|----------------------|------------------------|----------------|--------|--|--|--|--|
| (1) | Main display         |                        |                |        |  |  |  |  |
| (2) | Sub display          |                        |                |        |  |  |  |  |
| (3) | Unit display         |                        |                |        |  |  |  |  |
|     |                      | ZERO                   |                | FINAL  |  |  |  |  |
|     |                      | STABLE                 |                | F.FALL |  |  |  |  |
|     |                      | GROSS                  |                | PRELM  |  |  |  |  |
| (4) | Status display       | NET                    | Status display | OP.PLM |  |  |  |  |
| (4) | (Upper)              | HOLD                   | (Lower)        | OVER   |  |  |  |  |
|     |                      | FUNC (FncF-05)         |                | UNDER  |  |  |  |  |
|     |                      | ALARM                  |                | N.BAND |  |  |  |  |
|     |                      | X10                    |                | FULL   |  |  |  |  |
|     |                      | [CODE]                 |                |        |  |  |  |  |
|     |                      | [SETPOINT]             |                |        |  |  |  |  |
|     |                      | [ZERO / ←]             |                |        |  |  |  |  |
| (5) | Kayawitahaa          | $[TARE / \rightarrow]$ |                |        |  |  |  |  |
| (5) | Rey Switches         | [GROSS NET / ↑]        |                |        |  |  |  |  |
|     |                      | [F / ↓]                |                |        |  |  |  |  |
|     |                      | [ENTER]                |                |        |  |  |  |  |
|     |                      | [MODE / ESC]           |                |        |  |  |  |  |
| (6) | Rating label (Access | sory)                  |                |        |  |  |  |  |

#### 2.2. Rear panel

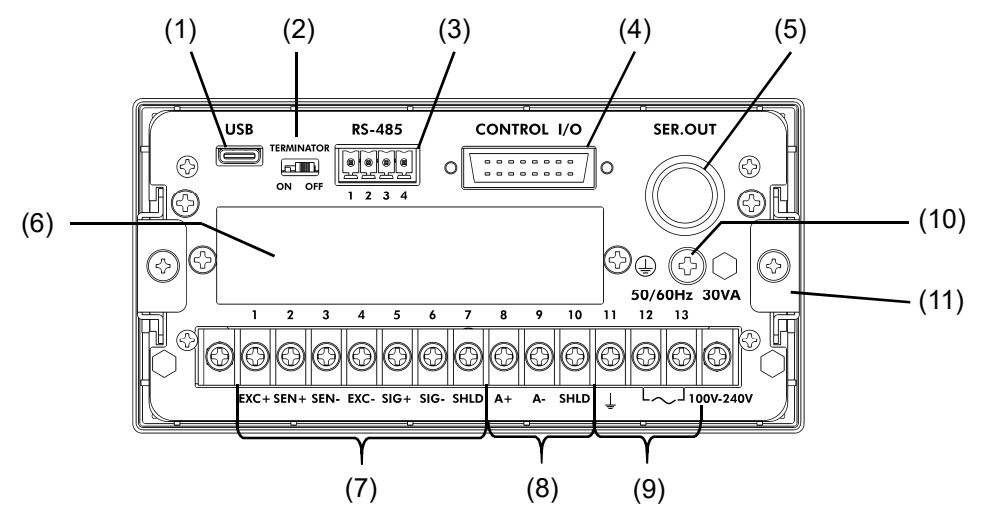

| No.  | Name                                       |
|------|--------------------------------------------|
| (1)  | USB Type-C connector                       |
| (2)  | Switch for termination resistor of RS-485  |
| (3)  | RS-485 connector                           |
| (4)  | Control I/O connector                      |
| (5)  | SER.OUT (Standard serial output) connector |
| (6)  | Option slot                                |
| (7)  | Load cell input terminal block             |
| (8)  | Optional analog output terminal block      |
| (9)  | AC power input terminal block              |
| (10) | Protective conductor terminal              |
| (11) | Slide rail                                 |

#### 2.3. Accessories (AD-4421)

| Name                                | A&D Part Number | Qty.          |   |
|-------------------------------------|-----------------|---------------|---|
| Terminal block cover                | 1074005384-4    | 1             |   |
| Terminal block cover securing screw | 11702FN-S3X6    | 2             |   |
| Compositor for the control 1/0      | Connector       | 1JI361J016-AG | 1 |
| Connector for the control I/O       | Connector cover | 1JI360C016-B  | 1 |
| Connector for the serial out        | 1JATCP0576      | 1             |   |
| Connector for the RS-485            | 1JIMC1.5/4-ST   | 1             |   |
| Panel mount packing                 | 1063038193B     | 1             |   |
| Rating label                        |                 | 1084063608    | 1 |

#### 2.4. Accessories (AD4421-01)

| Name                         | A&D Part Number | Qty.          |   |
|------------------------------|-----------------|---------------|---|
| Connector for the BCD OUTPUT | Connector       | 1JI361J040-AG | 1 |
|                              | Connector cover | 1JI360C040-B  | 1 |

## 3. Mounting option board

Please follow the procedure below to mount an option board.

Note: Disconnect all cables from AD-4421 before mounting the option board.

Note: Electrostatic discharge may damage the board.

Be sure to take measures to prevent electrostatic discharge when performing operations.

1. Remove the four M3 Phillips screws and two M3 hex bolts from the rear panel and pull out the slide rails on both sides.

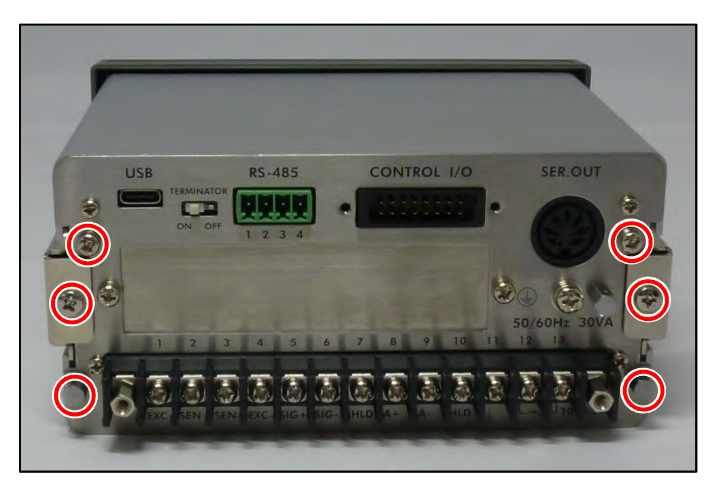

2. Pull the rear panel and pull out the main board and power supply board.

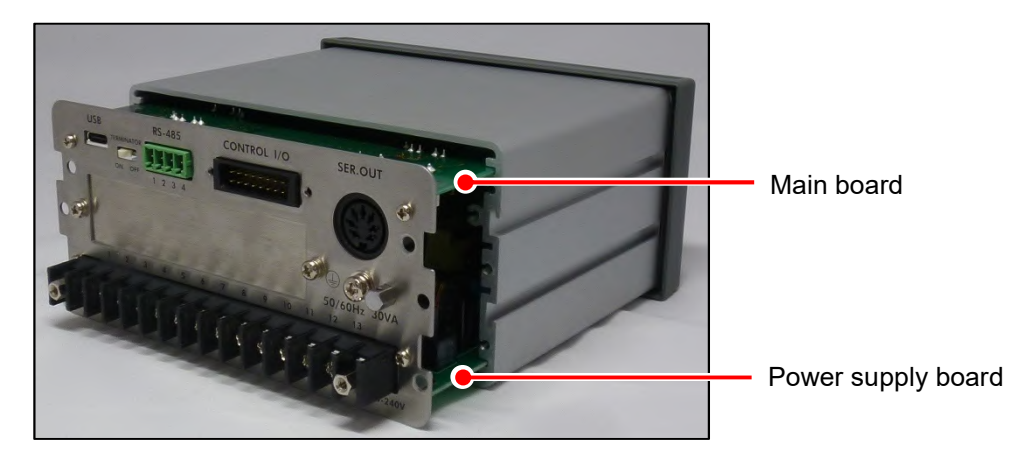

3. Remove the two M2.6 Phillips screws securing the main board to the angle bracket.

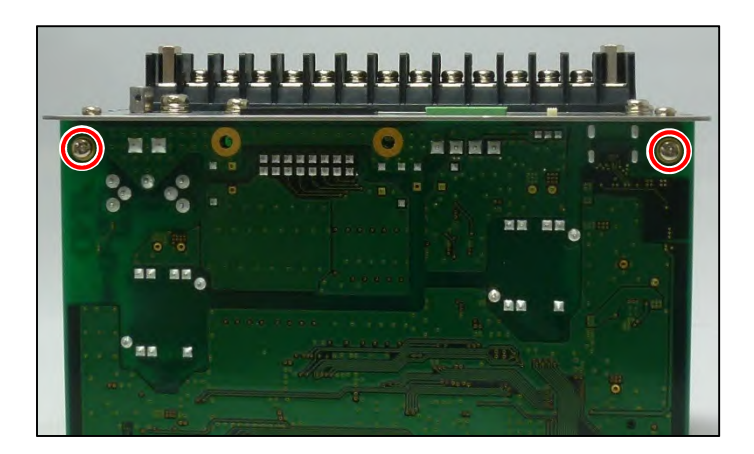

#### 4. To mount the AD4421-07

Plug the option board into the J11/12 connector on the power board.

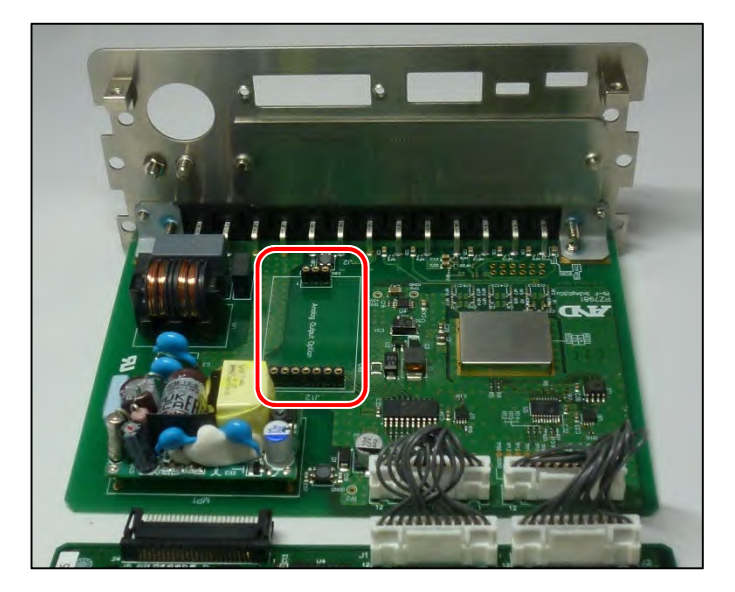

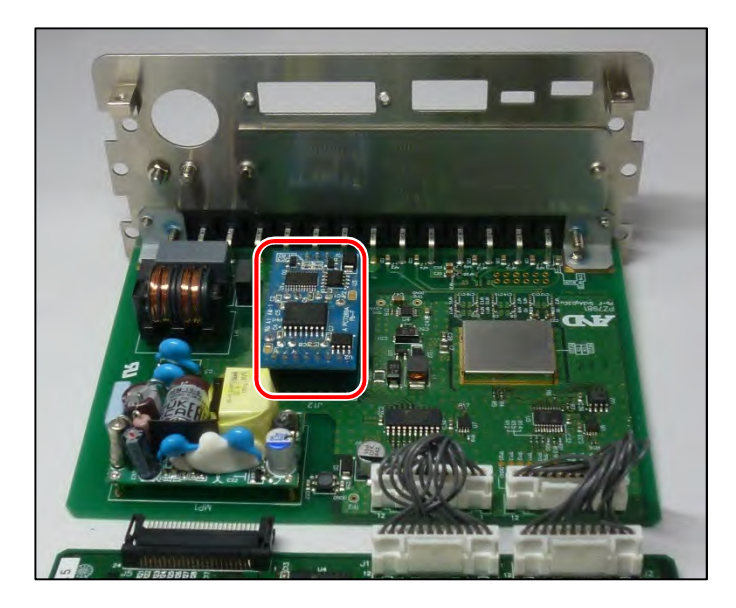

5. To mount the AD4421-01 / 03 / 04 / 23

Remove the two M3 Phillips-head screws from the option slot section and remove the blank panel.

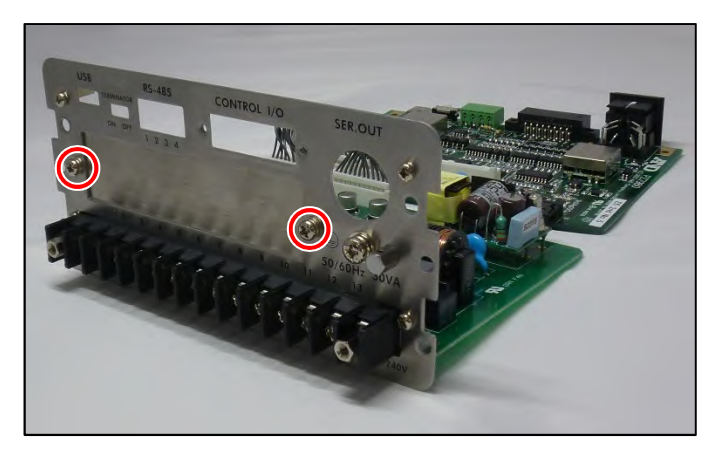

Insert the option board from the inside of the rear panel and secure it with the removed screws.

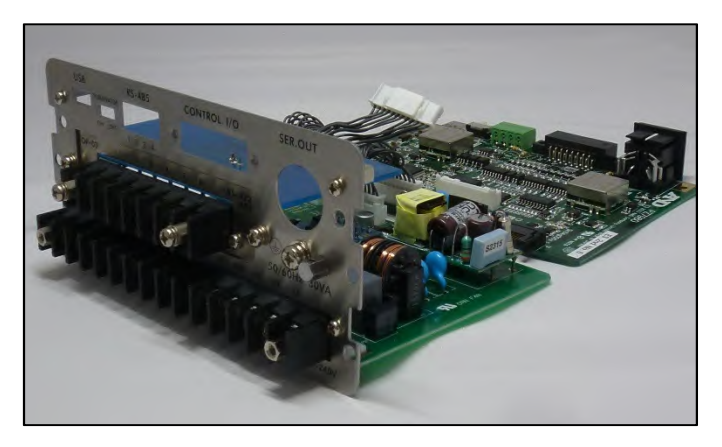

Plug the cable from the option board into the J3 connector on the main board.

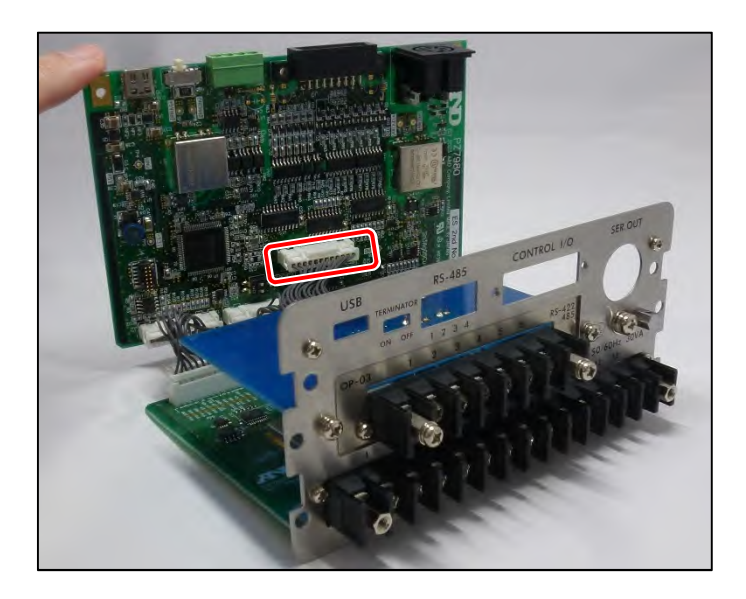

6. Fix the main board to the angle bracket using the M2.6 Phillips screw removed in step 3.

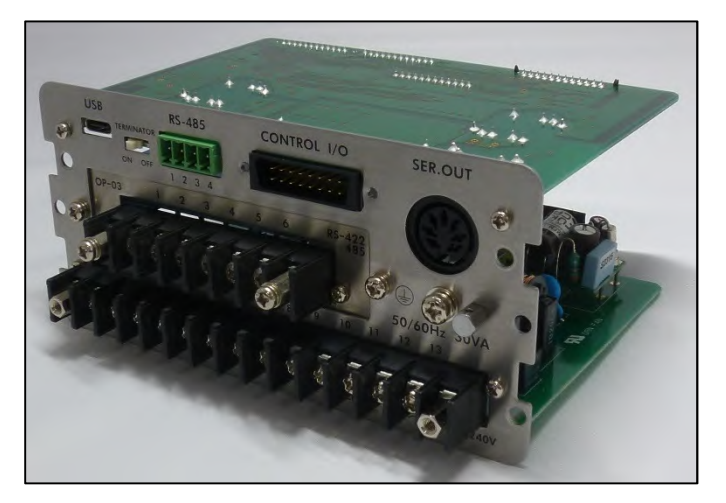

7. Slide the mainboard and power supply board into the case as it was originally placed, aligning them with the case guides. As the main board and display board are connected by connectors, push them in until the rear panel touches the case.

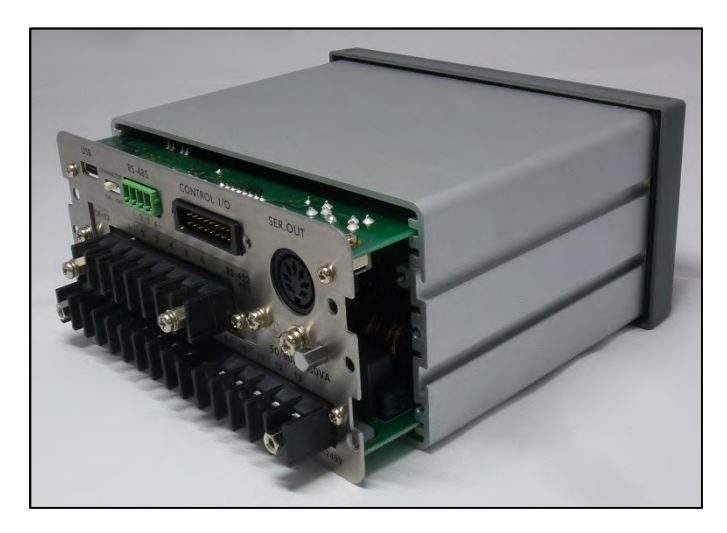

8. Install the slide rail and secure the rear panel using the M3 Phillips head screws and M3 hex bolts removed in step 1.

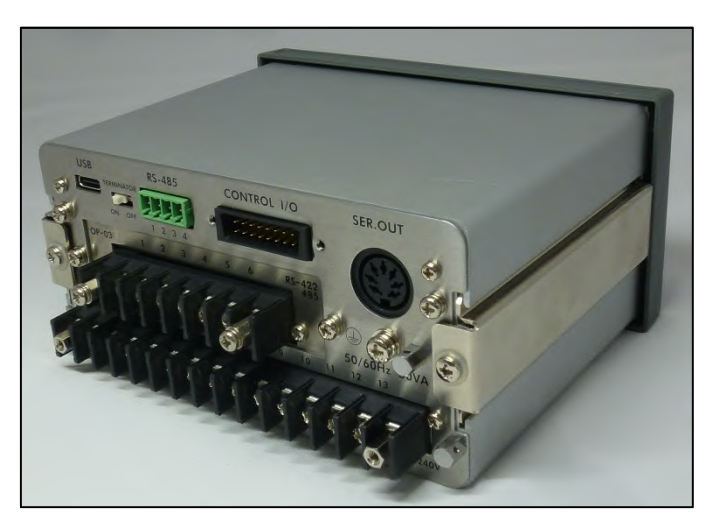

## 4. Mounting to control panel

Make a hole in a control panel as shown below.

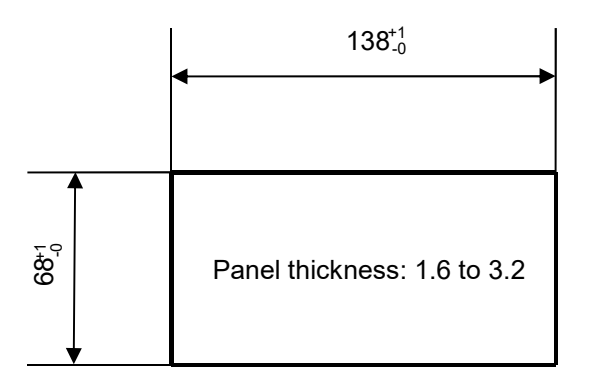

Unit: mm

Remove the slide rails on both sides and insert the AD-4421 with the accessory packing through the hole into the panel. Insert the slide rails from behind. (Recommended Torque : 0.4 Nm)

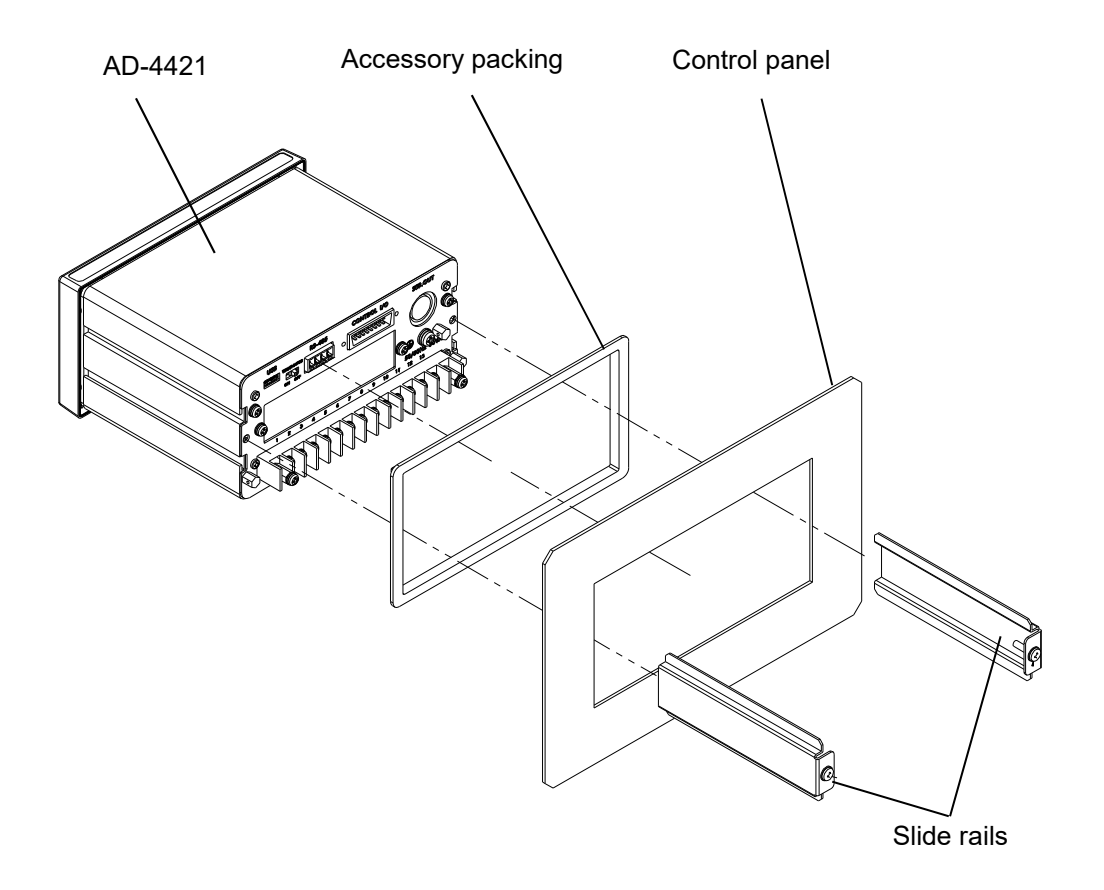

## 5. Connection to power supply

#### 5.1. AC Power Input Terminal Assignment

| Terminal No. | Symbol | Description                                         |
|--------------|--------|-----------------------------------------------------|
| 11           | H      | Ground terminal                                     |
| 12           |        | AC power input (Neutral)<br>Earthed conductive part |
| 13           |        | AC power input (Live)<br>Unearthed conductive part  |

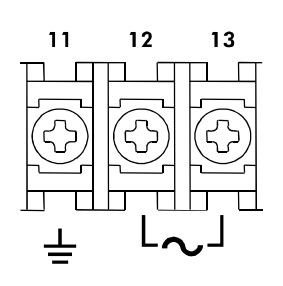

#### 5.2. Connection diagram

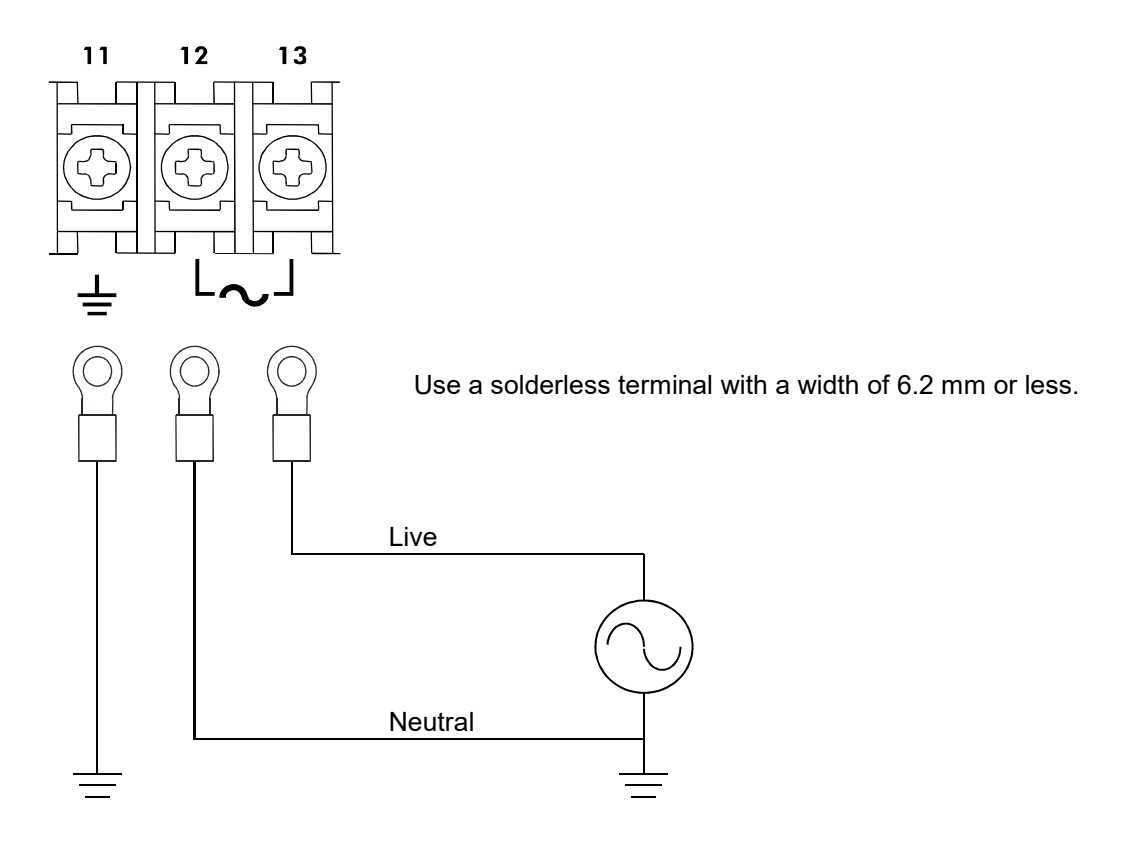

## 6. Connection to load cell

#### 6.1. Load Cell Input Terminal Assignment

| Terminal No. | Symbol | Description                    |
|--------------|--------|--------------------------------|
| 1            | EXC+   | Load cell excitation voltage + |
| 2            | SEN+   | Sensing input +                |
| 3            | SEN-   | Sensing input -                |
| 4            | EXC-   | Load cell excitation voltage - |
| 5            | SIG+   | Load cell signal input +       |
| 6            | SIG-   | Load cell signal input -       |
| 7            | SHLD   | Frame ground                   |

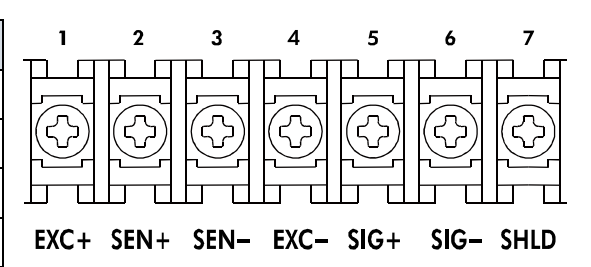

#### 6.2. Connection diagram

• 4-wire connection type

Change the load cell connection type (CALF-25) in the calibration function to 0: 4-wire type (default value =

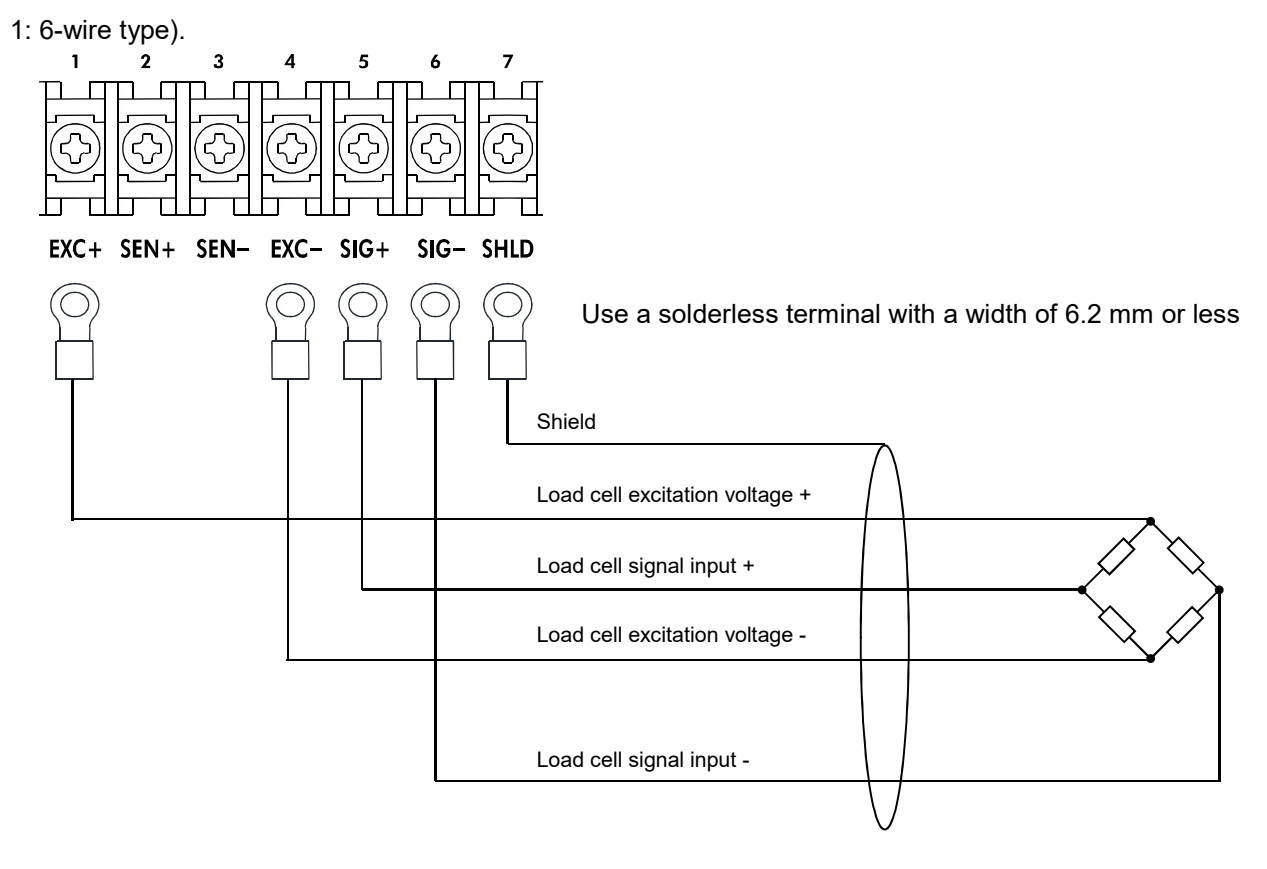

#### • 6-wire connection type

Change the load cell connection type (CALF-25) in the calibration function to 1: 6-wire type (default value = 1: 6-wire type).

When you connect the load cells in parallel, use a summing box. Attach the accessory load cell connector and wire as shown below.

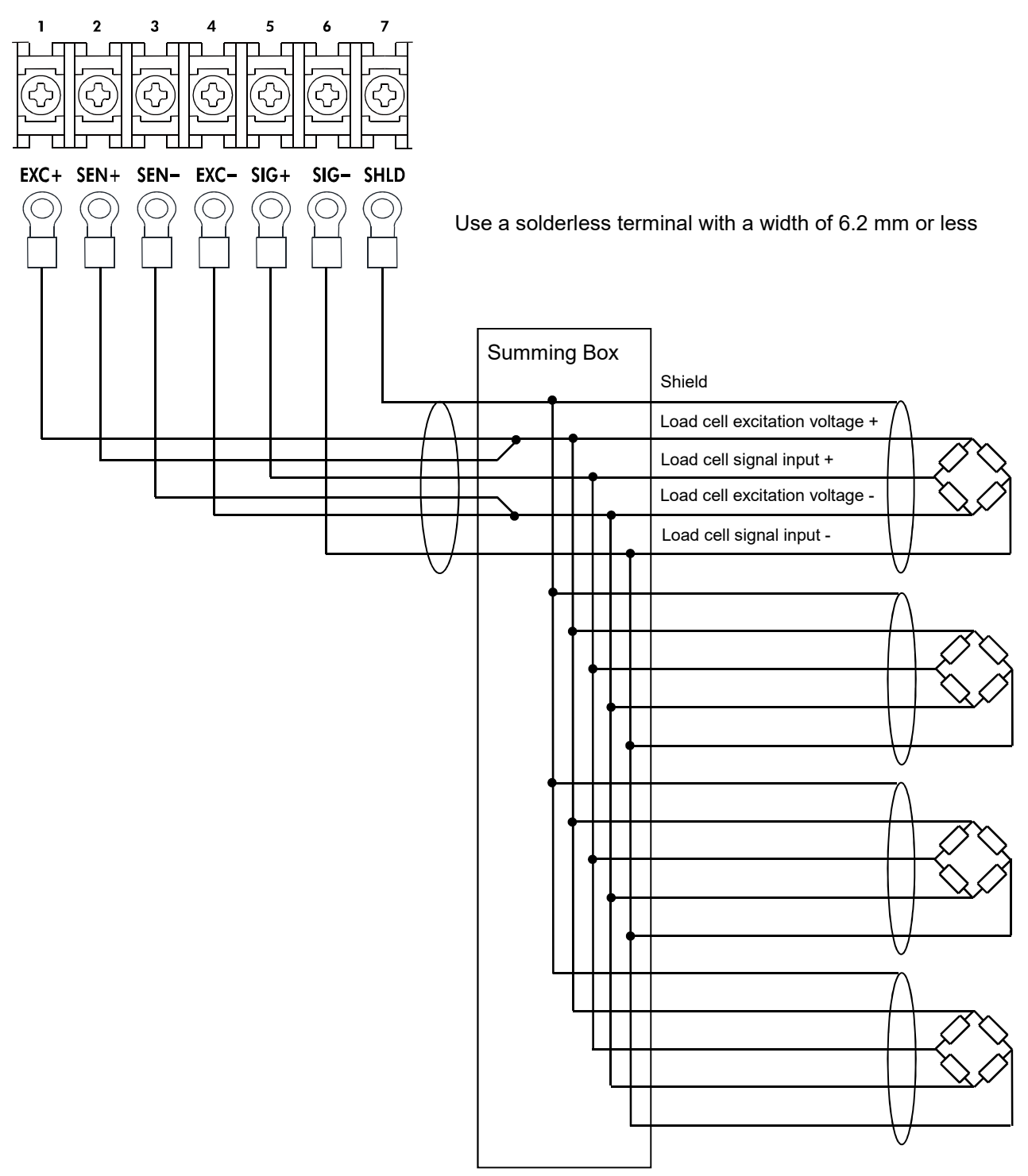

## 7. Operation mode

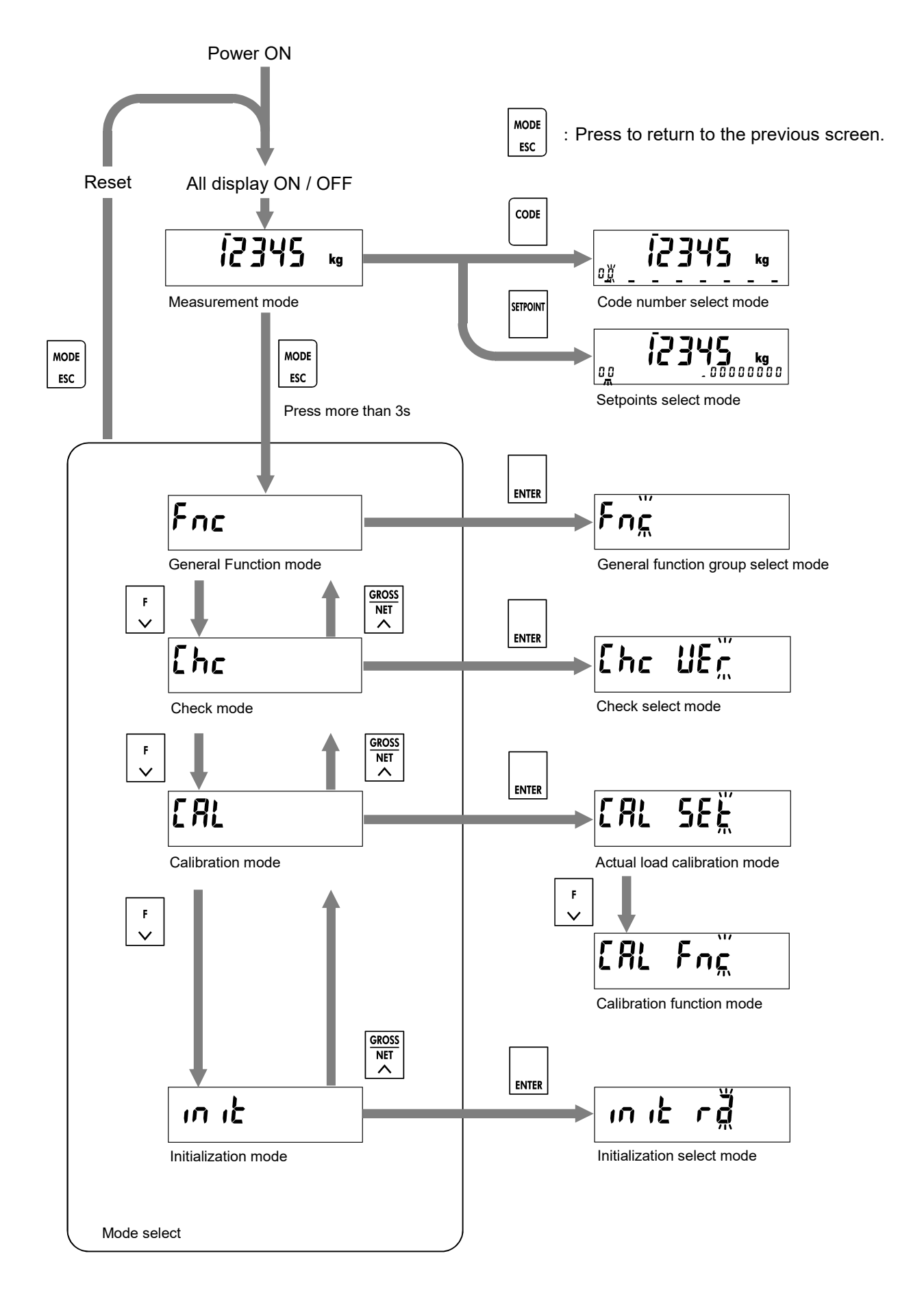

## 8. Calibration

Calibration the AD-4421 so that it can properly convert the signal from the load cell to a load value.

#### 8.1. Settings required before calibration

Before calibration, the following settings required.

- Unit: (CALF-01)
  Select the unit of the scale.
  0: None / 1: g / 2: kg (Default)/ 3: t / 4:lb / 5:N / 6:kN
- Decimal point position: (CALF-02)
   Select the position of a decimal point.
  - 0: 0 (None) (Default)
  - 1: 0.0
  - 2: 0.00
  - 3: 0.000
  - 4: 0.0000
- Minimum division: (CALF-03)
  Set the minimum division of the scale.
  1: 1d (Default) / 2: 2d / 3: 5d / 4: 10d / 5: 20d / 6: 50d
- Maximum capacity: (CALF-04)
   Set the maximum weighing capacity of the scale.
   0 to 999999

#### 8.2. Digital calibration

Once the calibration using calibration weights has been completed, the following calibration functions are automatically set.

It is recommended to make a note of the updated settings. If AD-4421 is replaced, it can be re-calibrated without actual load calibration to set them.

- Load cell signal voltage at zero calibration: (CALF-15)
- (Load cell signal voltage at span calibration CALF-15) x CALF-17 / Calibration weight value at span calibration: (CALF-16)
- Maximum capacity at span calibration: (CALF-17)

#### 8.3. Actual load calibration

Move to the actual load calibration mode by referring to "7.Operation mode". And press the [ENTER] key.

#### 8.3.1. Zero calibration

Press [ENTER] key to execute Zero calibration. If the [CODE] key is pressed, zero calibration will be skipped and enter span calibration.

If zero calibration fails, "C Err X" will be displayed. Refer to "8.3.3.Error in actual load calibration" for the error details.

If Zero calibration is successful, "PASS" will be displayed in the sub display and zero calibration will be completed. Press the [ENTER] key to enter Span calibration. Or press the [MODE/ESC] key four times to return to the measurement mode.

#### 8.3.2. Span calibration

Set the weight value by operating the keys according to the following.

- [ZERO / ←] key: Moves the blinking digit to the left.
- [TARE /  $\rightarrow$ ] key: Moves the blinking digit to the right.
- [GROSS|NET /  $\uparrow$ ] key: Adds a blinking digit.
- $\cdot$  [F /  $\downarrow$ ] key: Subtracts a blinking digit.

After setting, place the weight on the load cell.

Press the [ENTER] key to execute span calibration.

If span calibration fails, "C Err X" will be displayed. Refer to "8.3.3.Error in actual load calibration" for the error details.

If span calibration is successful, "PASS" will be displayed in the sub display and span calibration will be completed.

Press the [MODE/ESC] key four times to return to the measurement mode.

Or press the [ENTER] to re-enter zero calibration again.

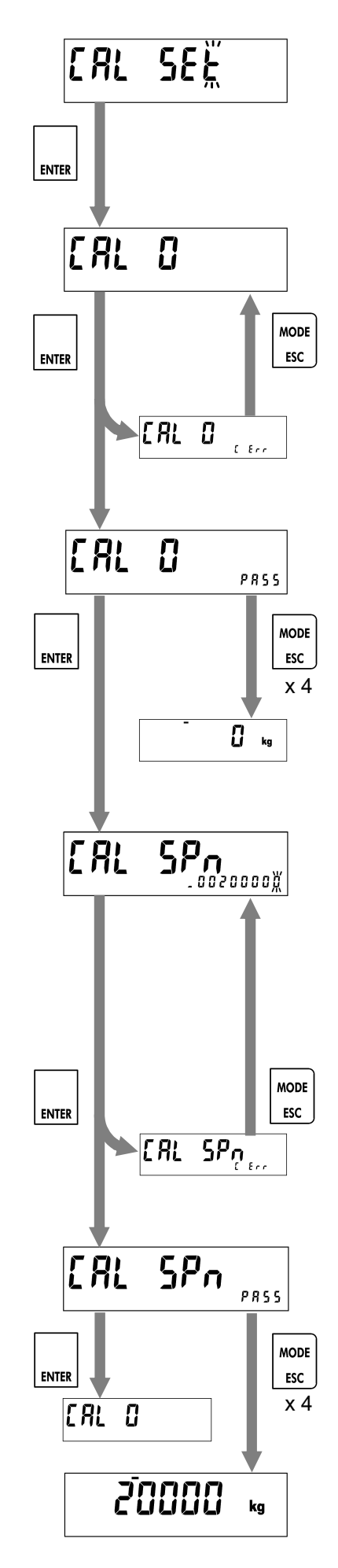

#### 8.3.3. Error in actual load calibration

| Error code | Description                                                                         |
|------------|-------------------------------------------------------------------------------------|
| r c        | The load cell signal voltage at zero calibration exceeds 7 mV/V.                    |
|            | Check that the load cell is connected correctly.                                    |
|            | The load cell signal voltage at zero calibration is less than -7 mV/V.              |
|            | Check that the load cell is connected correctly.                                    |
|            | The calibration weight value for the span calibration exceeds the maximum capacity. |
|            | Set the calibration weight value to the maximum capacity or less.                   |
|            | The calibration weight value for the span calibration is below the scale interval.  |
|            | Set the calibration weight value to the scale interval or more.                     |
|            | The load cell input signal at span calibration is smaller one at zero calibration.  |
|            | Check that the load cell is connected correctly.                                    |
|            | The load cell signal voltage at span calibration exceeds 7 mV/V.                    |
| ן ברים     | Check that the load cell is connected correctly.                                    |

## 9. Basic functions

When the AD-4421 is powered ON, all the segments of the display turn ON and OFF for checking the display. Then the AD-4421 is in the normal mode and starts weighing. Refer to "24.Setting functions" for each function setting method.

#### 9.1. Main display

The following contents is displayed in measurement mode.

- Measurement value.
- · Positive overload.

The gross value exceeds the maximum capacity by +8d.

Negative overload.

The gross value meets negative overload condition (CALF-24). (Default = 0: Gross < - Maximum capacity + 8d)

#### 9.2. Sub display

Select the function of the sub-display (FncF-04) from the following:

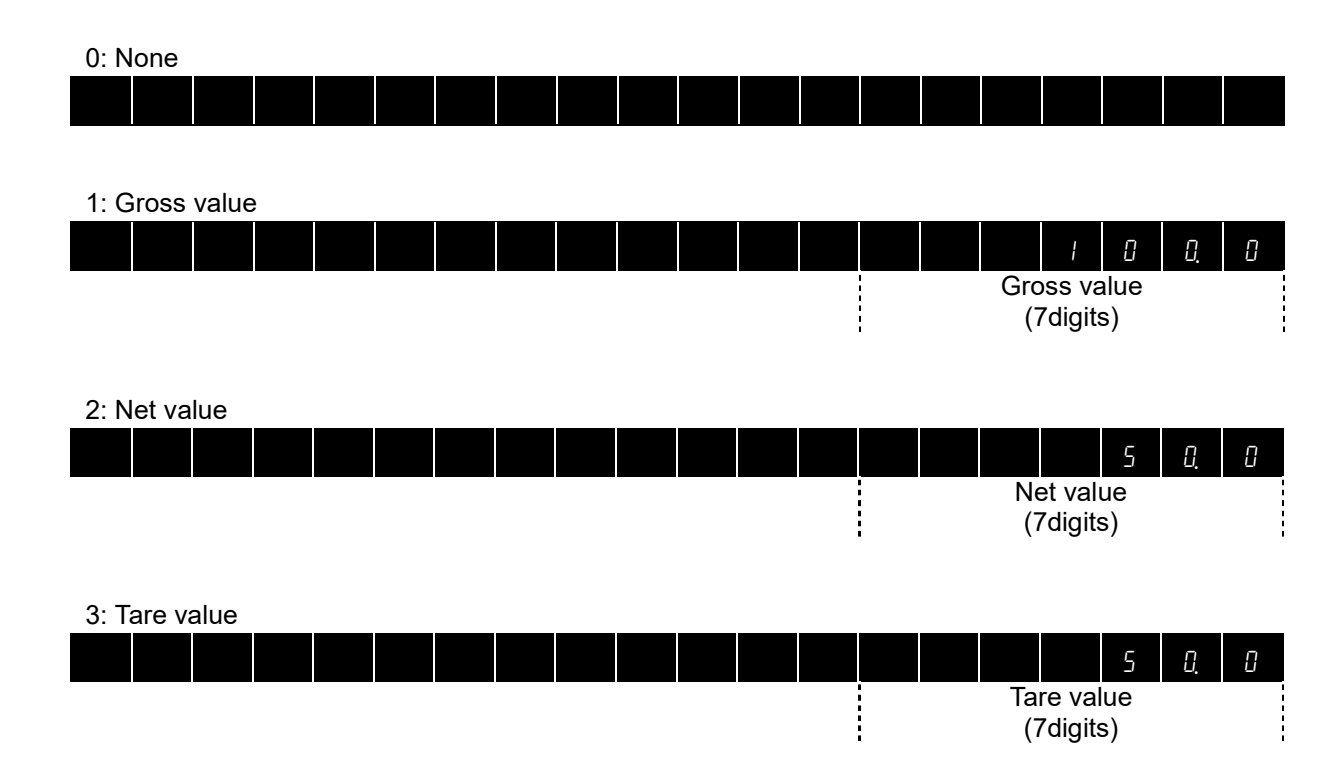

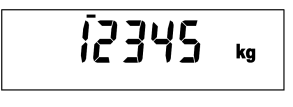

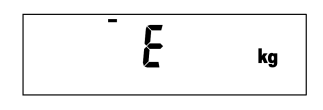

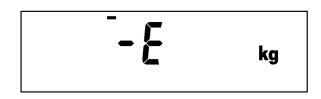

4: Code number + Final weight

| 0    | ;     |             |  |  |  |  |  |  |  |  |  | - | 8 | 0   | 1     | 0    | 0. | 0 |
|------|-------|-------------|--|--|--|--|--|--|--|--|--|---|---|-----|-------|------|----|---|
| Co   | de    | 1           |  |  |  |  |  |  |  |  |  |   |   | Fin | al we | ight |    |   |
| num  | nber  | (7digits)   |  |  |  |  |  |  |  |  |  |   |   |     |       |      |    |   |
| (2di | gits) | ,<br>,<br>, |  |  |  |  |  |  |  |  |  |   |   |     | •     |      |    |   |

#### 5: Code number + Total weight

| 0    | ł     |             |  |  |  |  |   |      |      | {           | 0    | 8 | 8 | 8 |
|------|-------|-------------|--|--|--|--|---|------|------|-------------|------|---|---|---|
| Co   | de    |             |  |  |  |  |   | <br> | Tota | al wei      | ight |   |   |   |
| num  | ıber  | ,<br>,<br>, |  |  |  |  | 1 |      | (9   | )<br>digits | s)   |   |   |   |
| (2di | gits) |             |  |  |  |  |   |      |      |             |      |   |   |   |

#### 6: Code number + Number of accumulations

| 0    | ł     |  |  |  |  |  |  |    |      |      |       | ł      | 0  |
|------|-------|--|--|--|--|--|--|----|------|------|-------|--------|----|
| Co   | de    |  |  |  |  |  |  | Nu | mbei | of a | ccum  | ulatio | ns |
| nun  | nber  |  |  |  |  |  |  |    |      | (6di | gits) |        |    |
| (2di | gits) |  |  |  |  |  |  |    |      |      |       |        |    |

#### 7: Code number + Weighing sequence number + Weighing sequence error number

|      |       |   | -    | - | • |   |      |       | - | - | • |   |      |      |                     |      |       |   |
|------|-------|---|------|---|---|---|------|-------|---|---|---|---|------|------|---------------------|------|-------|---|
| 8    | ;     |   |      |   |   | 5 | 9    | 0     | 3 |   |   | 5 | 9    | Ε    | r                   | r    | 0     | 0 |
| Co   | de    |   | <br> |   |   |   | Weig | ghing |   |   |   |   | Weig | hing | sequ                | ence | error |   |
| num  | nber  | : |      |   |   |   | sequ | ence  |   |   |   |   |      | n    | umbe                | er   |       |   |
| (2di | gits) |   |      |   |   |   | nun  | nber  |   |   |   |   |      | (7   | <sup>7</sup> digits | s)   |       |   |
| ļ    |       |   |      |   |   |   | (4di | gits) |   |   |   |   |      |      |                     |      |       |   |
|      |       |   |      |   |   |   |      |       |   |   |   |   |      |      |                     |      |       |   |

#### 8: Code number + Final weight+Free fall

| 8    | ł     |  | - | 0 | 0    | 1      | 0    | 0. | 0 |  | - | 0 | 8  | 0      | 0   | 5. | 8 |
|------|-------|--|---|---|------|--------|------|----|---|--|---|---|----|--------|-----|----|---|
| Co   | de    |  |   |   | Fina | al we  | ight |    |   |  |   |   | F  | ree fa | all |    |   |
| num  | nber  |  |   |   | (7   | 7digit | s)   |    |   |  |   |   | (7 | 7digit | s)  |    |   |
| (2di | gits) |  |   |   | ·    | Ū      | •    |    |   |  |   |   | ,  | Ū      | •   |    |   |

#### 9: Code number + Overweight + Underweight

| 8    | ;     |  | - | 0 | 0  | 0                  | 0   | 5. | 0 |  | - | 0 | 0   | 0                   | 0    | 5. | 0 |
|------|-------|--|---|---|----|--------------------|-----|----|---|--|---|---|-----|---------------------|------|----|---|
| Co   | de    |  |   |   | Ov | erwei              | ght |    |   |  |   |   | Unc | lerwe               | ight |    |   |
| num  | nber  |  |   |   | (7 | <sup>7</sup> digit | s)  |    |   |  |   |   | (7  | <sup>7</sup> digits | s)   |    |   |
| (2di | gits) |  |   |   |    | -                  |     |    |   |  |   |   |     | •                   |      |    |   |

#### 10: Code number + Number of accumulations + Total weight

| 0 /       |   |   |        |        |       | ł      | 0  |  |      | ł        | 0    | 0 | 0. | 8 |
|-----------|---|---|--------|--------|-------|--------|----|--|------|----------|------|---|----|---|
| Code      |   |   | Number | r of a | ccum  | ulatio | ns |  | Tota | al wei   | ight |   |    |   |
| number    | - |   |        | (6 di  | gits) |        |    |  | (9   | 9 digits | s)   |   |    |   |
| (2digits) | - | i |        |        |       |        |    |  |      |          |      |   |    |   |

11: Code number + Average accumulation value + Standard deviation

| 8 1       |           | ł                | 0 <u>0.</u> | ł |  |        |         |        | 2. | 1 |
|-----------|-----------|------------------|-------------|---|--|--------|---------|--------|----|---|
| Code      | 1         | Average accumula | tion value  | ł |  | Standa | ard de  | viatio | n  |   |
| number    |           | (7digits)        |             |   |  | (7     | 7digits | S)     |    |   |
| (2digits) | <br> <br> |                  |             | ! |  | · ·    | U       |        |    |   |

#### 12: Code number + Maximum accumulation value + Minimum accumulation value

| 0    | ł     |  |   |       |       | ł       | 0      | Э.     | 5  |  |   |       |       |         | 9      | 5.     | 8  |
|------|-------|--|---|-------|-------|---------|--------|--------|----|--|---|-------|-------|---------|--------|--------|----|
| Co   | de    |  | М | aximu | um ac | cum     | ulatio | n valı | Je |  | Μ | inimu | im ac | cumu    | ulatio | n valu | le |
| num  | nber  |  |   |       | (7    | /digits | s)     |        |    |  |   |       | (7    | 7digits | s)     |        |    |
| (2di | gits) |  |   |       | -     | -       | -      |        |    |  |   |       | -     | -       | -      |        |    |

#### 13 : Comparison result

|  | Ł | ο | - | Ł | ο |  |     | 0              | Ľ                |       |  | H | , | - | H | ı |  |
|--|---|---|---|---|---|--|-----|----------------|------------------|-------|--|---|---|---|---|---|--|
|  |   |   |   |   |   |  | Con | nparis<br>(16d | son re<br>igits) | esult |  |   |   |   |   |   |  |
|  |   |   |   |   |   |  |     |                |                  |       |  |   |   |   |   |   |  |

### When the comparison result is Hi-Hi

|     |        |       |       |       |         |        |    |   |   |  | Н | ı | - | Н | , |  |
|-----|--------|-------|-------|-------|---------|--------|----|---|---|--|---|---|---|---|---|--|
| Whe | en the | e com | paris | on re | sult is | s Hi   |    |   |   |  |   |   |   |   |   |  |
|     |        |       |       |       |         |        |    |   |   |  | Н | ı |   |   |   |  |
| Whe | en the | e com | paris | on re | sult is | s OK   |    |   |   |  |   |   |   |   |   |  |
|     |        |       |       |       |         |        |    | 0 | Ľ |  |   |   |   |   |   |  |
| Whe | en the | e com | paris | on re | sult is | s Lo   |    |   |   |  |   |   |   |   |   |  |
|     |        |       |       |       | L       | ٥      |    |   |   |  |   |   |   |   |   |  |
| Whe | en the | e com | paris | on re | sult is | s Lo-l | Lo |   |   |  |   |   |   |   |   |  |
|     |        | L     | ٥     | -     | L       | ٥      |    |   |   |  |   |   |   |   |   |  |

#### 9.3. Power-on zero

After power-on, the gross value is set to zero automatically when the gross value is within the maximum capacity  $\pm$  10% and stable.

Set power- on zero (CALF-20) to 1: Enabled (Default = 0: Disabled) to use this function.

If the condition is not met, the "-----" will be displayed until the condition is met.

Press the [MODE/EXC] key to skip the power-on zero and enter measurement mode.

#### 9.4. Zero-setting

Executing zero-setting

Press the [ZERO /  $\leftarrow$ ] key or request externally, to save the gross value as zero setting value and set to zero, when the measurement value is within the zero setting range (CALF-05).

Operation: [ZERO / ←] key, Control input, RS-485, Option (RS-422/485, RS-232C, Modbus-TCP) Setting: Zero setting range (CALF-05), Tare and zero setting at unstable weight (CALF-10)

#### Zero clear

Press a key to which zero clear function is assigned or request externally to clear the zero setting value. Operation: [F / ↓] key (FncF-02), Control input, RS-485, Option (RS-422/485, RS-232C, Modbus-TCP) Setting: Zero clear (CALF-21)

#### 9.5. Zero tracking

The gross value is set to zero automatically when the tracking time has passed while the gross value is maintained within the zero tracking width.

Setting: Zero tracking time (CALF-06), Zero tracking width (CALF-07)

#### 9.6. Tare

Executing tare

Press the [TARE /  $\rightarrow$ ] key or request externally, to save the gross value as the tare value and set the net value to zero.

```
Operation: [TARE / \rightarrow] key, Control input, RS-485, Option (RS-422/485, RS-232C, Modbus-TCP)
Setting: Tare and zero setting at unstable weight (CALF-10), Tare at negative gross value (CALF-11)
```

#### Tare clear

Press a key to which tare clear function is assigned or request externally to clear the tare value.

Set the followings to use this function.

Operation: [F / ↓] key (FncF-02), Control input, RS-485, Option (RS-422/485, RS-232C, Modbus-TCP)

#### 9.7. Gross / Net display selection

Press the [GROSS|NET /  $\uparrow$ ] key or request externally, to switch the displayed value between gross and net. GROSS status is ON when the gross value is displayed, NET status is ON when the net value is displayed.

Operation: [GROSS|NET /  $\uparrow$  ] key (FncF-02), Control input, RS-485,

Option (RS-422/485, RS-232C, Modbus-TCP)

#### 9.8. Center-zero detection

The center of zero is detected and the ZERO status turns ON when the gross value is within 1/4 of the minimum division.

#### 9.9. Stability detection

Stability is detected and the stable status is ON, when the stability detection time has passed while the measured value is maintained within the stability detection width.

Setting: Stability detection time (CALF-08), Stability detection width (CALF-09)

#### 9.10. Hold

Press a key to which manual print function is assigned or request externally to temporarily locked / released weight value. The HOLD status turns ON while the weight value is locked.

Select a hold function (FncF-08) from the following:

- Normal hold: The value when the holding operation is performed is locked.

- Peak hold: The maximum value after the holding operation is locked.

Operation: [F /  $\downarrow$ ] key (FncF-02), Control input

Setting: Hold function (FncF-08), Comparison stop at hold (FncF-09)

Note: During Hold, the following functions cannot be executed.

- Zero-setting, Zero clear, Zero tracking
- Tare, Tare clear
- Gross / Net display selection
- Accumulation, Total Clear, Undoing accumulation
- High resolution display selection
- · Weighing start, Discharge start, Manual correction flow

#### 9.11. Manual print

Press a key to which manual print function is assigned or request externally to data output from the standard serial output or RS-485, option interface (BCD output, RS-422/485, RS-232C).

Operation: [F / ↓] key (FncF-02), Control input, RS-485, Option (RS-422/485, RS-232C, Modbus-TCP)

#### 9.12. Accumulation

Press the key to which accumulation function is assigned or request externally to add the net value to the total weight, and update the accumulation result of the calling code.

Operation: [F / ↓] key (FncF-02), Control input, RS-485, Option (RS-422/485, RS-232C, Modbus-TCP)

#### Total clear

Press the key to which total clear function is assigned or request externally to clear the accumulation result of the calling code.

Operation: [F / ↓] key (FncF-02), Control input, RS-485, Option (RS-422/485, RS-232C, Modbus-TCP)

#### Total clear of all code memory

Press the key to which total clear of all code memory function is assigned or request externally to subtract last accumulated weighing value from the total weight and the number of accumulations, and the accumulation result are updated.

Operation: [F / ↓] key (FncF-02), Control input, RS-485, Option (RS-422/485, RS-232C, Modbus-TCP)

#### Undoing accumulation

Press the key to which undoing accumulation function is assigned or request externally to subtract the accumulation value from last total weight and number of accumulations.

Operation: [F / ↓] key (FncF-02), Control input, RS-485, Option (RS-422/485, RS-232C, Modbus-TCP)

#### Condition of accumulations overflow

Detects when the total weight and number of accumulations it has been accumulated exceeds the specified value and outputs an alarm.

Setting: Condition of accumulations overflow (FncF-11), Maximum total weight (FncF-12),

Maximum number of accumulations (FncF-13)

#### 9.13. Function status

Select the condition to turn the FUNC status ON (FncF-05) from the following:

- None
- During discharge
- When zero tracking is enabled
- In weighing sequence
- Normal batching (/ loss-in-weight batching)
- When reverses the polarity of the net value

#### 9.14. Alarm

Select the condition to turn the ALARM status ON (FncF-10) from the following:

- Overload
- Total weight / number of accumulations overflow
- Zero setting error
- Tare error
- Weighing sequence error

#### 9.15. Error clear

Press the key to which error clear function is assigned or request externally to clear zero setting error or tare error, weighing sequence error.

Operation: [F / ↓] key (FncF-02), Control input, RS-485, Option (RS-422/485, RS-232C, Modbus-TCP)

#### 9.16. Reverse polarity of the net value

Displays the net value with reversed polarity when batch weighing mode (CALF-14) is 2: Simple comparison loss-in-weight batching or 4: Loss-in-weight batching.

Setting: When operating loss-in-weight batching mode, reverse polarity of the net value (CALF-27)

#### 9.17. High resolution display selection

Press the key to which high resolution display function is assigned to switch the displayed value between high resolution mode, where resolution is increased 10X, and measurement mode. X10 status turns on during high resolution mode.

Operation: [F /  $\downarrow$ ] key (FncF-02)

Note: During high resolution mode,

the following communications are interrupted.

- Standard serial output
- RS-485
- RS-422/485 (OP-03)
- RS-232C (OP-04)

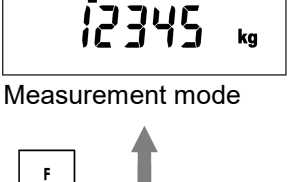

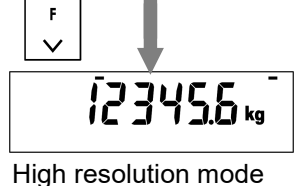

## **10. BATCH WEIGHING FUNCTIONS**

Batch weighing is a procedure to automatically weigh the final weight.

Select a batch weighing mode (CALF-14) from the following:

0: None

- 1: Simple comparison normal batching
- 2: Simple comparison loss-in-weight batching
- 3: Normal batching (default)
- 4: Loss-in-weight batching

#### 10.1. Common functions

Comparison target

Select comparison target for batch weighing mode.

Setting: Comparison target (Sq F-01),

Comparison target excluding the near-zero and full values (Sq F-27)

Detect near zero

When the near-zero setpoint value is compared with the weighing value and the condition is satisfied, the near zero output turns ON.

Setting: Add the final weight to the near-zero setpoint value (Sq F-21),

Comparison target for the near-zero value (Sq F-26)

| Condition                                 | Control output |
|-------------------------------------------|----------------|
| Weighing value ≤ Near-zero setpoint value | Near-zero      |

#### Detect full

When the full setpoint value is compared with the gross value and the condition is satisfied, the full output turns ON.

| Condition                         | Control output |
|-----------------------------------|----------------|
| Gross value ≤ Full setpoint value | Full           |

Normal/Loss-in-weight batching selection

Press the key to which normal / loss-in-weight batching selection function is assigned or request externally to switch normal batching and loss-in-weight batching.

Operation: [F /  $\downarrow$ ] key (FncF-02), Control input

Setting: Normal /loss-in-weight batching selection by the control input or function key (Sq F-25)

#### 10.2. Normal batching

#### Weighing start

Press the key to which weighing start function is assigned or request externally to start feeding process. Operation: [F /  $\downarrow$ ] key (FncF-02), Control input, RS-485, Option (RS-422/485, RS-232C, Modbus-TCP)

#### **Feeding process**

- 1. The weighing start input is detected.
- 2. When the weighing start input delay time (Sq F-09) has passed, the large flow, medium flow and small flow outputs turn ON.
- 3. When the large flow comparison disable time (Sq F-10) has passed and the comparison target is greater than or equal to the (final weight optional preliminary) value, the large flow output turns OFF.
- 4. When the medium flow comparison disable time (Sq F-11) has passed and the comparison target is greater than or equal to the (final weight preliminary) value, the medium flow output turns OFF.
- 5. When the small flow comparison disable time (Sq F-12) has passed and the comparison target is greater than or equal to the (final weight free fall) value, the small flow output turns OFF.
- 6. When the judging delay time (Sq F-13) has passed and the comparison target is stable (Sq F-07), the measurement value is judged.

#### End of the feeding process

 The weighing end output turns ON and the OK/Over/Under output of the judgment result turns ON. Setting: OK/Over/Under output timing (Sq F-06)

Reference: OK/Over/Under output of the judgment result is turned off at the next start of feeding.

8. When the weighing end output time (Sq F-14) has passed, the weighing end output turns OFF.

#### Discharge start

Press the key to which discharge start function is assigned or request externally to start discharge process. Operation: [F / ↓] key (FncF-02), Control input, RS-485, Option (RS-422/485, RS-232C, Modbus-TCP)

#### **Discharging process**

- 1. The discharge start input is detected.
- 2. When the discharge start input delay time (Sq F-18) has passed, the discharge output turns ON.

#### End of the discharge process

3. When the weighing value is below the near-zero value and the discharge end delay time (Sq F-19) has passed, the discharge output turns OFF.

#### **Timing chart**

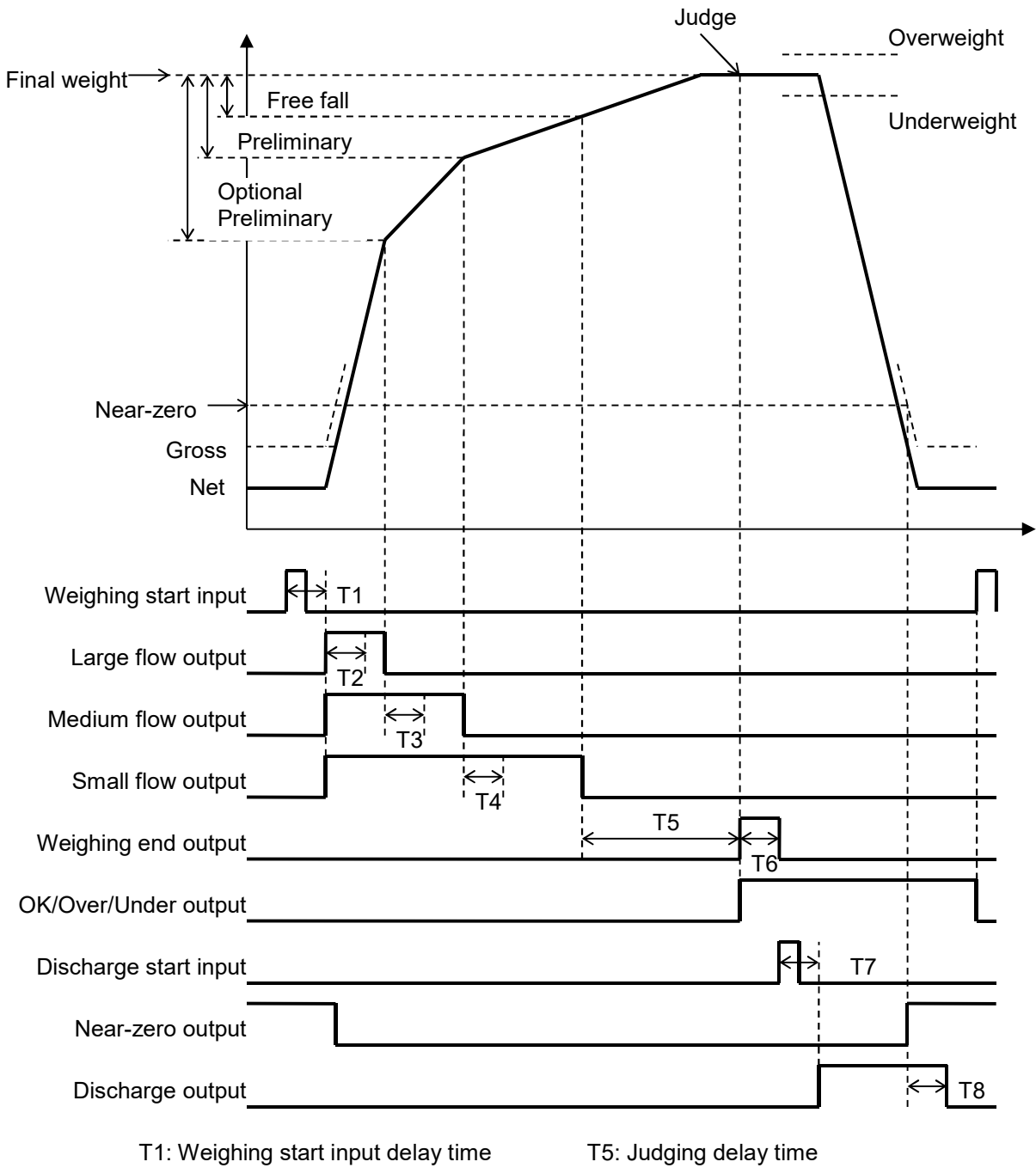

- T2: Large flow comparison disable time
- T3: Medium flow comparison disable time
- T4: Small flow comparison disable time
- T6: Weighing end output time
- T7: Discharge start input delay time
- T8: Discharge end delay time

#### Correction flow

When the judgment result after the feeding process is underweight, the following is automatically performed up to the maximum number of correction flow (Sq F-08) to compensate for the underweight value.

- 1. When the comparison target is judged to be underweight, the small flow output turns ON.
- 2. When the correction flow ON time (Sq F-16) has passed, the small flow output turns OFF.
- 3. When the correction flow OFF time (Sq F-17) has passed and the net value is stable (Sq F-07), the net value is judged.

#### **Timing chart**

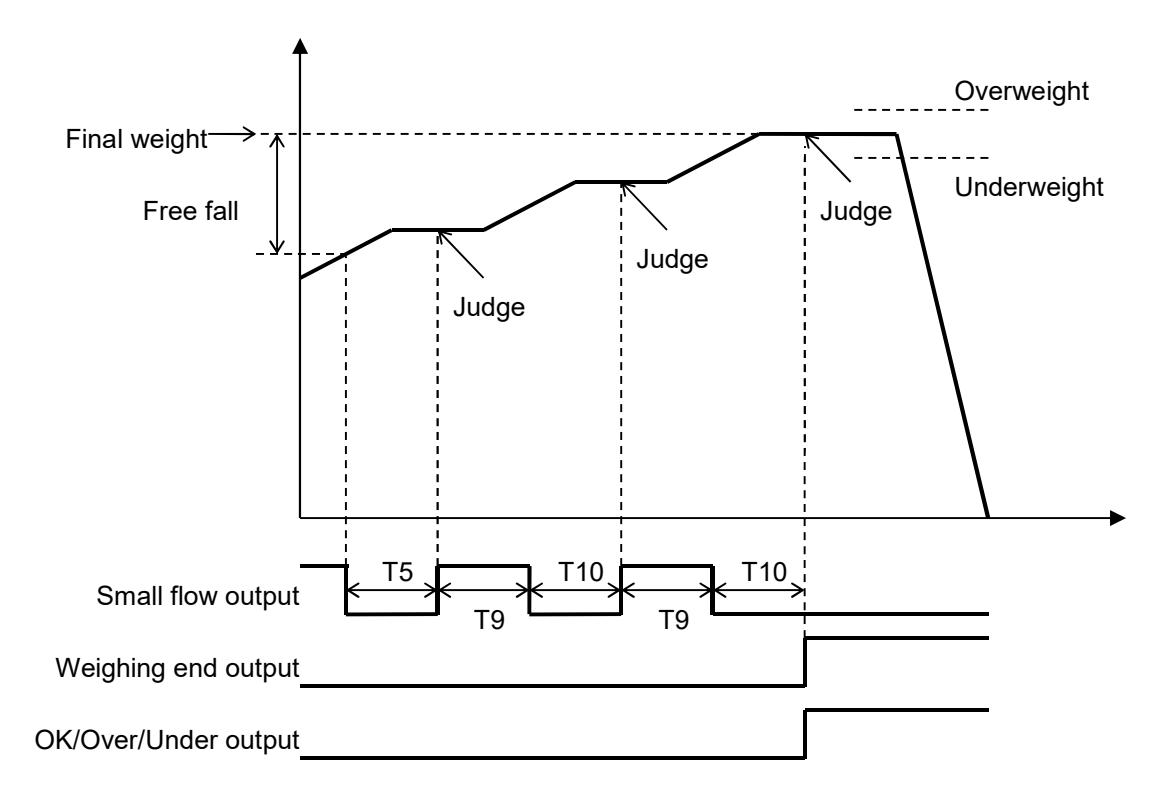

T5: Judging delay time

T9: Correction flow ON time

T10: Correction flow OFF time

Automatic discharge start

Discharge starts automatically after the end of feeding process.

Setting: Automatic discharge start at weighing end (Sq F-30)

- 1. When the weighing end output is ON and discharge start input delay time (Sq F-18) has passed, the discharge output turns ON.
- 2. When the weighing value is below the near-zero value and the discharge end delay time (Sq F-19) has passed, the discharge output turns OFF

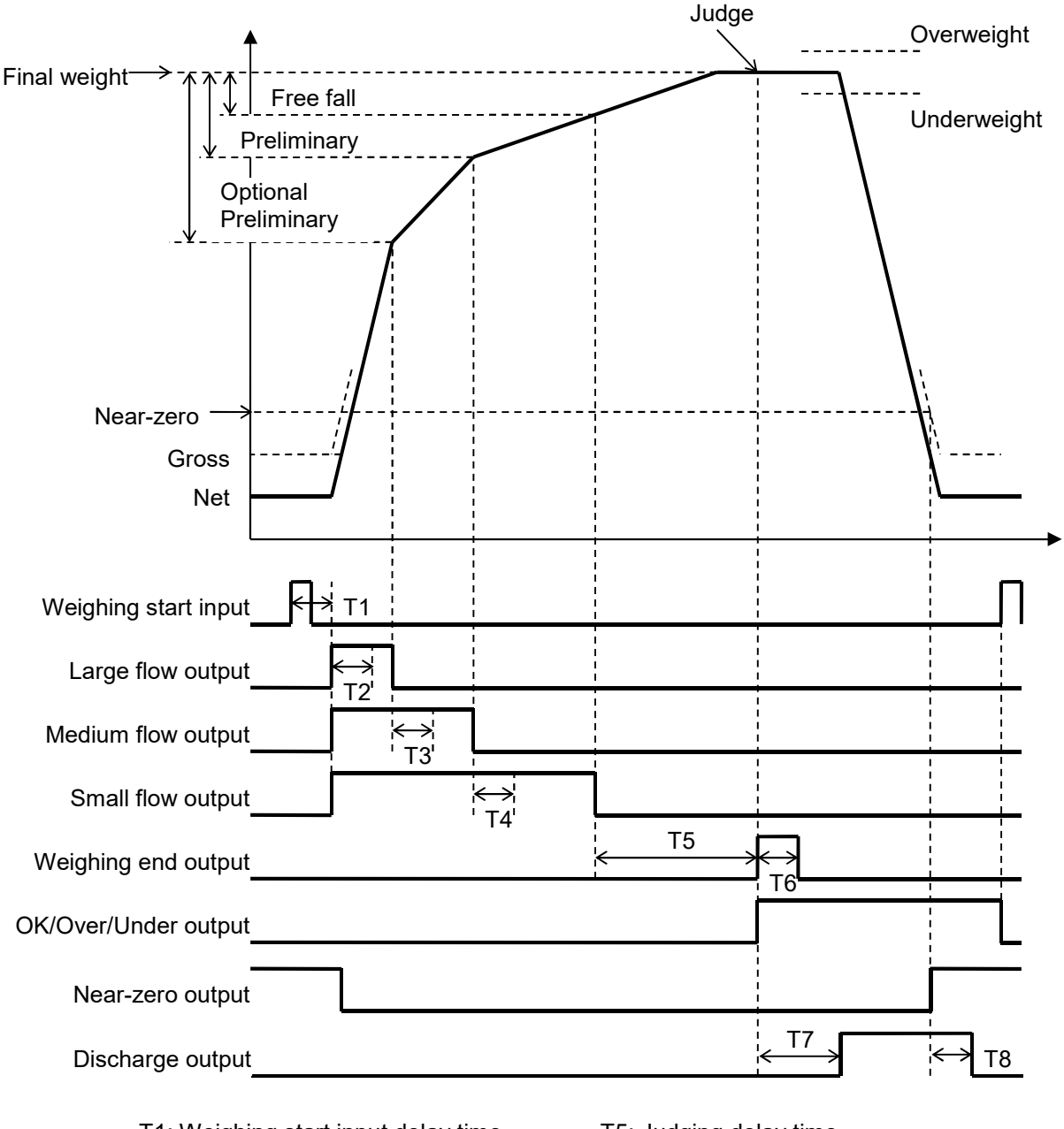

- T1: Weighing start input delay time
- T2: Large flow comparison disable time
- T3: Medium flow comparison disable time
- T4: Small flow comparison disable time
- T5: Judging delay time
- T6: Weighing end output time
- T7: Discharge start input delay time
- T8: Discharge end delay time

#### 10.3. Loss-in-weight batching

#### Weighing start

Press the key to which weighing start function is assigned or request externally to start feeding process. Operation: [F /  $\downarrow$ ] key (FncF-02), Control input, RS-485, Option (RS-422/485, RS-232C, Modbus-TCP)

#### **Feeding process**

- 1. The weighing start input is detected.
- 2. When the weighing start input delay time (Sq F-09) has passed, the large flow, medium flow and small flow outputs turn ON.
- 3. When the large flow comparison disable time (Sq F-10) has passed and the -comparison target is greater than or equal to the (final weight optional preliminary) value, the large flow output turns OFF.
- 4. When the medium flow comparison disable time (Sq F-11) has passed and the -comparison target is greater than or equal to the (final weight preliminary) value, the medium flow output turns OFF.
- 5. When the small flow comparison disable time (Sq F-12) has passed and the -comparison target is greater than or equal to the (final weight free fall) value, the small flow output turns OFF.
- 6. When the judging delay time (Sq F-13) has passed and the measurement value is stable (Sq F-07), the comparison target is judged.

#### End of the feeding process

- The weighing end output turns ON and the OK/Over/Under output of the judgment result turns ON.
   Setting: OK/Over/Under output timing (Sq F-06)
   Reference: OK/Over/Under output of the judgment result is turned off at the next start of feeding.
- 8. When the weighing end output time (Sq F-14) has passed, the weighing end output turns OFF.

#### **Timing chart**

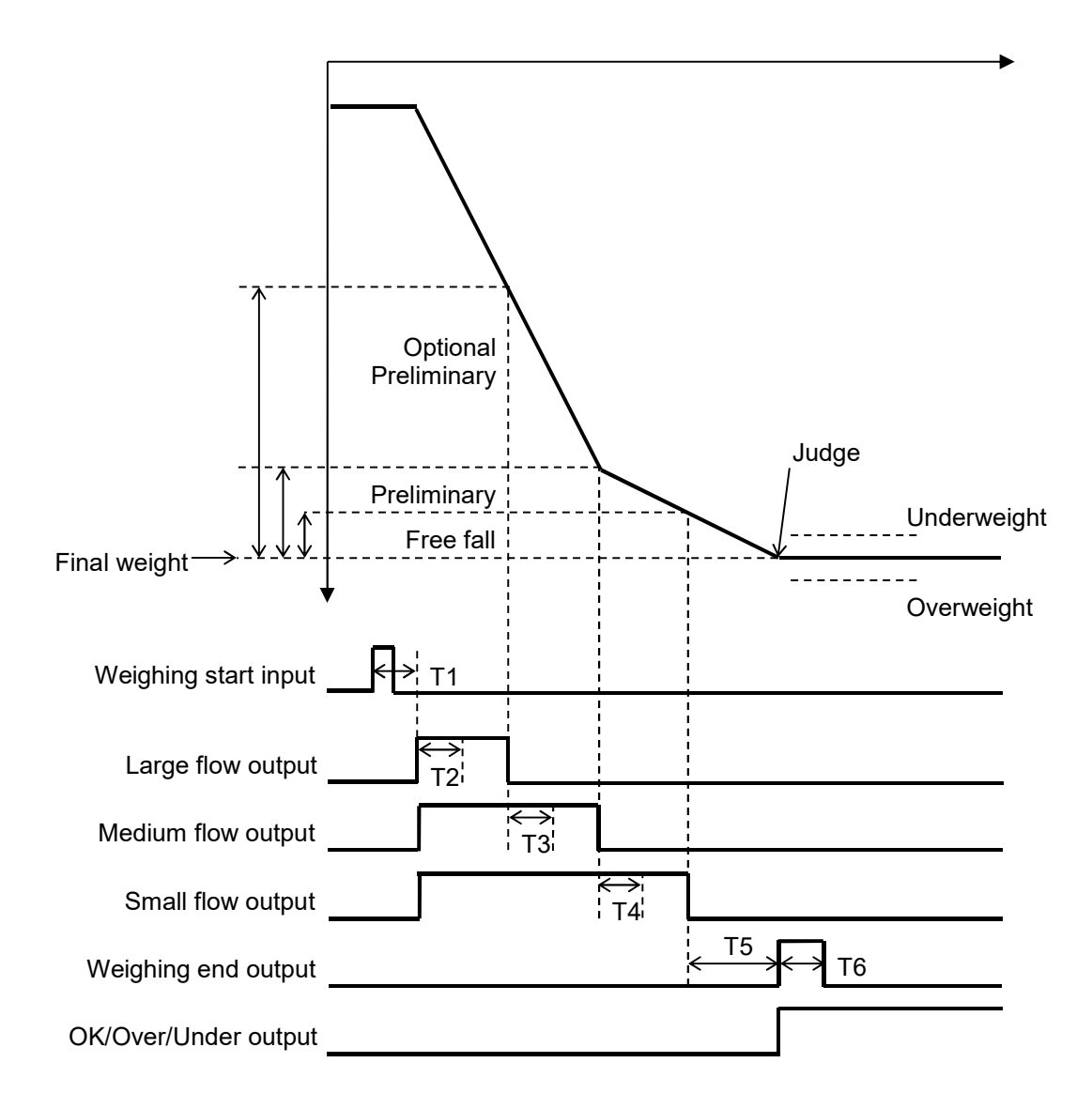

T1: Weighing start input delay time

T2: Large flow comparison disable time

T3: Medium flow comparison disable time

T4: Small flow comparison disable time

T5: Judging delay time

T6: Weighing end output time

#### Correction flow

When the judgment result after the feeding process is underweight, the following is automatically performed up to the maximum number of correction flow (Sq F-08) to compensate for the underweight value.

- 1. When the net value is judged to be underweight, the small flow output turns ON.
- 2. When the correction flow ON time (Sq F-16) has passed, the small flow output turns OFF.
- 3. When the correction flow OFF time (Sq F-17) has passed and the net value is stable (Sq F-07), the net value is judged.

#### **Timing chart**

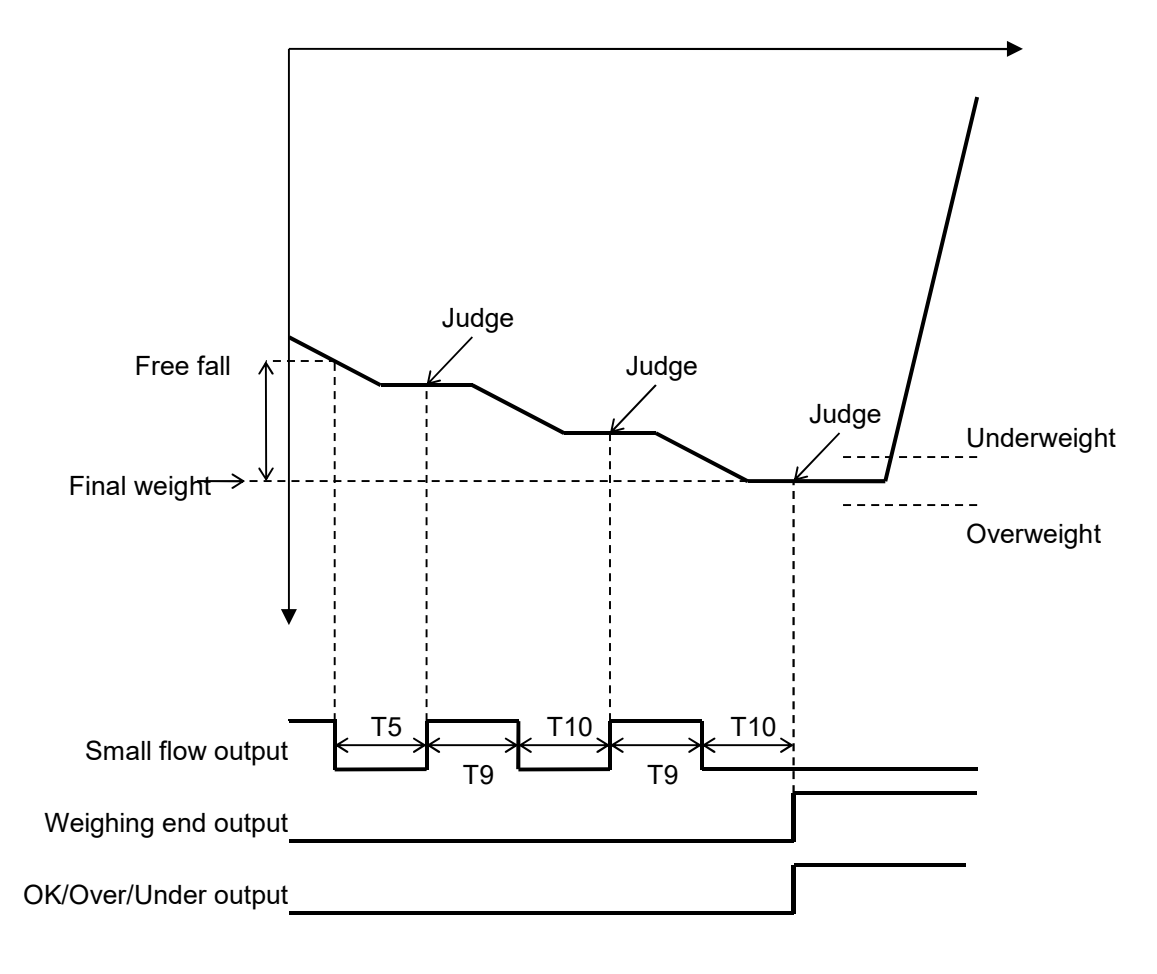

T5: Judging delay time

- T9: Correction flow ON time
- T10: Correction flow OFF time

#### 10.4. Sequential state diagram

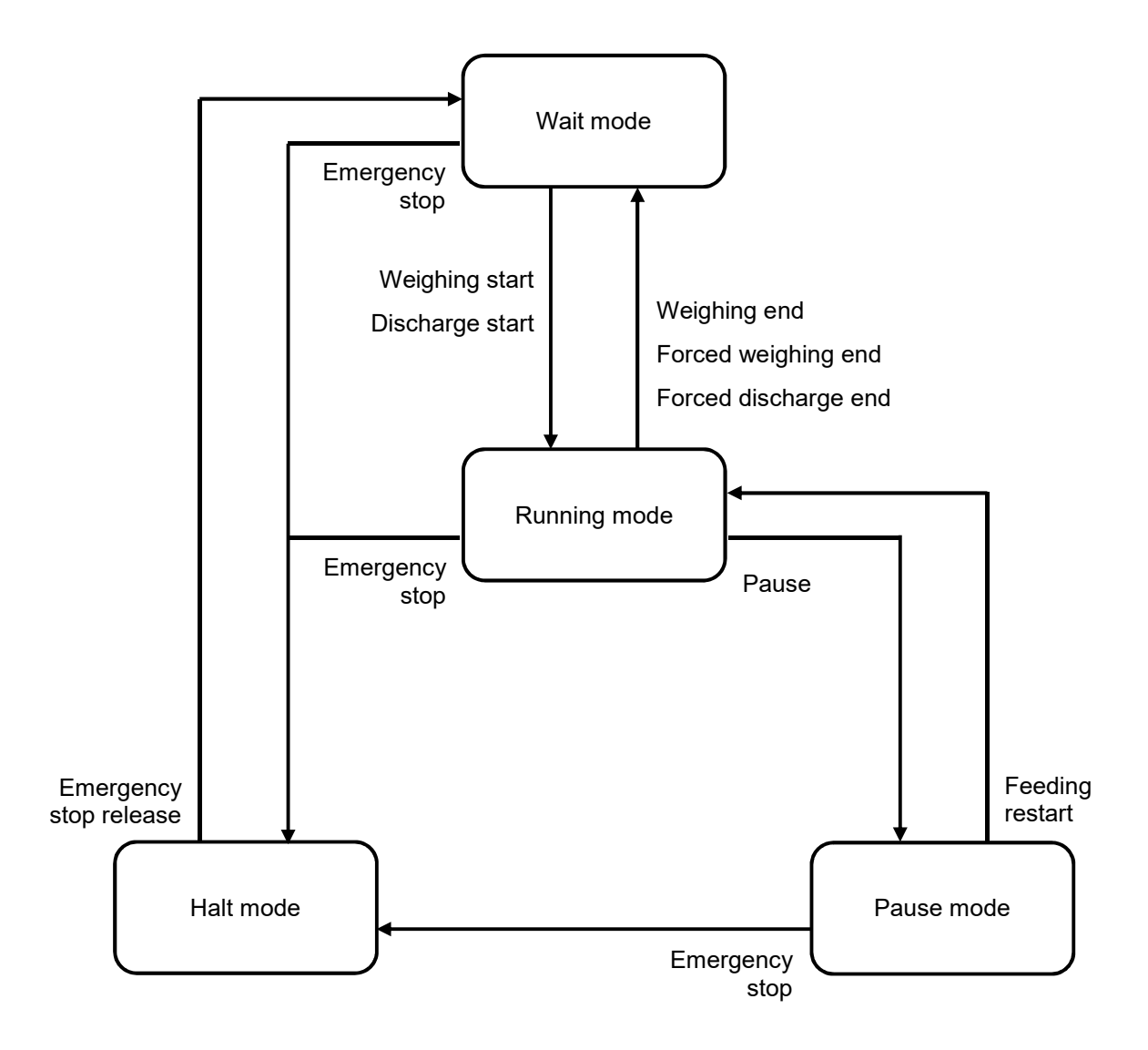
Weighing functions executable in each sequential state

| Sequential state                                |              |                              | _                              |              |              |
|-------------------------------------------------|--------------|------------------------------|--------------------------------|--------------|--------------|
| Weighing function<br>✓ : Enabled                | Wait mo      | Running mode (Feeding proces | Running mode (Discharge proces | Pause mou    | Halt mo      |
| -: Disabled                                     | le           | s)                           | s)                             | le           | le           |
| Basic functions                                 |              |                              |                                |              |              |
| Zero-setting, Zero-clear                        | $\checkmark$ | _                            |                                | _            |              |
| Zero tracking                                   | $\checkmark$ | _                            | _                              | _            | _            |
| Tare, Tare clear                                | $\checkmark$ | _                            | _                              | —            | _            |
| Gross / Net display selection                   | $\checkmark$ |                              |                                | —            |              |
| Hold                                            | $\checkmark$ | _                            |                                | _            |              |
| Manual print                                    | $\checkmark$ | _                            | _                              | _            | _            |
| Accumulation, Total clear, Undoing accumulation | $\checkmark$ |                              |                                | _            |              |
| Error clear                                     | $\checkmark$ | _                            | _                              | _            | _            |
| High resolution display selection               |              | —                            | _                              | _            | _            |
| Batch weighing functions                        |              |                              |                                |              |              |
| Weighing start                                  | $\checkmark$ | _                            | _                              | —            | _            |
| Discharge start                                 | $\checkmark$ | _                            | _                              | —            | _            |
| Emergency stop                                  | $\checkmark$ | $\checkmark$                 | $\checkmark$                   | $\checkmark$ | _            |
| Emergency stop release                          | _            | _                            | _                              | —            | $\checkmark$ |
| Pause                                           | _            | $\checkmark$                 | _                              | _            | _            |
| Feeding restart                                 | _            | _                            | _                              | $\checkmark$ | _            |
| Forced weighing end                             |              | $\checkmark$                 |                                | _            |              |
| Forced discharge end                            | _            | _                            | $\checkmark$                   | _            | _            |
| Manual correction flow (One-shot small flow)    |              |                              |                                | _            |              |
| Normal /loss-in-weight batching selection       |              |                              |                                |              |              |
| Change setpoint value                           |              | $\checkmark$                 | $\checkmark$                   | $\checkmark$ | $\checkmark$ |
| Change code number                              |              | _                            | _                              | _            | _            |
| etc.                                            |              |                              |                                |              |              |
| Change function setting value via Modbus-RTU    | $\checkmark$ | _                            | _                              | _            | _            |
| Zero / Span calibration via Modbus-RTU          | $\checkmark$ | _                            | _                              | _            | _            |

## 10.5. Sequential weighing functions

Status display

- FINAL : Always off.
- F.FALL : Turn on during small flow.
- PRELM : Turn on during medium flow.
- OP.PLM : Turn on during large flow.
- OVER : Turn on when judgment result is overweight.
- UNDER : Turn on when judgment result is underweight.

#### Automatic free fall correction

Under the following conditions, the correct free fall value is automatically set.

- Automatic free fall correction method (Sq F-03) is moving average of last four weighing result.
- The weight value after the feeding process is within the final weight ± automatic free fall correction range (Sq F-04).
- The minimum small flow time for the automatic free fall correction (Sq F-05) has passed.

#### Automatic print

When the weighing end output turns ON after the feeding process, data is output from the standard serial output (Si F-02) or RS-485 (485F-02), options (bCdF-02, rS F-02).

Automatic accumulation

When the weighing end output turns ON after the feeding process, the net value is accumulated on the total weight.

Setting: Automatic accumulation condition (Sq F-02)

Automatic tare at weighing start

Perform tare at weighing start.

Setting: Automatic tare at weighing start (Sq F-28)

Checking near zero at weighing start

If the near-zero output is turned on at weighing start, the large/medium/small feeding output is turn off, the sequence error output is turn on, and shifts to wait mode.

Setting: Checking near zero at weighing start (Sq F-29)

#### Emergency stop

Press the key to emergency stop function is assigned or request externally to turn off the large/medium/small feeding output and discharge output and turn on sequence error output, then shifts to halt mode. In case of an edge input, shifts to wait mode.

Operation: [F / ↓] key (FncF-02), Control input, RS-485, Option (RS-422/485, RS-232C, Modbus-TCP)

Pause

Press the key to emergency stop function is assigned or request externally to turn off the large/medium/small feeding output and discharge output and turn on sequence error output, then shifts to pause mode.

Operation: [F / ↓] key (FncF-02), Control input, RS-485, Option (RS-422/485, RS-232C, Modbus-TCP)

#### Feeding restart

Press the key to feed restart function is assigned or request externally to restart from pause mode. Operation: [F / ↓] key (FncF-02), Control input, RS-485, Option (RS-422/485, RS-232C, Modbus-TCP)

#### Forced weighing end

Press the key to forced weighing end function is assigned or request externally to turn off the large/medium/small feeding output, then shifts to judge sequence.

Operation: [F / ↓] key (FncF-02), Control input, RS-485, Option (RS-422/485, RS-232C, Modbus-TCP)

#### Forced discharge end

Press the key to forced discharge end function is assigned or request externally to turn off discharge output, then shifts to wait mode.

Operation: [F / ↓] key (FncF-02), Control input, RS-485, Option (RS-422/485, RS-232C, Modbus-TCP)

#### Manual correction flow (One-shot small flow)

Press the key to manual correction flow function is assigned or request externally to turn on the small feeding output. After correction flow ON time has passed, the small feeding output is turn on.

Operation: [F / ↓] key (FncF-02), Control input, RS-485, Option (RS-422/485, RS-232C, Modbus-TCP)

#### Flow timeout error

When the duration from the flow output ON to the weighing end output ON has exceeded the flow timeout time (Sq F-15), the large flow, medium flow and small flow outputs turn OFF and the weighing sequence error output turns ON.

Setting: Flow timeout time (Sq F-15)

#### Discharge timeout error

When the duration from the discharge output ON to the weight value becoming near-zero has exceeded the discharge timeout time (Sq F-20), the discharge output turns OFF and the weighing sequence error output turns ON

Setting: Discharge timeout time (Sq F-20)

## Sequence number

| Sequence | Description                                                   | Classification of         |
|----------|---------------------------------------------------------------|---------------------------|
| number   | Description                                                   | sequential operation mode |
| 00       | Wait mode                                                     | Wait mode                 |
| 01       | Halt mode                                                     | Halt mode                 |
| 02       | Pause mode                                                    | Pause mode                |
| 03       | Waits for weighing start input delay time to pass.            | Running mode              |
| 04       | Waits for large flow comparison disable time to pass.         | (Feeding process)         |
| 05       | Waits for the weight value to exceed                          |                           |
|          | (Final weight - Optional preliminary) setpoint value.         |                           |
| 06       | Waits for medium flow comparison disable time to pass.        |                           |
| 07       | Waits for the weight value to exceed                          |                           |
|          | (Final weight - Preliminary) setpoint value.                  |                           |
| 08       | Waits for small flow comparison disable time to pass.         |                           |
| 09       | Waits for the weight value to exceed                          |                           |
|          | (Final weight – Free fall) setpoint value.                    |                           |
| 10       | Waits for judging delay time to pass.                         |                           |
| 11       | Waits for stable.                                             |                           |
| 12       | Waits for correction flow ON time to pass.                    |                           |
| 13       | Waits for correction flow OFF time to pass.                   |                           |
| 14       | Waits for discharge start input delay time to pass.           | Running mode              |
| 15       | Waits for the weight value to below near zero setpoint value. | (Discharge process)       |
| 16       | Waits for discharge end delay time to pass.                   | 1                         |

## Sequence error number

| Sequence<br>error number | Description                                                                                        | Sequential operation mode<br>after error occurs |
|--------------------------|----------------------------------------------------------------------------------------------------|-------------------------------------------------|
| 00                       | None                                                                                               | -                                               |
| 01                       | Started feeding process, but the Final weight setpoint value is set to 0.                          | Wait mode                                       |
| 02                       | Started feeding process, but the weight value to exceed (Final weight – Free fall) setpoint value. |                                                 |
| 03                       | Started feeding process, but the near zero output is ON. (*1)                                      |                                                 |
| 04                       | Emergency stop is input during feeding process.                                                    | Halt mode                                       |
| 05                       | Pause is input during feeding process.                                                             | Pause mode                                      |
| 06                       | Flow timeout error                                                                                 | Wait mode                                       |
| 07                       | Emergency stop is input during discharge process.                                                  | Halt mode                                       |
| 08                       | Discharge timeout error                                                                            | Wait mode                                       |

\*1: Only when setting value of checking near zero at weighing start (Sq F-29) is "1: Enabled".

# 10.6. Simple comparison normal batching

When the weight value is compared with the setpoint and the condition is met, the control output turns ON.

| Condition                                                                       | Control output |
|---------------------------------------------------------------------------------|----------------|
| Weight value ≧ Final weight - Optional preliminary                              | Large flow     |
| Weight value ≧ Final weight - Preliminary                                       | Medium flow    |
| Weight value ≧ Final weight - Free fall                                         | Small flow     |
| Weight value > Final weight - Underweight                                       | Underweight    |
| Weight value > Final weight + Overweight                                        | Overweight     |
| Final weight + Overweight $\geq$ Weight value $\geq$ Final weight - Underweight | OK             |

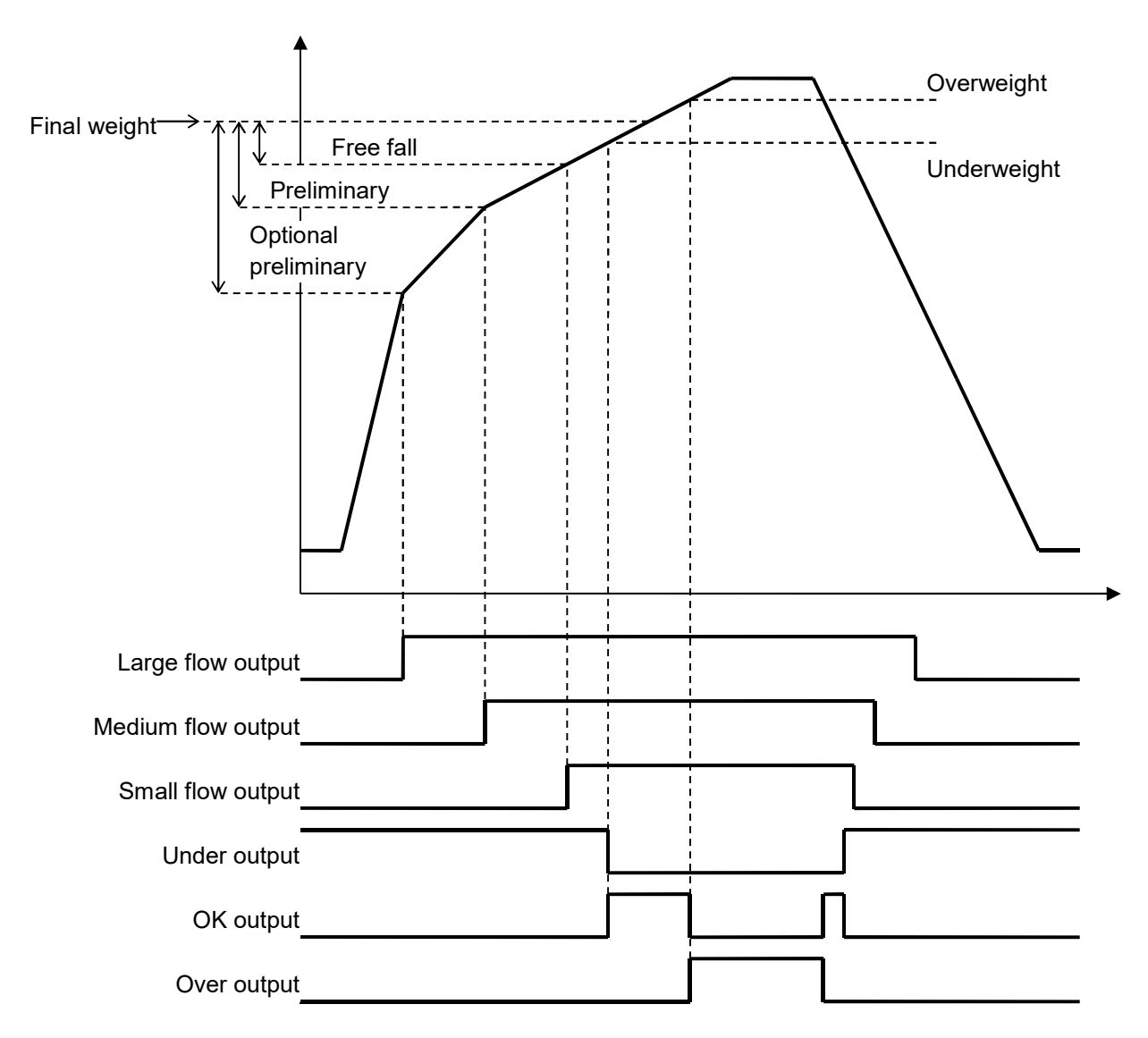

# 10.7. Simple comparison loss-in-weight batching

When the weight value is compared with the setpoint and the condition is met, the control output turns ON.

| Condition                                                                        | Control output |
|----------------------------------------------------------------------------------|----------------|
| -Weight value $\geqq$ Final weight - Optional preliminary                        | Large flow     |
| -Weight value ≧ Final weight - Preliminary                                       | Medium flow    |
| -Weight value ≧ Final weight - Free fall                                         | Small flow     |
| -Weight value > Final weight - Underweight                                       | Underweight    |
| -Weight value > Final weight + Overweight                                        | Overweight     |
| Final weight + Overweight $\geq$ -Weight value $\geq$ Final weight - Underweight | OK             |

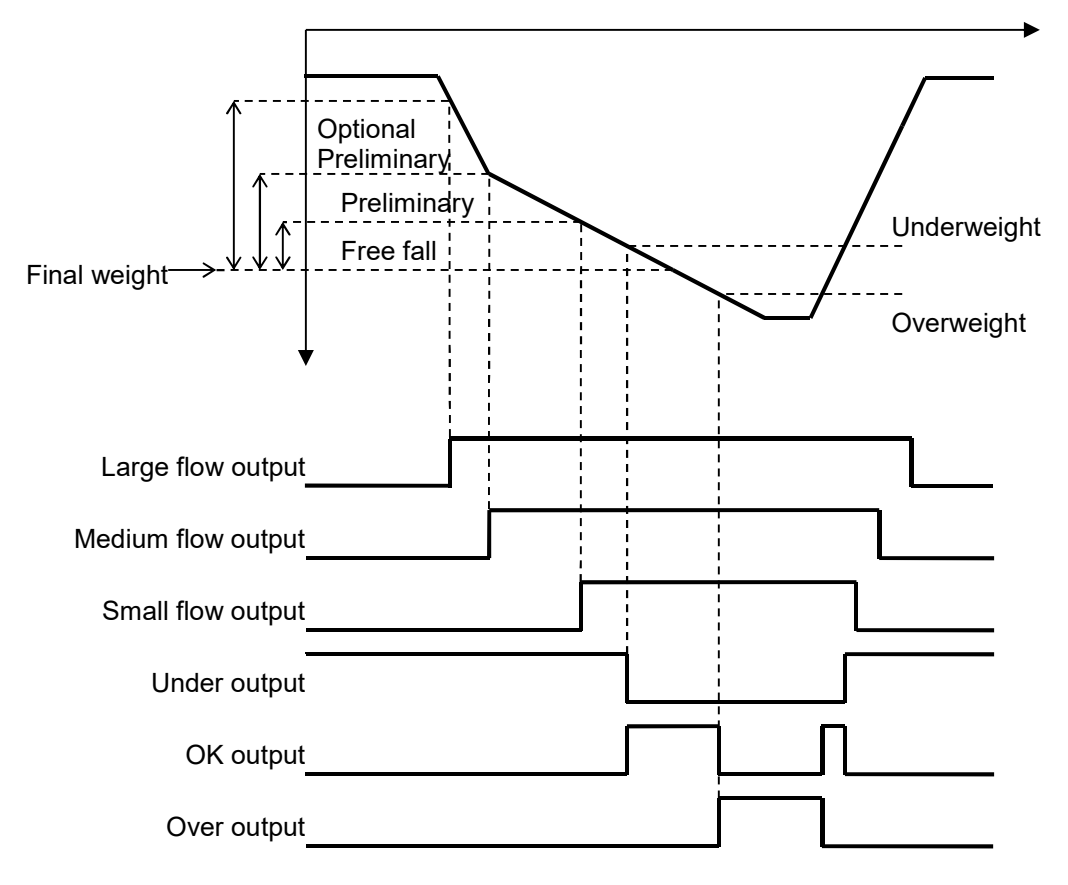

# 10.8. Simple comparison functions

## Status display

- FINAL : Turn on when the weight value is within the OK range.
- F.FALL : Turn on when the weight value to exceed (Final weight Free fall) setpoint value.
- PRELM : Turn on when the weight value to exceed (Final weight Preliminary) setpoint value.
- OP.PLM : Turn on when the weight value to exceed (Final weight Optional preliminary) setpoint value.
- OVER : Turn on when the weight value to exceed (Final weight + Overweight) setpoint value.
- UNDER : Turn on when the weight value to below (Final weight Underweight) setpoint value.

### Automatic print

When the weight value is five times the minimum division or more and the large flow, medium flow and small flow outputs turn ON, data is output once from the standard serial output (Si F-02) or RS-485 (485F-02), options (bCdF-02, rS F-02). To output again, wait for the -weight value to be four times the minimum division or less.

#### Automatic accumulation

When the weight value is five times the minimum division or more and the large flow, medium flow and small flow outputs turn ON, the net value is accumulated on the total weight.

Setting: Automatic accumulation condition (Sq F-02)

### Manual free fall correction

Press the key to manual free fall correction function is assigned or request externally to perform free fall correction by moving average of last four weighing result.

Operation: [F /  $\downarrow$ ] key (FncF-02), Control input, RS-485, Option (RS-422/485, RS-232C, Modbus-TCP) Setting: Automatic free fall correction range (Sq F-04)

Switch the large/medium/small flow output logic

Switchable logic level of control outputs for large/medium/small flow.

Setting: Simple comparison large/medium/small flow output logic (Sq F-24)

# 10.9. Setting setpoint

Setting setpoint for batch weighing.

## 10.9.1. Setting value of setpoint

| Setting item         | Setting value     | Default |
|----------------------|-------------------|---------|
| Final weight         | -999999 to 999999 | 0       |
| Free fall            | -999999 to 999999 | 0       |
| Preliminary          | -999999 to 999999 | 0       |
| Optional preliminary | -999999 to 999999 | 0       |
| Overweight           | -999999 to 999999 | 0       |
| Underweight          | -999999 to 999999 | 0       |
| Near zero            | -999999 to 999999 | 0       |
| Full                 | -999999 to 999999 | 0       |

## 10.9.2. How to set up setpoint value

Setpoint value can be set via key switch or RS-485 or Option (RS-422/485, RS-232C, Modbus-TCP). For set via RS-485 or option interface, refer to "14.6.4.Format When Communication Type (485F-02) is 4" or "14.6.5.Format When Communication Type (485F-02) is 9 Modbus-RTU".

The following is how to set up via the key switch.

#### Operation:

| Mea                                                            | asurement mode              |                                                                               |
|----------------------------------------------------------------|-----------------------------|-------------------------------------------------------------------------------|
|                                                                | [SETPOINT] key              | Enter the Setpoints select mode.                                              |
| Iten                                                           | n selection                 |                                                                               |
|                                                                | [ZERO / ←] key              | Shifts the blinking item in the lower status display to the left.             |
|                                                                | [TARE / $\rightarrow$ ] key | Shifts the blinking item in the lower status display to the right.            |
|                                                                | [ENTER] key                 | Selects the displayed item and enter the setting value input.                 |
|                                                                | [MODE/ESC] key              | Return to the measurement mode.                                               |
| Set                                                            | ting value input            |                                                                               |
|                                                                | [ZERO / ←] key              | Shifts the blinking digit to the left.                                        |
|                                                                | [TARE / $\rightarrow$ ] key | Shifts the blinking digit to the right.                                       |
| Increases the blinking digit by one. The left most digit chang |                             | Increases the blinking digit by one. The left most digit changes the polarity |
|                                                                | [GRUSSINET / †] key         | of the setting value. Under bar means positive. Hyphen means negative.        |
|                                                                |                             | Decreases the blinking digit by one. The left most digit changes the          |
|                                                                | [F / ↓] key                 | polarity of the setting value. Under bar means positive. Hyphen means         |
|                                                                |                             | negative.                                                                     |
|                                                                | [ENTER] key                 | Saves the inputted setting value and return to the item selection.            |
|                                                                | [MODE / ESC] key            | Cancels the inputted setting value and return to the item selection.          |

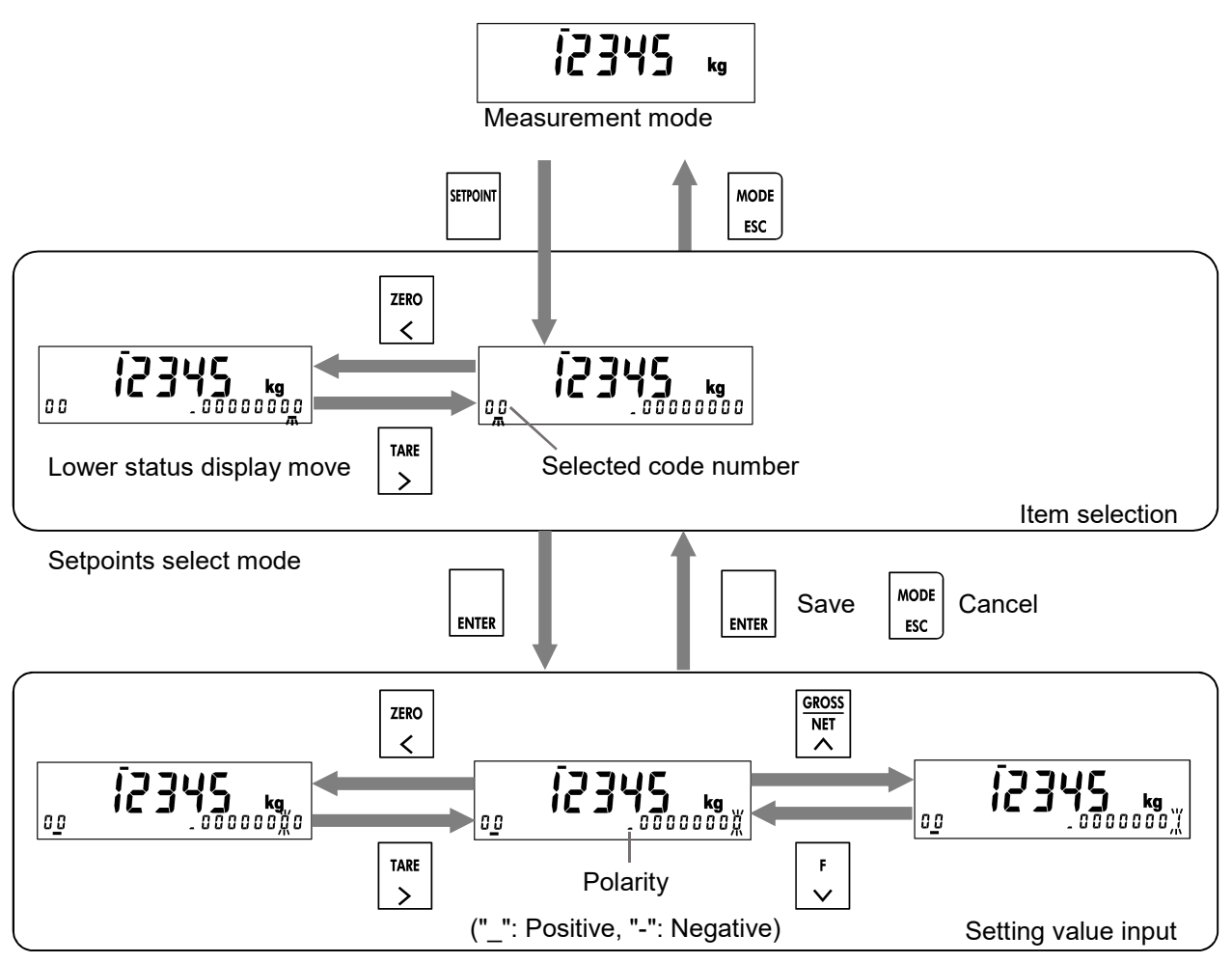

Setpoints setting mode

# 10.10. Code memory function

The AD-4421 is equipped with a code memory function that can store setpoint values such as Final weight / Free fall / Preliminary value and accumulation results such as Total weight / Number of accumulations / Standard deviation for each code number. Up to 100 types of codes (00 to 99) can be stored.

## 10.10.1. Code memory data

| Code memory data |                                        |  |
|------------------|----------------------------------------|--|
| Set              | point                                  |  |
|                  | Final weight                           |  |
|                  | Free fall                              |  |
|                  | Preliminary                            |  |
|                  | Optional preliminary                   |  |
|                  | Overweight                             |  |
|                  | Underweight                            |  |
|                  | Near zero                              |  |
|                  | Full                                   |  |
| Aco              | cumulation results                     |  |
|                  | Total weight                           |  |
|                  | Number of accumulations                |  |
|                  | Average accumulation value             |  |
|                  | Standard deviation                     |  |
|                  | Recently accumulation value            |  |
|                  | Maximum accumulation value             |  |
|                  | Minimum accumulation value             |  |
|                  | (Maximum - minimum) accumulation value |  |

## 10.10.2. How to select code number

The code number can be set via key switch or RS-485 or Option (RS-422/485, RS-232C, Modbus-TCP). For set via RS-485 or option interface, refer to "14.6.4.Format When Communication Type (485F-02) is 4" or "14.6.5.Format When Communication Type (485F-02) is 9 Modbus-RTU".

The key switch selection method is described below.

### Operation:

| Ме  | asurement mode              |                                                                    |
|-----|-----------------------------|--------------------------------------------------------------------|
|     | [CODE] key                  | Enter the Code number select mode.                                 |
| Ent | er code number              |                                                                    |
|     | [ZERO / ←] key              | Shifts the blinking item in the lower status display to the left.  |
|     | [TARE / $\rightarrow$ ] key | Shifts the blinking item in the lower status display to the right. |
|     | [GROSS NET / ↑] key         | Increases the blinking digit by one.                               |
|     | [F / ↓] key                 | Decreases the blinking digit by one.                               |
|     | [ENTER] key                 | Saves the selected code number and return to the measurement mode. |
|     | [MODE / ESC] key            | Cancels the selected code number and return to the measurement     |
|     |                             | mode.                                                              |

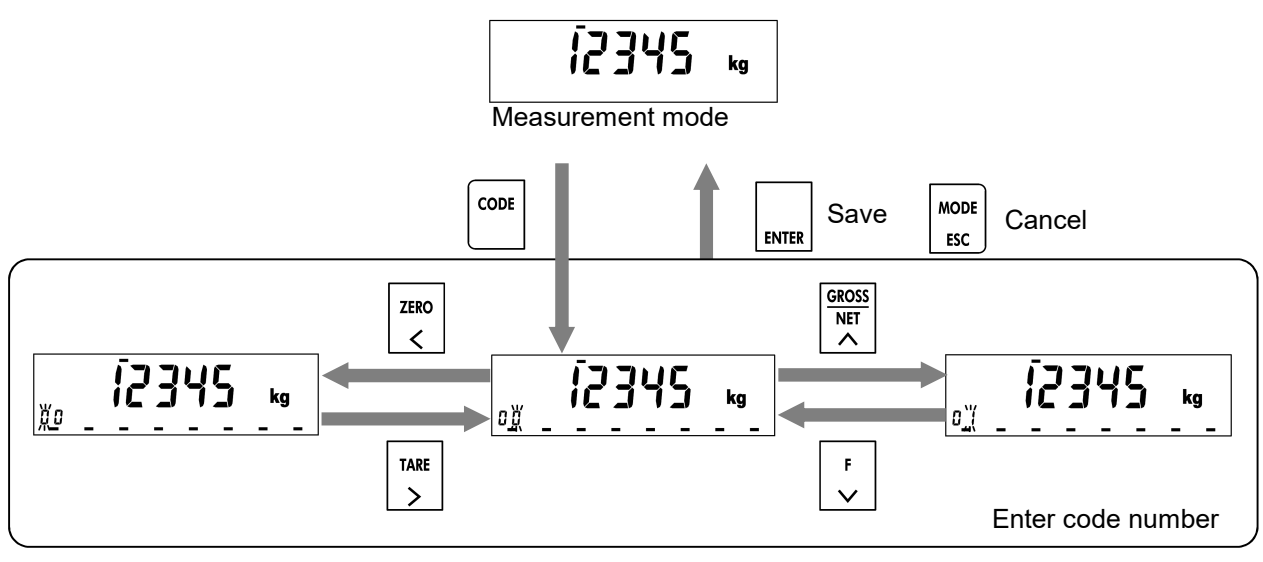

Code number select mode

# **11. CHECK WEIGHING FUNCTIONS**

Check weighing separates the weight values into a maximum of five stages.

Select a weighing mode (CMPF-01) from the following.

- 0: None
- 1: Check weighing 1
- 2: Check weighing 2
- 3: Check weighing 3
- 4: Check weighing 4

The setpoint for check weighing is set by check weighing function.

- Hi-Hi limit (CHKF-03)
- Hi limit (CHKF-04)
- Target (CHKF-05)
- Lo limit (CHKF-06)
- Lo-Lo limit (CHKF-07)

# 11.1. Check Weighing 1

When the weight value is compared with the setpoint and the condition is met, the control output turns ON.

| Condition                                            | Control output |
|------------------------------------------------------|----------------|
| Weight value > Hi-Hi limit                           | Hi-Hi          |
| Weight value > Target + Hi limit                     | Hi             |
| Target + Hi limit ≥ Weight value ≥ Target - Lo limit | ОК             |
| Weight value < Target - Lo limit                     | Lo             |
| Weight value < Lo-Lo limit                           | Lo-Lo          |

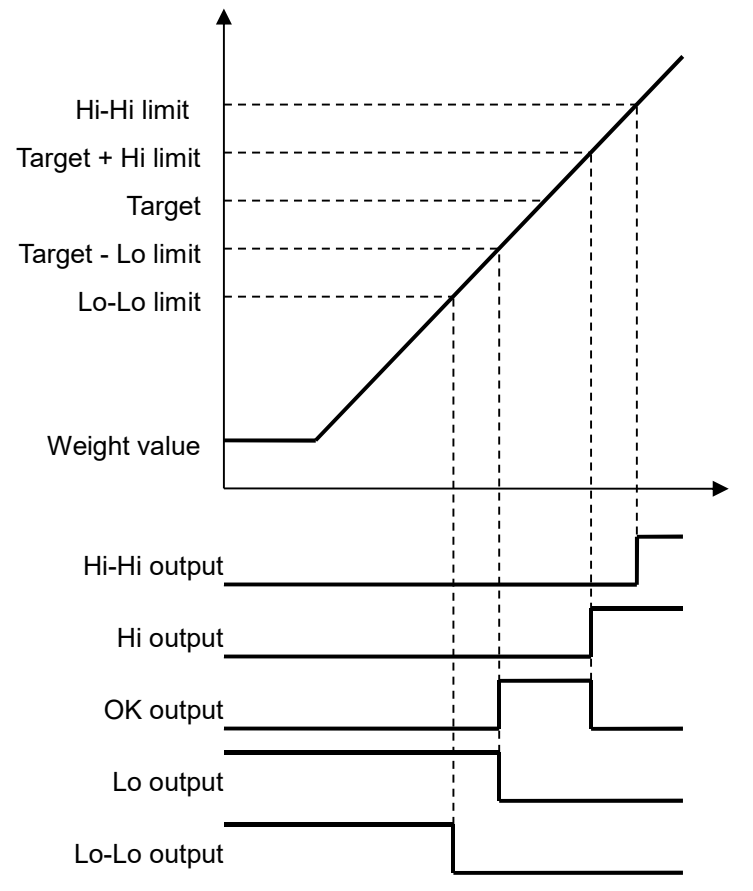

# 11.2. Check Weighing 2

When the weight value is compared with the setpoint and the condition is met, the control output turns ON.

| Condition                                               | Control output |
|---------------------------------------------------------|----------------|
| Weight value > Target + Hi-Hi limit                     | Hi-Hi          |
| Target + Hi-Hi limit ≥ Weight value > Target + Hi limit | Hi             |
| Target + Hi limit ≥ Weight value ≥ Target - Lo limit    | ОК             |
| Target - Lo limit > Weight value ≥ Target - Lo-Lo limit | Lo             |
| Weight value < Target + Lo-Lo limit                     | Lo-Lo          |

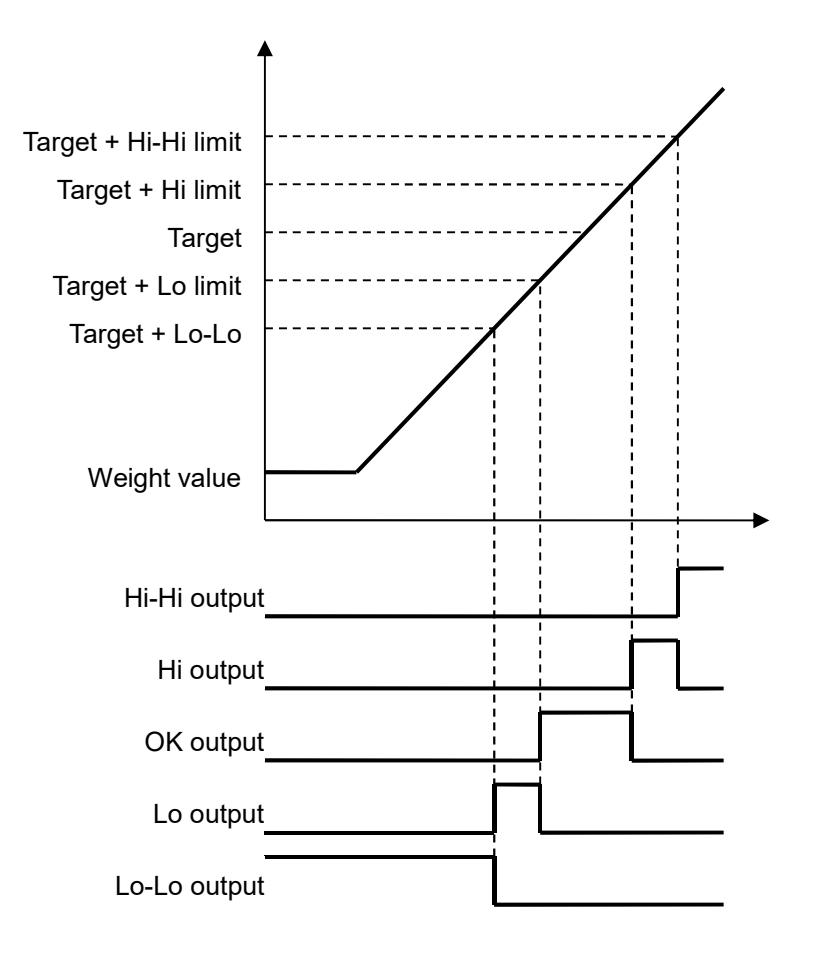

# 11.3. Check Weighing 3

When the weight value is compared with the setpoint and the condition is met, the control output turns ON.

| Condition                          | Control output |
|------------------------------------|----------------|
| Weight value > Hi-Hi limit         | Hi-Hi          |
| Weight value > Hi limit            | Hi             |
| Hi limit ≥ Weight value ≥ Lo limit | ОК             |
| Weight value < Lo limit            | Lo             |
| Weight value < Lo-Lo limit         | Lo-Lo          |

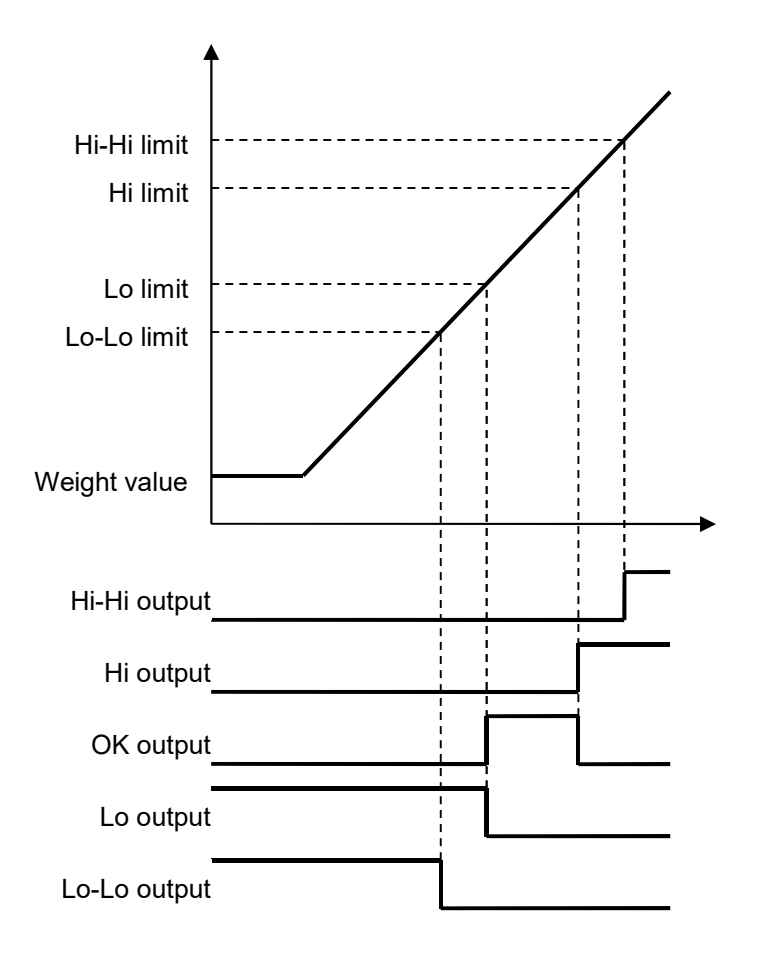

# 11.4. Check Weighing 4

When the weight value is compared with the setpoint and the condition is met, the control output turns ON.

| Condition                             | Control output |
|---------------------------------------|----------------|
| Weight value > Hi-Hi limit            | Hi-Hi          |
| Hi-Hi limit > Weight value ≥ Hi limit | Hi             |
| Hi limit > Weight value ≥ Lo limit    | ОК             |
| Lo limit > Weight value ≥ Lo-Lo limit | Lo             |
| Weight value < Lo-Lo limit            | Lo-Lo          |

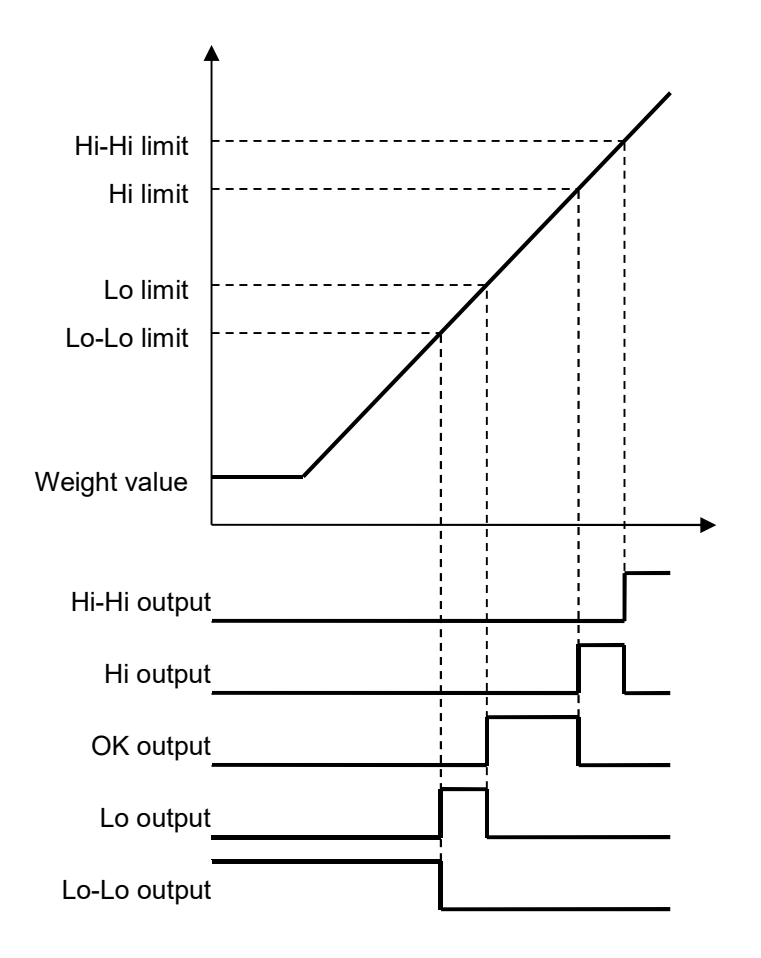

# 11.5. Check Weighing Functions

#### Comparison target

Select comparison target for check weighing.

Setting: Comparison target for check weighing (CHKF-02)

Switch check weighing start and stop

The check weighing start and stop can be toggled by external request.

**Operation: Control input** 

Check weighing stop at hold

The check weighing can be stopped during hold.

Setting: Check weighing stop at hold (FncF-09)

#### Automatic print

In case the set value of the batch weighing mode (CALF-14) is 0 and the set value of the check weighing mode (CMPF-01) is 1, 2, 3 or 4, when the weight value is five times the minimum division or more and is stable, data is output once from the standard serial output (Si F-02) or RS-485 (485F-02), options (bCdF-02, rS F-02). To output again, wait for the weight value to be four times the minimum division or less.

#### Automatic accumulation

In case the set value of the batch weighing mode (CALF-14) is 0 and the set value of the check weighing mode (CMPF-01) is 1, 2, 3 or 4, when the weight value is five times the minimum division or more and is stable, the net value is accumulated on the total weight.

Setting: Automatic accumulation condition (Sq F-02)

# 12. CONTROL I/O

12.1. Pin Assignment

# CONTROL I/O

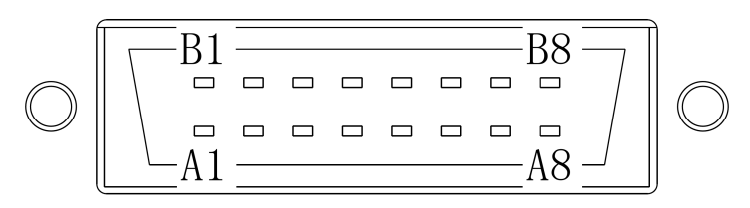

Connector for the control I/O is provided with AD-4421.

| Pin No. | Description Description |                | Pin No. |
|---------|-------------------------|----------------|---------|
| A1      | Control input           | Control output | B1      |
| A2      | Control input           | Control output | B2      |
| A3      | Control input           | Control output | B3      |
| A4      | Control input           | Control output | B4      |
| A5      | Control input           | Control output | B5      |
| A6      | Control input           | Control output | B6      |
| A7      | Input common            | Control output | B7      |
| A8      | Output common           | Control output | B8      |

# 12.2. Connection Diagram

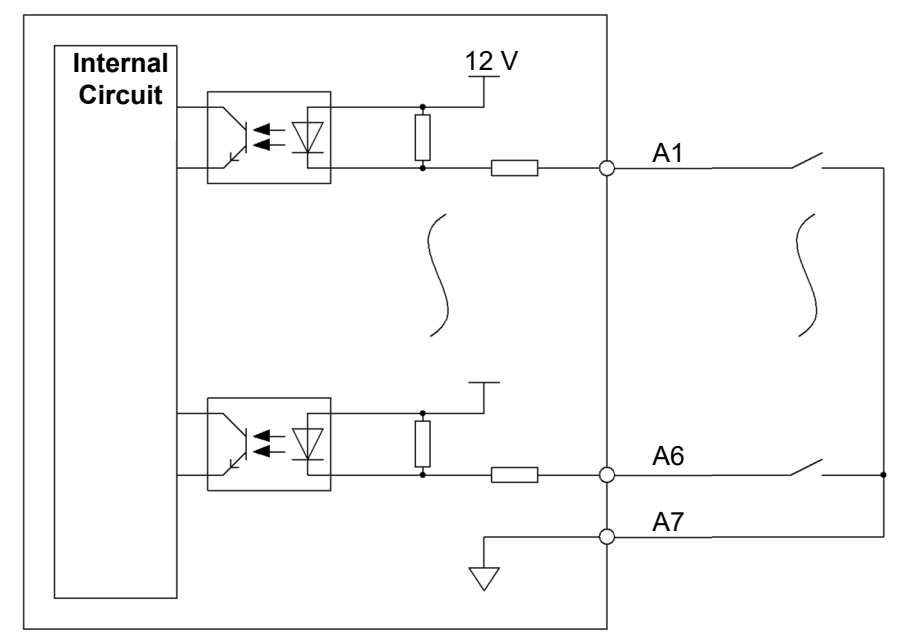

Control input

- ON voltage: 5 V or less
- ON current: 3 mA or more
- OFF current: 1 mA or less

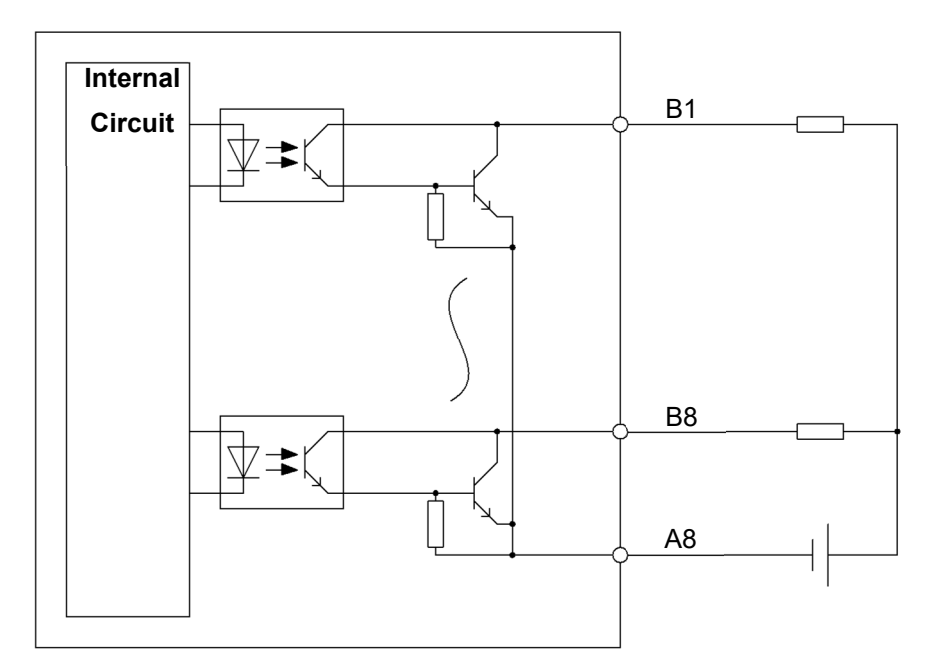

Control output

- Maximum load voltage: 30 VDC
- Maximum load current: 50 mA/point
- Voltage drop at ON: 1 V or less
- Leakage current at OFF: 0.1 mA or less

# 12.3. Control Input Method

Two methods of control input are available; edge detection and level detection.

## **Edge detection**

Control input is performed when the control input is turned ON (short-circuit) from the OFF state (opencircuit).

The pulse width is 50 ms or more.

| ON |                    |
|----|--------------------|
|    | $\mathbf{\Lambda}$ |
|    |                    |

Pulse width: 50 ms or more

## Level detection

OFF

Control input is performed while the control input is ON (short-circuit).

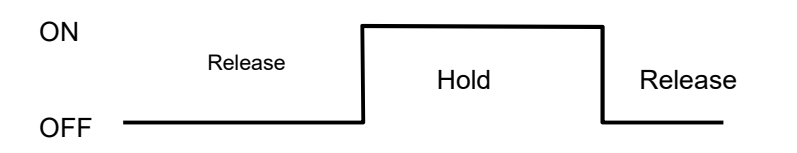

# 13. STANDARD SERIAL OUTPUT

13.1. Pin Assignment

# SER.OUT

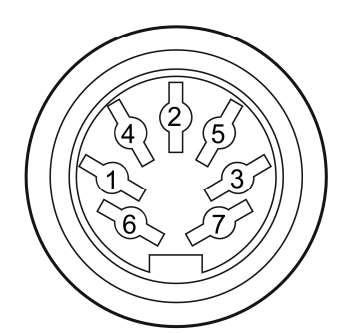

Connector for the serial out is provided with AD-4421.

| Pin No. | Description                 |
|---------|-----------------------------|
| 1       | NC                          |
| 2       | Frame ground                |
| 3       | Current loop output No sign |
| 4       | NC                          |
| 5       | Current loop output No sign |
| 6       | NC                          |
| 7       | NC                          |
| Shell   | Frame ground                |

# 13.2. Communication Specifications

| Signal level         | Current loop 0 to 20 mA |
|----------------------|-------------------------|
| Baud rate (Si F-03)  | 600, 2400 bps           |
| Character bit length | 7 bits                  |
| Parity               | Even                    |
| Star bit length      | 1 bit                   |
| Stop bit length      | 1 bit                   |
| Code                 | ASCII                   |
| Terminator           | CR LF                   |

# 13.3. Output Data

Select an output data (Si F-01) from the following:

- 1: Displayed weight value (default)
- 2: Gross value
- 3: Net value
- 4: Tare value
- 5: Gross value + Net value + Tare value
- 6: Total weight
- 7: Number of accumulations
- 8: Total weight and number of accumulations

# 13.4. Communication Type

Select a Communication Type (Si F-02) from the following:

- 1: Interval output at the display update rate (FncF-03) (default)
- 2: In synchronization with automatic print
- 3: In synchronization with manual print
- 4: In synchronization with automatic/manual accumulation

# 13.5. Output Data Format

Data format (Gross value, Net value, Tare value)

• Slave address(Si F-04) = 0, Code number output(Si F-05) = Disabled

| Header 1 | Header 2 | Output data | Unit    | Terminator |
|----------|----------|-------------|---------|------------|
| 3 chars  | 3 chars  | 8 chars     | 2 chars | 2 chars    |

• Slave address(Si F-04) = 0, Code number output(Si F-05) = Enabled

| Code No. | Header 1 | Header 2 | Output data | Unit    | Terminator |
|----------|----------|----------|-------------|---------|------------|
| 6 chars  | 3 chars  | 3 chars  | 8 chars     | 2 chars | 2 chars    |

### • Slave address(Si F-04) = 1 to 99, Code number output(Si F-05) = Enabled

| Address | Code No. | Header 1 | Header 2 | Output data | Unit    | Terminator |
|---------|----------|----------|----------|-------------|---------|------------|
| 3 chars | 6 chars  | 3 chars  | 3 chars  | 8 chars     | 2 chars | 2 chars    |

| Item           | Value                       |                  |                      |  |
|----------------|-----------------------------|------------------|----------------------|--|
| Address        | @ <u>0 1</u> at Si F-04 = 1 |                  | Slave address        |  |
| Code No.       | <u>CD,01,</u>               | at Code No. = 1  | Selected code number |  |
|                | <u>st,</u>                  |                  | Stable               |  |
| Header 1       | <u>US.</u>                  |                  | Unstable             |  |
|                | <u>OL</u> ,                 |                  | Overload             |  |
|                | <u>GS.</u>                  |                  | Gross value          |  |
|                | <u>NT,</u>                  | at CALF-18 = 1   | Net value            |  |
|                | <u>TR,</u>                  |                  | Tare value           |  |
| Header 2       | <u>G SP ,</u>               |                  | Gross value          |  |
|                | <u>N SP ,</u>               | at CALF-18 = 2   | Net value            |  |
|                | <u>T SP ,</u>               |                  | Tare value           |  |
|                | <u>+0012.34</u>             |                  | Figure with a sign   |  |
| Output data    | <u>+ SP SP SP S</u>         | <u>P . SP SP</u> | Positive overload    |  |
| (Si F-01)      | <u>+0000000</u>             |                  | 0                    |  |
|                | <u>- SP SP SP SP</u>        | <u>P . SP SP</u> | Negative overload    |  |
|                | <u>SP SP</u>                |                  | None                 |  |
|                | <u>SP g</u>                 |                  | g                    |  |
|                | <u>k g</u>                  |                  | kg                   |  |
| Unit (CALF-01) | <u>SP t</u>                 |                  | t                    |  |
|                | <u>  b</u>                  |                  | lb                   |  |
|                | <u>SP N</u>                 |                  | Ν                    |  |
|                | <u>k N</u>                  |                  | kN                   |  |

SP: space

Data format (Total weight, Number of accumulations)

• Slave address(Si F-04) = 0, Code number output(Si F-05) = Disabled

| Header  | Output data | Unit    | Terminator |
|---------|-------------|---------|------------|
| 3 chars | 11 chars    | 2 chars | 2 chars    |

• Slave address(Si F-04) = 0, Code number output(Si F-05) = Enabled

| Code No. | Header  | Output data | Unit    | Terminator |
|----------|---------|-------------|---------|------------|
| 6 chars  | 3 chars | 11 chars    | 2 chars | 2 chars    |

• Slave address(Si F-04) = 1 to 99, Code number output(Si F-05) = Enabled

| Address | Code No. | Header  | Output data | Unit    | Terminator |
|---------|----------|---------|-------------|---------|------------|
| 3 chars | 6 chars  | 3 chars | 11 chars    | 2 chars | 2 chars    |

| Item           | Value                      |                      |                         |  |  |
|----------------|----------------------------|----------------------|-------------------------|--|--|
| Address        | @ <u>01</u> at Si F-04 = 1 |                      | Slave address           |  |  |
| Code No.       | <u>CD,01,</u>              | at Code No. = 1      | Selected code number    |  |  |
| Llaadar        | <u>TW,</u>                 |                      | Total weight            |  |  |
| Header         | <u>TN.</u>                 |                      | Number of accumulations |  |  |
| Output data    | <u>+0000012</u>            | <u>. 3 4</u>         | Figure with a sign      |  |  |
| (Si F-01)      | <u>+0000000</u>            | <u>000</u>           | 0                       |  |  |
|                | <u>SP</u> <u>SP</u>        |                      | None                    |  |  |
|                | <u>SP g</u>                |                      | g                       |  |  |
|                | <u>k g</u>                 |                      | kg                      |  |  |
|                | <u>SP t</u>                |                      | t                       |  |  |
| Unit (CALF-01) | <u>l b</u>                 |                      | lb                      |  |  |
|                | <u>SP N</u>                |                      | Ν                       |  |  |
|                | <u>k N</u>                 |                      | kN                      |  |  |
|                | No unit is adde            | mulations is output. |                         |  |  |

SP: space

# 14. RS-485

# 14.1. Pin Assignment

# **RS-485**

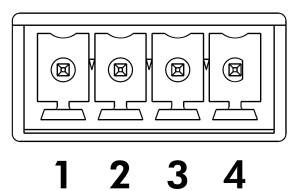

Connector for the RS-485 is provided with AD-4421.

#### Applicable wire

| Item              | Specifications                             |  |
|-------------------|--------------------------------------------|--|
| Wire size         | 0.14 to 1.5 mm <sup>2</sup> (AWG 26 to 16) |  |
| Wire strip length | 7 mm                                       |  |
| Tightening torque | 0.22 to 0.25 Nm                            |  |

| Pin No. | Description |
|---------|-------------|
| 1       | DATA+       |
| 2       | DATA-       |
| 3       | SG          |
| 4       | FG          |

# 14.2. Switch for termination resistor of RS-485

## TERMINATOR

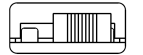

## ON OFF

If TERMINATOR set ON, then enables the terminating resistor (100 $\Omega$ ).

# 14.3. Connection Diagram

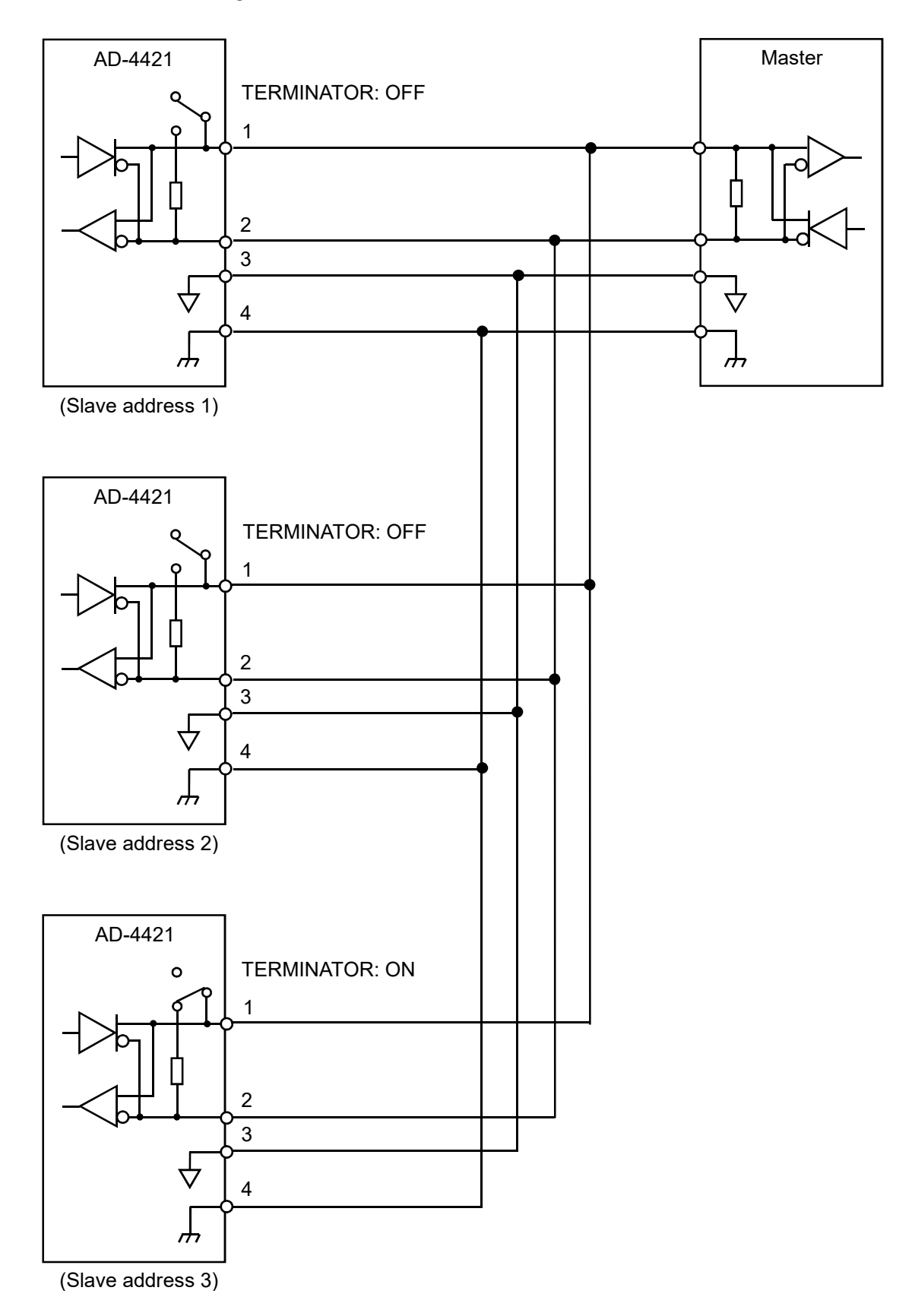

# 14.4. Communication Specifications

| Signal level                   | RS-485 compliant                                      |
|--------------------------------|-------------------------------------------------------|
| Baud rate (485F-03)            | 600, 1200, 2400, 4800, 9600, 19200, 38400, 115200 bps |
| Character bit length (485F-05) | 7, 8 bits                                             |
| Parity (485F-04)               | None, Odd, Even                                       |
| Start bit length               | 1 bit                                                 |
| Stop bit length (485F-06)      | 1, 2 bits                                             |
| Code                           | ASCII, Binary (for Modbus-RTU)                        |
| Terminator (485F-07)           | CR LF, CR                                             |

# 14.5. Output Data

Select an output data (485F-01) from the following:

- 1: Displayed weight value (default)
- 2: Gross value
- 3: Net value
- 4: Tare value
- 5: Gross value + Net value + Tare value
- 6: Total weight
- 7: Number of accumulations
- 8: Total weight and number of accumulations

# 14.6. Communication Type

Select a communication type (485F-02) from the following:

- 1: Interval output at the display update rate (FncF-03) (default)
- 2: In synchronization with automatic print
- 3: In synchronization with manual print
- 4: Write data or read setpoint values by commands from the master
- 5: Interval output of comparison result and gross value at 100 times/s.
- 6: Interval output of comparison result and net value at 100 times/s.
- 7: In synchronization with automatic/manual accumulation
- 8: Interval output at 100 times/s
- 9: Modbus-RTU

## 14.6.1. Format When Communication Type (485F-02) is 1, 2, 3 or 7

Data format (Gross value, Net value, Tare value)

| • | Slave address( | (485F-09) = 0 | . Code number | output(485F-11    | ) = Disabled |
|---|----------------|---------------|---------------|-------------------|--------------|
|   | elare daaleed  | 1001 00, 0    |               | 0 a (p a ( 1001 1 |              |

| Header 1 | Header 2 | Output data | Unit    | Terminator       |
|----------|----------|-------------|---------|------------------|
| 3 chars  | 3 chars  | 8 chars     | 2 chars | 2 chars / 1 char |

• Slave address(485F-09) = 0, Code number output(485F-11) = Enabled

| Code No. | Header 1 | Header 2 | Output data | Unit    | Terminator       |
|----------|----------|----------|-------------|---------|------------------|
| 6 chars  | 3 chars  | 3 chars  | 8 chars     | 2 chars | 2 chars / 1 char |

#### • Slave address(485F-09) = 1 to 99, Code number output(485F-11) = Enabled

|         | , , , , , , , , , , , , , , , , , , , |          |          |             |         |                  |
|---------|---------------------------------------|----------|----------|-------------|---------|------------------|
| Address | Code No.                              | Header 1 | Header 2 | Output data | Unit    | Terminator       |
| 3 chars | 6 chars                               | 3 chars  | 3 chars  | 8 chars     | 2 chars | 2 chars / 1 char |

| Item           | Value                      |                  |                      |  |  |
|----------------|----------------------------|------------------|----------------------|--|--|
| Address        | @ <u>01</u> at 485F-09 = 1 |                  | Slave address        |  |  |
| Code No.       | <u>CD,01,</u>              | at Code No. = 1  | Selected code number |  |  |
|                | <u>st,</u>                 |                  | Stable               |  |  |
| Header 1       | <u>US.</u>                 |                  | Unstable             |  |  |
|                | <u>ol,</u>                 |                  | Overload             |  |  |
|                | <u>GS.</u>                 |                  | Gross value          |  |  |
|                | <u>NT,</u>                 | at CALF-19 = 1   | Net value            |  |  |
|                | <u>TR,</u>                 |                  | Tare value           |  |  |
| Header 2       | <u>G SP ,</u>              |                  | Gross value          |  |  |
|                | <u>N SP,</u>               | at CALF-19 = 2   | Net value            |  |  |
|                | <u>T SP ,</u>              |                  | Tare value           |  |  |
|                | <u>+0012.34</u>            |                  | Figure with a sign   |  |  |
| Output data    | <u>+ SP SP SP S</u>        | <u>P . SP SP</u> | Positive overload    |  |  |
| (485F-01)      | <u>+0000000</u>            |                  | 0                    |  |  |
|                | <u>- SP SP SP SP</u>       | <u>P . SP SP</u> | Negative overload    |  |  |
|                | <u>SP SP</u>               |                  | None                 |  |  |
|                | <u>SP g</u>                |                  | g                    |  |  |
|                | <u>k g</u>                 |                  | kg                   |  |  |
| Unit (CALF-01) | <u>SP t</u>                |                  | t                    |  |  |
|                | <u>  b</u>                 |                  | lb                   |  |  |
|                | <u>SP N</u>                |                  | Ν                    |  |  |
|                | <u>k N</u>                 |                  | kN                   |  |  |

SP: space

Data format (Total weight, Number of accumulations)

• Slave address(485F-09) = 0, Code number output(485F-11) = Disabled

| Header  | Output data | Unit    | Terminator       |
|---------|-------------|---------|------------------|
| 3 chars | 11 chars    | 2 chars | 2 chars / 1 char |

• Slave address(485F-09) = 0, Code number output(485F-11) = Enabled

| Code No. | Header  | Output data | Unit    | Terminator       |
|----------|---------|-------------|---------|------------------|
| 6 chars  | 3 chars | 11 chars    | 2 chars | 2 chars / 1 char |

• Slave address(485F-09) = 1 to 99, Code number output(485F-11) = Enabled

| Address | Code No. | Header  | Output data | Unit    | Terminator       |
|---------|----------|---------|-------------|---------|------------------|
| 3 chars | 6 chars  | 3 chars | 11 chars    | 2 chars | 2 chars / 1 char |

| Item           | Value            |                             |                      |
|----------------|------------------|-----------------------------|----------------------|
| Address        | <u>@01</u>       | at 485F-09 = 1              | Slave address        |
| Code No.       | <u>CD,01,</u>    | at Code No. = 1             | Selected code number |
| lleeden        | <u>TW,</u>       |                             | Total weight         |
| Header         | IN.              | Number of accumulations     |                      |
| Output data    | <u>+0000012</u>  | <u>. 3 4</u>                | Figure with a sign   |
| (485F-01)      | <u>+00000000</u> | <u>0 0 0</u>                | 0                    |
|                | <u>SP SP</u>     |                             | None                 |
|                | <u>SP g</u>      |                             | g                    |
|                | <u>k g</u>       |                             | kg                   |
|                | <u>SP t</u>      |                             | t                    |
| Unit (CALF-01) | <u>l b</u>       |                             | lb                   |
|                | <u>SP N</u>      |                             | Ν                    |
|                | <u>k N</u>       |                             | kN                   |
|                | No unit is adde  | ed when the number of accur | mulations is output. |

SP: space

## 14.6.2. Format When Communication Type (485F-02) is 5 or 6

Data format (Comparison result and gross value, Comparison result and Net value)

• Slave address(485F-09) = 0

| Comparison result | Gross / Net value | Terminator       |
|-------------------|-------------------|------------------|
| 2 chars           | 6 chars           | 2 chars / 1 char |

• Slave address(485F-09) = 1 to 99

| Address | Comparison result | Gross / Net value | Terminator       |
|---------|-------------------|-------------------|------------------|
| 3 chars | 2 chars           | 6 chars           | 2 chars / 1 char |

| Item                    |               | Value          |               |
|-------------------------|---------------|----------------|---------------|
| Address                 | <u>@ 0 1</u>  | at 485F-09 = 1 | Slave address |
| Comparison result       | <u>E E</u>    |                | *1            |
| Gross value (485F-02=5) | <u>00007F</u> |                | *2            |
| Net value (485F-02=6)   |               |                |               |

\*1: Comparison results are converted from 8 binary digits into 2 hexadecimal digits.

|    |                       | 2 h                   | exade     | adecimal digits |                |                |               | Comparison result  | Comparison result  |
|----|-----------------------|-----------------------|-----------|-----------------|----------------|----------------|---------------|--------------------|--------------------|
|    | 1                     | 6 <sup>1</sup>        |           |                 | 10             | 6 <sup>0</sup> |               | for batch weighing | for check weighing |
|    | 8                     | binary                | / digits  | s 0: OFF 1: ON  |                | (CALF-14 ≧ 1)  | (CALF-14 = 0) |                    |                    |
| 27 | <b>2</b> <sup>6</sup> | <b>2</b> <sup>5</sup> | 24        | 2 <sup>3</sup>  | 2 <sup>2</sup> | 2 <sup>1</sup> | 20            |                    |                    |
|    |                       |                       |           |                 |                | Near Zero      |               |                    |                    |
|    |                       |                       |           |                 |                |                |               | Under weight       | Hi-Hi              |
|    |                       |                       |           |                 |                |                |               | Over weight        | Hi                 |
|    |                       |                       |           |                 |                |                |               | Large flow         | OK                 |
|    |                       |                       |           |                 |                |                |               | Medium flow        | Lo                 |
|    |                       |                       |           |                 |                |                |               | Small flow         | Lo-Lo              |
|    |                       |                       | Discharge | -               |                |                |               |                    |                    |
|    |                       |                       |           |                 |                |                |               | Weighing end       | -                  |

\*2: The gross value and the net value are converted from a signed decimal number into a 6-digit hexadecimal

number. Negative numbers are represented by the two's complement. A decimal point is not included.

| Decimal           | Hexadecimal |
|-------------------|-------------|
| Positive overload | 7FFFF       |
|                   |             |
| 1                 | 000001      |
| 0                 | 000000      |
| -1                | FFFFF       |
|                   |             |
| Negative overload | 800000      |

## 14.6.3. Format When Communication Type (485F-02) is 8

Data format (Weight value)

• Slave address(485F-09) = 0

| Output data | Terminator       |
|-------------|------------------|
| 8 chars     | 2 chars / 1 char |

• Slave address(485F-09) = 1 to 99

| Address | Output data | Terminator       |
|---------|-------------|------------------|
| 3 chars | 8 chars     | 2 chars / 1 char |

| Item        | Value                |                                               |                   |  |
|-------------|----------------------|-----------------------------------------------|-------------------|--|
| Address     | <u>@ 0 1</u>         | at 485F-09 = 1                                | Slave address     |  |
|             | <u>+0001234</u>      | <u>+0001234</u>                               |                   |  |
| Output data | +0000000             | <u>+0000000</u><br>+ <u>SP SP SP SP SP SP</u> |                   |  |
| (485F-01)   | <u>+ SP SP SP S</u>  |                                               |                   |  |
|             | <u>- SP SP SP SF</u> | <u>SP SP SP</u>                               | Negative overload |  |

No output if output data (485F-01) = 5, 6, 7, or 8.

A decimal point is not added to the output weight value.

# 14.6.4. Format When Communication Type (485F-02) is 4

Data format (Command)

• Slave address(485F-09) = 0

| Command           | Terminator       |
|-------------------|------------------|
| 2 chars / 4 chars | 2 chars / 1 char |

• Slave address(485F-09) = 1 to 99

| Address | Command           | Terminator       |
|---------|-------------------|------------------|
| 3 chars | 2 chars / 4 chars | 2 chars / 1 char |

| Item    |                   | Value                                                     |                |  |  |
|---------|-------------------|-----------------------------------------------------------|----------------|--|--|
| Address | <u>@ 0 1</u>      | at 485F-09 = 1 Slave address                              |                |  |  |
| Command | <u>R W</u>        | Read weight value                                         |                |  |  |
|         | <u>R B</u>        | Read comparison result + gross value / net                | value          |  |  |
|         | <u>R F</u>        | Read net value at weighing end                            |                |  |  |
|         | <u>R T</u>        | Read total weight + number of accumulation                | ns             |  |  |
|         | <u>R S</u>        | Read setpoint value for the selected code memory          |                |  |  |
|         | <u>R S SP SP</u>  | Read setpoint value for the selected code n               | nemory         |  |  |
|         | <u>R S x x</u>    | Read setpoint value for the code memory s                 | pecified by xx |  |  |
|         | <u>M Z</u>        | Zero setting                                              |                |  |  |
|         | <u>M T</u>        | Tare                                                      |                |  |  |
|         | <u>CT</u>         | Tare clear                                                |                |  |  |
|         | DT                | Total clear for the selected code memory                  |                |  |  |
|         | <u>D T SP SP</u>  | Total clear for the selected code memory                  |                |  |  |
|         | <u>D T x x</u>    | Total clear for the code memory specified b               | y xx           |  |  |
|         | <u>Ε</u> Τ        | Total clear for all code memory                           |                |  |  |
|         | <u>M G</u>        | Display gross value in the main display                   | y              |  |  |
|         | <u>M N</u>        | Display net value in the main display                     |                |  |  |
|         | <u>B</u> <u>B</u> | Weighing start                                            |                |  |  |
|         | <u>B D</u>        | Discharge start                                           |                |  |  |
|         | <u>H</u> B        | Emergency stop                                            |                |  |  |
|         | <u>A M</u>        | Accumulation                                              |                |  |  |
|         | <u>C A</u>        | Undoing accumulation                                      |                |  |  |
|         | <u>CCxx</u>       | Change code memory specified by xx                        |                |  |  |
|         | <u>S S</u>        | Write setpoint values for the selected code               | memory         |  |  |
|         | <u>S S SP SP</u>  | Write setpoint values for the selected code memory        |                |  |  |
|         | <u>SSxx</u>       | Write setpoint values for the code memory specified by xx |                |  |  |

SP: space

### Data format (Weight value)

Data format is the same as that when communication type (485F-02) is 1, 2, 3 or 7. Refer to "14.6.1.Format When Communication Type (485F-02) is 1, 2, 3 or 7" for the data format.

### Data format (Setpoint values)

Setpoint data format depends on the weighing mode (CALF-14).

#### Optional Near Final Free fall Preliminary Terminator Overweight Underweight preliminary zero 6 chars 6 chars 6 chars 6 chars 2 chars 6 chars 6 chars 6 chars / 1 char

#### Normal batching / Simple comparison normal batching: CALF-14 = 1, 3

#### Loss-in-weight batching / Simple comparison loss-in-weight batching: CALF-14 = 2, 4

| Final   | Free fall | Preliminary | Full    | Overweight | Underweight | Near    | Terminator          |
|---------|-----------|-------------|---------|------------|-------------|---------|---------------------|
|         |           |             |         |            |             | 2010    |                     |
| 6 chars | 6 chars   | 6 chars     | 6 chars | 6 chars    | 6 chars     | 6 chars | 2 chars<br>/ 1 char |

#### Check weighing 1/2/3/4: CALF-14 = 0

| Target  | Hi-Hi limit | Hi limit | Lo limit | Lo-Lo limit | -       | Near<br>zero | Terminator          |
|---------|-------------|----------|----------|-------------|---------|--------------|---------------------|
| 6 chars | 6 chars     | 6 chars  | 6 chars  | 6 chars     | 6 chars | 6 chars      | 2 chars<br>/ 1 char |

| Item                                   | Value (e.g. Unit = kg, Decimal point position = 0.000) |           |  |
|----------------------------------------|--------------------------------------------------------|-----------|--|
| Final weight / Target                  | 020000                                                 | 20.000 kg |  |
| Free fall / Hi-Hi limit                | 000100                                                 | 0.100 kg  |  |
| Preliminary / Hi limit                 | 000200                                                 | 0.200 kg  |  |
| Optional preliminary / Full / Lo limit | <u>018000</u>                                          | 18.000 kg |  |
| Overweight / Lo-Lo limit               | 000020                                                 | 0.020 kg  |  |
| Underweight / -                        | 000020                                                 | 0.020 kg  |  |
| Near-zero                              | 000200                                                 | 0.200 kg  |  |

Multidrop connection

When a master and some AD-4421s are connected by a 1: n multidrop connection, a different slave address (485F-09) is assigned to each AD-4421. When the master sends a command by adding the slave address ( $(\underline{0} \ \underline{0} \ \underline{1} \ \text{to} \ \underline{0} \ \underline{9} \ \underline{9})$  at the beginning, the AD-4421 with the matching slave address sends a response by adding the slave address ( $(\underline{0} \ \underline{0} \ \underline{1} \ \text{to} \ \underline{0} \ \underline{9} \ \underline{9})$  at the beginning.

| Master        | <u>@01RWCR</u> |                   | <u>@01RWCR</u> |                          |
|---------------|----------------|-------------------|----------------|--------------------------|
| Slave Address |                |                   |                |                          |
|               |                | @ 0 1 Readoutdata |                |                          |
| 485F-09 = 01  |                |                   |                |                          |
| Slave Address |                |                   |                | © 0.2 Deedeutdete        |
|               |                |                   |                | <u>@ 0 Z</u> Readouldata |
| 485F-09 = 02  |                |                   |                |                          |

Communication diagram

Three communication diagrams are shown below.

## **Reading data**

- <u>RW</u> : Read weight data
- <u>R B</u> : Read comparison result + gross value / net value
- <u>R</u> <u>F</u> : Read net value at weighing end
- <u>R T</u> : Read total weight + number of accumulations
- <u>R S</u> : Read setpoint values for the selected code memory
- <u>RS\_\_</u>: Read setpoint values for the selected code memory
- <u>**R**</u> S <u>x</u> x : Read setpoint value for the code memory specified by xx

When the command above is sent, the corresponding data is sent in response.

| Maste -   | Command |              |  |
|-----------|---------|--------------|--|
| AD 4404 - |         |              |  |
| AD-4421 - |         | Readout data |  |

## **Function commands**

| <u>M Z</u>     | : Zero setting                                    |
|----------------|---------------------------------------------------|
| <u>M T</u>     | : Tare                                            |
| <u>ст</u>      | : Tare clear                                      |
| <u>D T</u>     | : Total clear for the selected code memory        |
| <u>D T</u>     | : Total clear for the selected code memory        |
| <u>D T x x</u> | : Total clear for the code memory specified by xx |
| <u>E T</u>     | : Total clear for all code memory                 |
| <u>M G</u>     | : Display gross value in the main display         |
| <u>M N</u>     | : Display net value in the main display           |
| <u>B B</u>     | : Weighing start                                  |
| <u>B D</u>     | : Discharge start                                 |
| <u>H B</u>     | : Emergency stop                                  |
| <u>A M</u>     | : Accumulation                                    |
| <u>C A</u>     | : Undoing accumulation                            |

 $\underline{C} \underline{C} \underline{x} \underline{x}$  : Change code memory specified by xx

When the command above is sent, the command is echoed back and is executed.

| Master -  | Command |  |
|-----------|---------|--|
| AD-4421 — | Command |  |

### Writing setpoint values

- <u>SS</u> : Write setpoint values for the selected code memory
- <u>SS</u>\_\_ : Write setpoint values for the selected code memory

 $\underline{C} \underline{T} \underline{x} \underline{x}$  : Write setpoint values for the code memory specified by xx

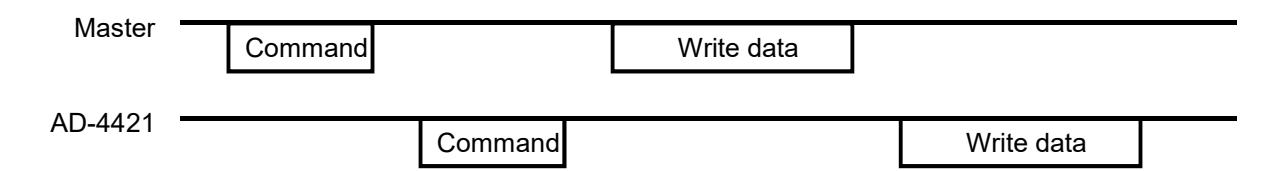

When the command above is sent, the command is echoed back.

Then, when setpoint data is sent, the data is echoed back and saved.

#### Error response

- <u>IE</u> : Response to the mode that does not accept commands
- $\underline{V} \underline{E}$  : Response to data whose format is correct but whose value is out of range
- <u>? E</u> : Response to illegal commands/formats

## 14.6.5. Format When Communication Type (485F-02) is 9 Modbus-RTU

When the communication type (485F-02) is set to 9: Modbus-RTU, communication settings are as the following.

| Parity               | Even   |  |
|----------------------|--------|--|
| Character bit length | 8 bits |  |
| Stop bit length      | 1 bit  |  |

#### Select a baud rate and a slave address from the following:

| 485F- | Item                 | Setting value                                                | Default |
|-------|----------------------|--------------------------------------------------------------|---------|
| 03    | Baud rate            | 5: 9600 bps<br>6: 19200 bps<br>7: 38400 bps<br>8: 115200 bps | 5       |
| 09    | RS-485 slave address | 1 to 99                                                      | 0       |

### Function code and maximum quantity

| Code | Function name            | Maximum quantity |
|------|--------------------------|------------------|
| 01   | Read coils               | 100              |
| 03   | Read holding registers   | 100              |
| 05   | Write single coil        | 1                |
| 06   | Write single register    | 1                |
| 15   | Write multiple coils     | 1                |
| 16   | Write multiple registers | 100              |
| Data address |     |                           | 1            |           |                             |
|--------------|-----|---------------------------|--------------|-----------|-----------------------------|
| Data address | R/W | Item                      | Data address | R/W       | Item                        |
| 000001       |     | Near-zero                 | 000201       |           | Zero setting                |
| 000002       |     | Underweight               | 000202       |           | Tare                        |
| 000003       |     | Overweight                | 000203       |           | Weighing start              |
| 000004       |     | Correct weight            | 000204       |           | Emergency stop              |
| 000005       |     | Large flow                | 000205       |           | Discharge start             |
| 000006       |     | Medium flow               | 000206       |           | Manual free fall correction |
| 000007       |     | Small flow                | 000207       |           | Tare clear                  |
| 000008       |     | Discharge                 | 000208       |           | Accumulation                |
| 000009       |     | Weighing end              | 000209       |           | Undoing accumulation        |
| 000010       |     | Full                      | 000210       |           | Total clear                 |
| 000011       |     | Hi-Hi                     | 000211       |           | Manual print                |
| 000012       |     | Hi                        | 000212       | 14/       | Zero clear                  |
| 000013       |     | OK                        | 000213       | ۷۷<br>* ۱ | Display Gross               |
| 000014       | R   | Lo                        | 000214       |           | Display Net                 |
| 000015       |     | Lo-Lo                     | 000215       |           | Pause                       |
| 000016       |     | Stable                    | 000216       |           | Feeding restart             |
| 000017       |     | Gross (0)/Net (1) display | 000217       |           | Forced weighing end         |
| 000018       |     | In weighing sequence      | 000218       |           | Forced discharge end        |
| 000019       |     | Weighing sequence error   | 000219       |           | Error clear                 |
| 000020       |     | Overload                  | 000220       |           | Manual correction flow      |
| 000021       |     | When zero setting fails   |              |           |                             |
| 000022       |     | When tare fails           | 000004       |           |                             |
| 000023       |     | Accumulations overflow    | 000221-      |           | Reserved internally         |
| 000024-      |     | Decement internally       | 000300       |           |                             |
| 000100       |     | Reserved Internally       |              |           |                             |
| 000101-      |     | December 1                | 000301-      |           | Paparied internally         |
| 000200       |     | Reserved internally       | 000400       |           | Neserveu miernany           |
|              |     |                           | 000401       |           | Zero calibration            |
|              |     |                           | 000402       | W         | Span calibration *2         |
|              |     |                           | 000403-      | *1        | Reserved internally         |
|              |     |                           | 000500       |           | Reserved internally         |

\*1: When "1" is written, the operation is executed.

\*2: Before span calibration, set CALF-23 Calibration weights at span calibration via Modbus (400145-400146).

| Data address *1 | R/W | Item                                      |
|-----------------|-----|-------------------------------------------|
| 400001-400002   |     | Displayed weight value                    |
| 400003-400004   |     | Gross value                               |
| 400005-400006   |     | Net value                                 |
| 400007-400008   |     | Tare value                                |
| 400009-400010   |     | Status display *2                         |
| 400011-400012   |     | Reserved internally                       |
| 400013-400014   |     | Total weight *3                           |
| 400015-400016   |     | Number of accumulations *3                |
| 400017-400018   |     | Gross value at weighing end               |
| 400019-400020   |     | Net value at weighing end                 |
| 400021-400022   |     | Tare value at weighing end                |
| 400023-400024   | R   | Sequence number                           |
| 400025-400026   |     | Sequence error number                     |
| 400027-400028   |     | Average accumulation value *3             |
| 400029-400030   |     | Standard deviation *3                     |
| 400031-400032   |     | Recently accumulation value *3            |
| 400033-400034   |     | Maximum accumulation value *3             |
| 400035-400036   |     | Minimum accumulation value *3             |
| 400037-400038   |     | (Maximum - minimum) accumulation value *3 |
| 400039-400094   |     | Reserved internally                       |
| 400095-400096   |     | Voltage ratio (nV/V)                      |
| 400097-400098   |     | Reserved internally                       |
| 400099-400100   |     | Reserved internally                       |

\*1: "Double Word" word order is low word first (L/H).

\*2: For the detailed description, refer to the next page.

\*3: The value is the code memory in the selection.

| Z. Status uisplay bit audiess |
|-------------------------------|
|-------------------------------|

| Data address | Item                  |
|--------------|-----------------------|
| 400009.15-12 | Reserved internally   |
| 400009.11    | Lo-Lo                 |
| 400009.10    | Lo                    |
| 400009.09    | ок                    |
| 400009.08    | Hi                    |
| 400009.07    | Hi-Hi                 |
| 400009.06    | Full                  |
| 400009.05    | Small flow            |
| 400009.04    | Medium flow           |
| 400009.03    | Large flow            |
| 400009.02    | Overweight            |
| 400009.01    | Underweight           |
| 400009.00    | Near-zero             |
| 400010.15-07 | Reserved internally   |
| 400010.06    | ZERO status           |
| 400010.05    | STABLE status         |
| 400010.04    | GROSS status          |
| 400010.03    | NET status            |
| 400010.02    | HOLD status           |
| 400010.01    | FUNC (FncF-05) status |
| 400010.00    | ALARM status          |

| Data address *1 | R/W | Item                                |
|-----------------|-----|-------------------------------------|
| 400101-400200   | R/W | Calibration functions *2            |
| 400201-400202   |     | Final weight *3                     |
| 400203-400204   |     | Free fall *3                        |
| 400205-400206   |     | Preliminary *3                      |
| 400207-400208   |     | Optional preliminary *3             |
| 400209-400210   |     | Overweight *3                       |
| 400211-400212   | R/W | Underweight *3                      |
| 400213-400214   |     | Full *3                             |
| 400215-400216   |     | Near zero *3                        |
| 400217-400298   |     | Reserved internally                 |
| 400299-400300   |     | Selected code number                |
| 400301-400400   | R/W | Basic functions *2                  |
| 400401-400500   | R/W | Weighing sequence functions *2      |
| 400501-400600   | R/W | Control input functions *2          |
| 400601-400700   | R/W | Control output functions *2         |
| 400701-400800   | R/W | Standard serial output functions *2 |
| 400801-400900   | R/W | BCD output functions *2             |
| 400901-401000   | R/W | RS-485 functions *2                 |
| 401001-401100   | R/W | Reserved internally                 |
| 401101-401200   | R/W | Analog output functions *2          |
| 401201-401800   | R/W | Reserved internally                 |
| 401801-401900   | R/W | Check weighing functions *2         |
| 401901-402000   | R/W | RS functions *2                     |
| 402001-410000   | R/W | Reserved internally                 |

\*1: "Double Word" word order is low word first (L/H).

\*2: Refer to "25.Function setting lists".

\*3: The value is the code memory in the selection.

#### Message example 1

The following is an example reading contiguous data of the Gross Value (data address 400003~400004) and Net Value (data address 400005~400006) from the slave address 10 (485F-09 = 10).

| Master -> Slave       | 0x0A 03 00 02 00 04 E4 B2 |                                                                     |
|-----------------------|---------------------------|---------------------------------------------------------------------|
| Slave address         | 0x0A                      | Set 0x0A (= 485F-09: Slave address 10).                             |
| Function code         | 0x03                      | Set 0x03, which is a request to read the data address               |
|                       |                           | 400001~465535 (holding registers).                                  |
| Starting data address | 0x00 02                   | The Modbus protocol specifies that the starting data address be set |
|                       |                           | to the value of the holding register data address minus 400001, so  |
|                       |                           | in this example set 0x0002 (= 400003 – 400001)                      |
| Read data points      | 0x00 04                   | In this example, set 0x04 to read 4 data from 400003 to 400006.     |
| CRC                   | 0xE4 B2                   | An error-checking field is based on a CRC method.                   |

| Slave -> Master     | 0x0A 03 08 86 9F 00 01 C3 4F 00 00 67 E3 |                                                   |                                              |  |
|---------------------|------------------------------------------|---------------------------------------------------|----------------------------------------------|--|
| Slave address       | 0x0A                                     | The slave address will be echoed back as is.      |                                              |  |
| Function code       | 0x03                                     | The function code will be echoed back as is.      |                                              |  |
| Number of read data | 0x08                                     | The number of read data bytes will be set.        |                                              |  |
| bytes               |                                          |                                                   |                                              |  |
| Data 1              | 0x86 9F                                  | The data in 400003                                | The master can read the first 16-bit data as |  |
| Data 2              | 0x00 01                                  | The data in 400004                                | the low data of 32-bit value.                |  |
|                     |                                          |                                                   | In this example, the current gross value is  |  |
|                     |                                          |                                                   | 99999 (= 0x00 01 86 9F).                     |  |
| Data 3              | 0xC3 4F                                  | The data in 400005                                | In this example, the current net value is    |  |
| Data 4              | 0x00 00                                  | The data in 400006                                | 49999 (= 0x00 00 C3 4F)                      |  |
| CRC                 | 0x67 E3                                  | An error-checking field is based on a CRC method. |                                              |  |

#### Message example 2

The following is an example of executing a tare (data address 000202) for the slave address 10 (485F-09 = 10).

| Master -> Slave | 0x0A 05 00 C9 FF 00 5D 7F |                                                                     |
|-----------------|---------------------------|---------------------------------------------------------------------|
| Slave address   | 0x0A                      | Set 0x0A (= 485F-09: Slave address 10).                             |
| Function code   | 0x05                      | Set 0x05, which is a request to write the data address              |
|                 |                           | 000001~065535 (coil).                                               |
| Data address    | 0x00 C9                   | The Modbus protocol specifies that the starting data address be set |
|                 |                           | to the value of the coil data address minus 000001, so set 0x00C9   |
|                 |                           | (= 000202 - 000001).                                                |
| Write data      | 0xFF 00                   | Set 0xFF 00 (= ON).                                                 |
| CRC             | 0x5D 7F                   | An error-checking field is based on a CRC method.                   |

| Slave -> Master | 0x0A 05 0 | 0 C9 FF 00 5D 7F                                             |
|-----------------|-----------|--------------------------------------------------------------|
| Slave address   | 0x0A      | In this example, the send message will be echoed back as is. |
| Function code   | 0x05      |                                                              |
| Data address    | 0x00 C9   |                                                              |
| Write data      | 0xFF 00   |                                                              |
| CRC             | 0x5D 7F   |                                                              |

# 15. USB

Backup of settings and logging of measurements can be performed from a PC via USB (virtual COM port) with WinCT4421. WinCT4421 can be downloaded from the A&D website (<u>https://www.aandd.jp</u>). AD-4421 can be operated by USB bus power, but the USB circuit is not isolated, so a poor noise environment may affect the measurement performance.

### 15.1. Communication specification

USB function is available in measurement mode.

| JSB Specification Connector     |               | Туре-С                                |
|---------------------------------|---------------|---------------------------------------|
|                                 | Communication | USB 2.0 (Full-speed) virtual COM port |
|                                 | Power         | 5V 3.0A at using bus power            |
| Communication protocol          |               | Modbus-RTU                            |
| Slave address                   |               | 1                                     |
| Baud rate                       |               | 115200bps                             |
| Data length / Parity / Stop bit |               | 8bits / None / 1bit                   |

For Function code and its maximum quantity, the data address, refer to the data address in "14.6.5.Format When Communication Type (485F-02) is 9 Modbus-RTU"

# 16. AD4421-01 BCD OUTPUT

### 16.1. Pin Assignment

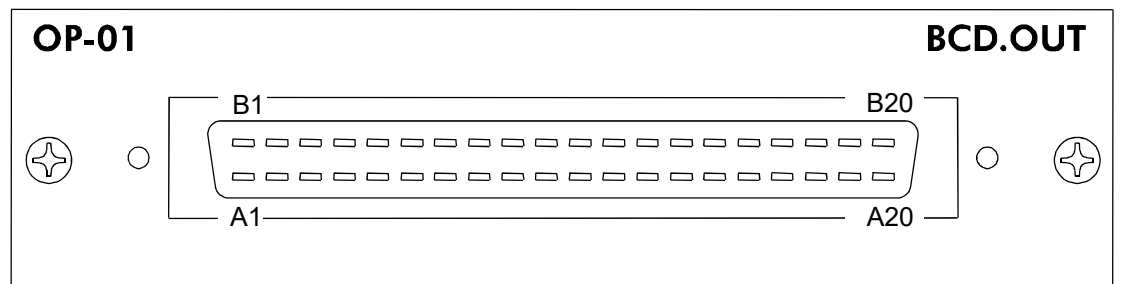

Connector for the BCD OUTPUT is provided with OPTION-01.

| Pin No. | Description                                                                                             | Description                                                                               | Pin No. |
|---------|----------------------------------------------------------------------------------------------------|-------------------------------------------------------------------------------------------|---------|
| A1      | 1                                                                                                    | 2                                                                                         | B1      |
| A2      | 4                                                                                                    | 8                                                                                         | B2      |
| A3      | 10                                                                                                    | 20                                                                                        | B3      |
| A4      | 40                                                                                                    | 80                                                                                        | B4      |
| A5      | 100                                                                                                    | 200                                                                                       | B5      |
| A6      | 400                                                                                                    | 800                                                                                       | B6      |
| A7      | 1000                                                                                                    | 2000                                                                                      | B7      |
| A8      | 4000                                                                                                    | 8000                                                                                      | B8      |
| A9      | 10000                                                                                                   | 20000                                                                                     | B9      |
| A10     | 40000                                                                                                   | 80000                                                                                     | B10     |
| A11     | 100000                                                                                                  | 200000                                                                                    | B11     |
| A12     | 400000                                                                                                  | 800000                                                                                    | B12     |
| A13     | OFF: Overload                                                                                           | ON: Positive<br>OFF: Negative                                                             | B13     |
| A14     | ON: Stable                                                                                              | ON: Net value<br>OFF: Gross or Tare value                                                 | B14     |
| A15     | Decimal point position                                                                                  | -                                                                                         | B15     |
| A16     | A15=ON, B15=ON, A<br>A15=OFF, B15=ON, A<br>A15=ON, B15=OFF, A<br>A15=ON, B15=ON, A<br>A15=ON, B15=ON, A | 16=ON,B16=ON:None16=ON,B16=ON:0.016=ON,B16=ON:0.0016=OFF,B16=ON:0.00016=ON,B16=OFF:0.0000 | B16     |
| A17     | Unit<br>A17=OFF, B17=OFF : N<br>A17=OFF, B17=ON : t<br>A17=ON B17=OFF : II<br>A17=ON, B17=ON : c        | lone or kg<br>o or kN<br>i or N                                                           | B17     |
| A18     | Strobe output                                                                                           | Hold input                                                                                | B18     |
| A19     | Common                                                                                                  | Common                                                                                    | B19     |
| A20     | Frame ground                                                                                            | Frame ground                                                                              | B20     |

When the weight value is overloaded and the data output logic (bCdF-03) is set to negative logic (default), all of the output data is turned ON.

### 16.2. Connection Diagram

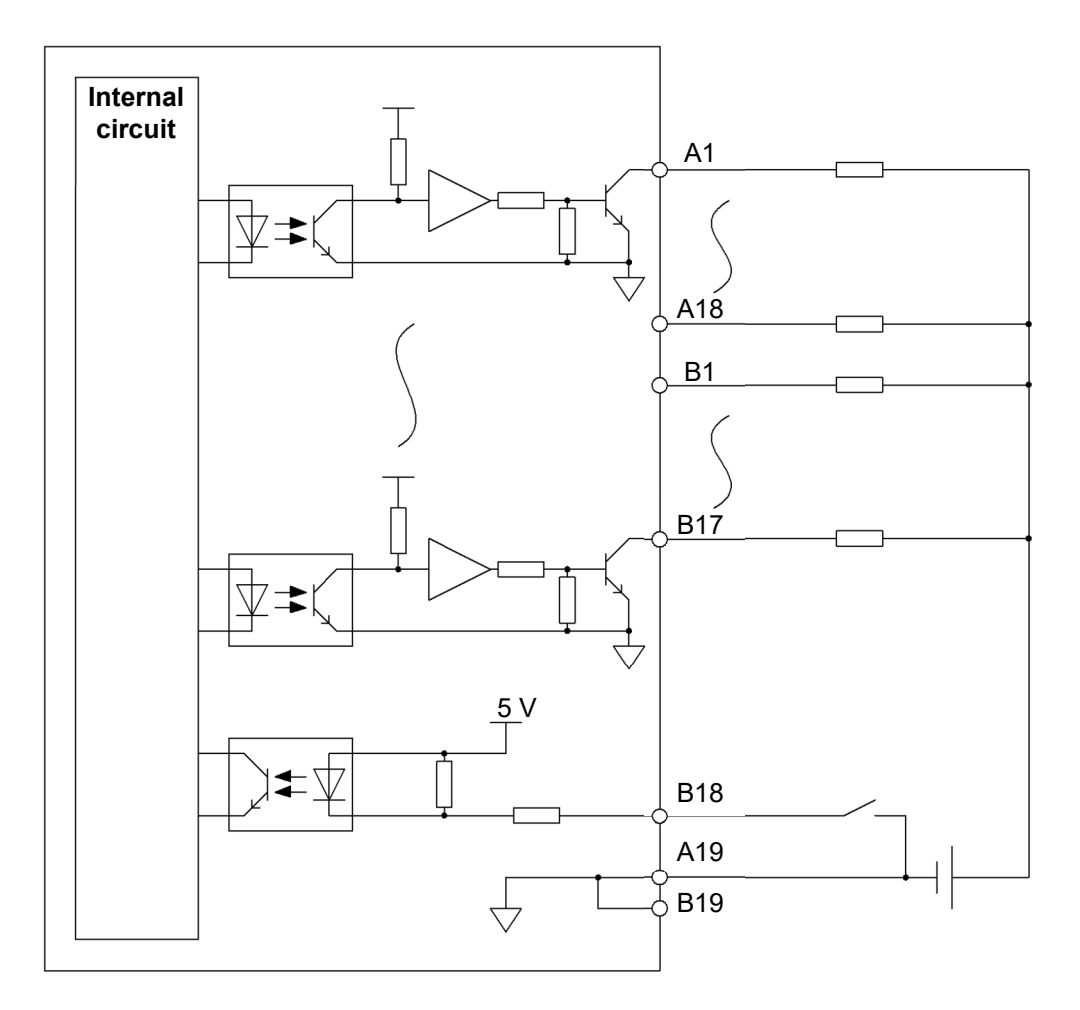

Data output, Strobe output

- Maximum load voltage: 30 VDC
- Maximum load current: 50 mA/point
- Voltage drop at ON: 1 V or less
- Leakage current at OFF: 0.1 mA or less

Hold input

- ON voltage: 1 V or less
- ON current: 3 mA or more
- OFF current: 1 mA or less

## 16.3. Data Output Timing

Select a data output timing (bCdF-02) from the following:

- 1: Interval output at the display update rate (FncF-03) (default)
- 2: In synchronization with automatic print
- 3: In synchronization with manual print

### **Timing chart**

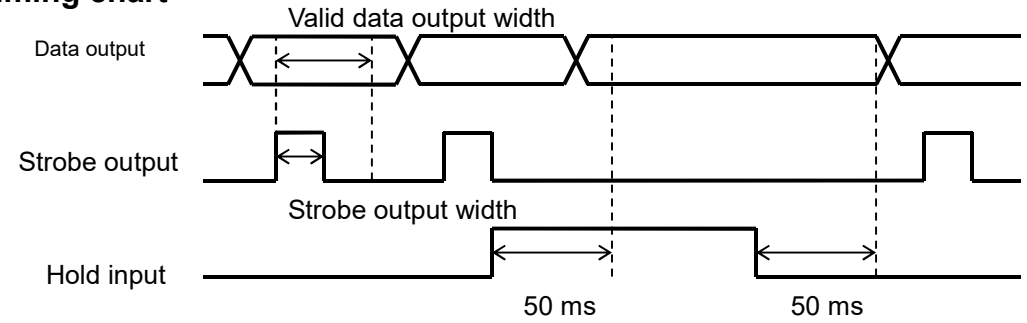

The valid data output width is twice the strobe output width. Read the data within the valid data output width. The strobe output width depends on the display update rate (FncF-03).

Display update rate Strobe output width

- 20 times/s 20 ms
- 10 times/s 45 ms
- 5 times/s 95 ms

Update will stop within 50 ms after the hold input turns ON. Then, update will restart within 50 ms after the hold input turns OFF.

## 16.4. Data Output Logic and Strobe Output Logic

Select a data output logic (bCdF-03) and a strobe output logic (bCdF-04) from the following:

- 1: Positive logic
- 2: Negative logic (default)

# 17. AD4421-03 RS-422/485

## 17.1. Terminal Assignment

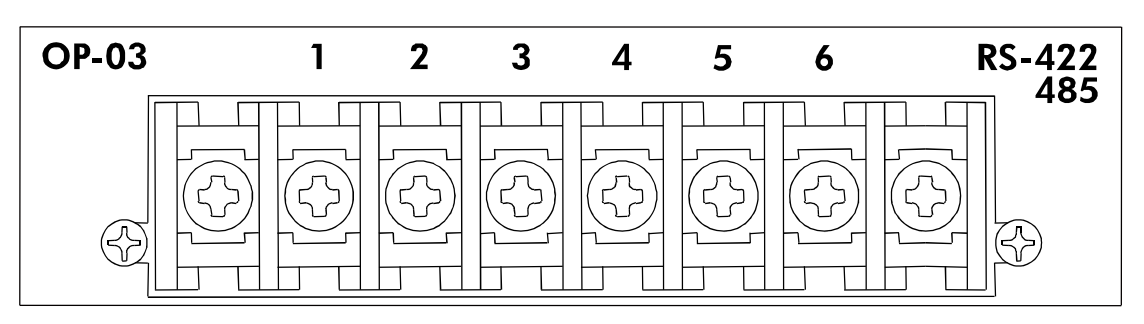

| Terminal No. | Description                                                                                          |
|--------------|----------------------------------------------------------------------------------------------------|
| 1            | Send data +                                                                                          |
| 2            | Send data –                                                                                          |
| 3            | Receive data +                                                                                       |
| 4            | Receive data -                                                                                       |
| 5            | Open-circuit: Disable the terminal resistor<br>Short-circuited to No. 4 Enable the terminal resistor |
| 6            | Signal ground                                                                                        |

### 17.2. Connection Diagram

#### 17.2.1. RS-422

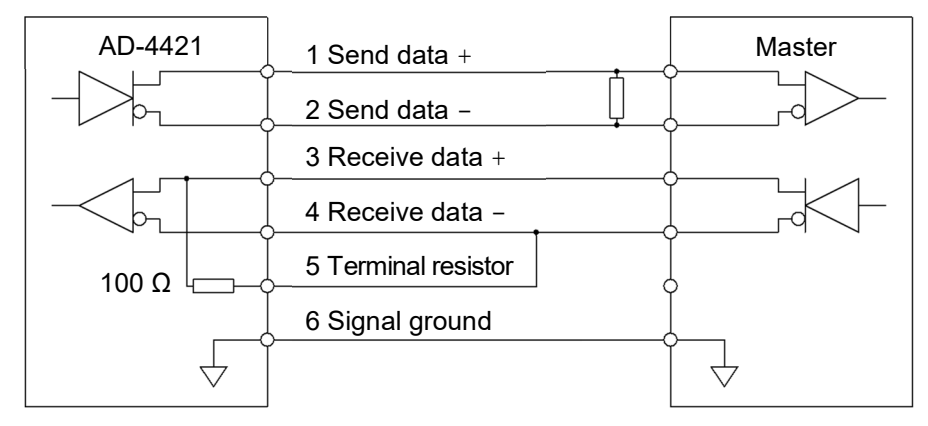

#### 17.2.2. 2-wire RS-485

Short-circuit the terminals No.1 and No.3, and the terminals No.2 and No.4 as shown below.

Terminal resistors must be installed on both ends of the circuit.

When a multidrop connection is required, refer to "Multidrop connection" in "14.9. Format When Communication Type (rS F-02) is 4".

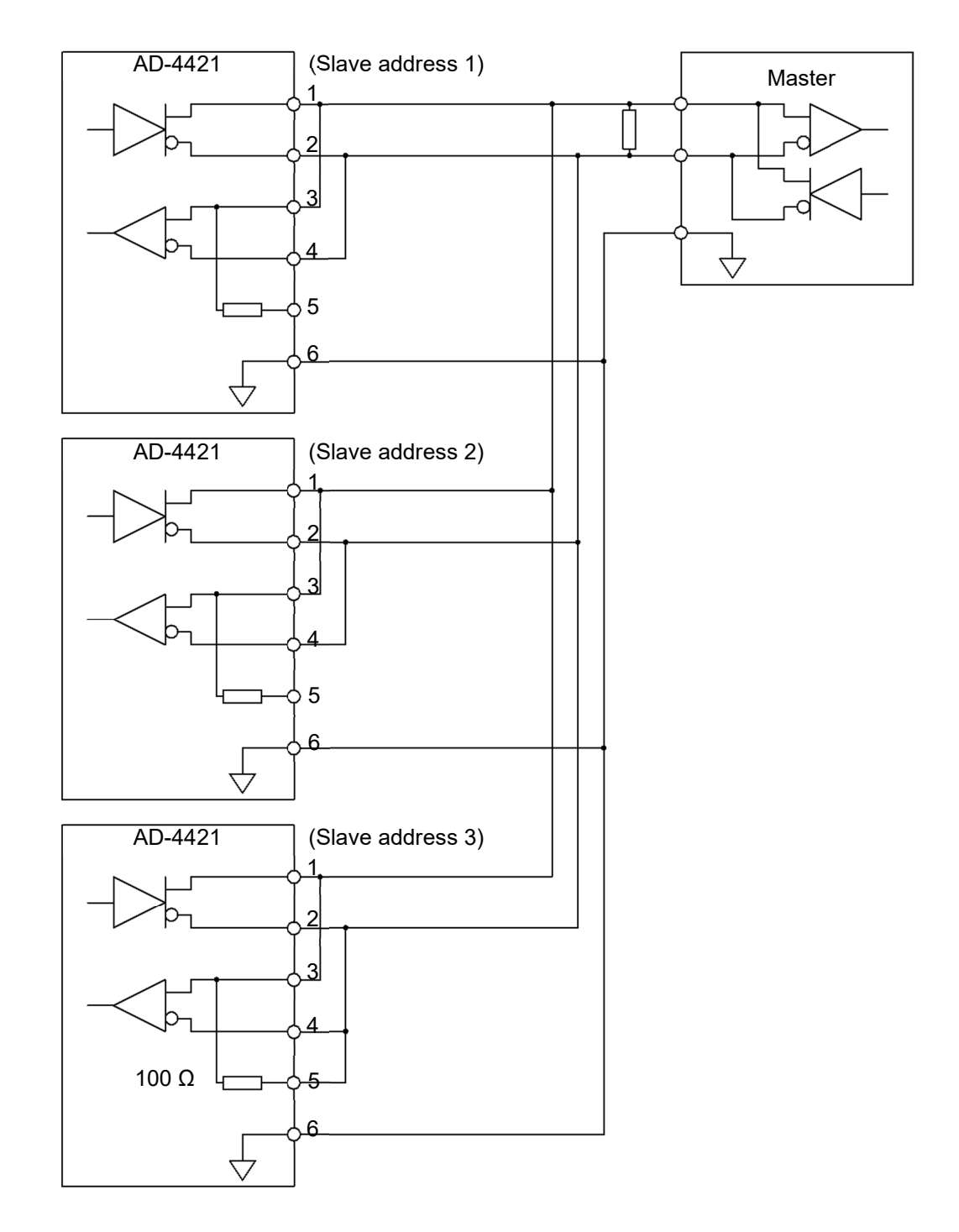

### 17.3. Communication Specifications

| Signal level (rS F-08, rS F-09) | RS-422/RS-485 compliant                               |
|---------------------------------|-------------------------------------------------------|
| Baud rate (rS F-03)             | 600, 1200, 2400, 4800, 9600, 19200, 38400, 115200 bps |
| Character bit length (rS F-05)  | 7, 8 bits                                             |
| Parity (rS F-04)                | None, Odd, Even                                       |
| Start bit length                | 1 bit                                                 |
| Stop bit length (rS F-06)       | 1, 2 bits                                             |
| Code                            | ASCII, Binary (for Modbus-RTU)                        |
| Terminator (rS F-07)            | CR LF, CR                                             |

### 17.4. Output Data

Select an output data (rS F-01) from the following:

- 1: Displayed weight value (default)
- 2: Gross value
- 3: Net value
- 4: Tare value
- 5: Gross value + Net value + Tare value
- 6: Total weight
- 7: Number of accumulations
- 8: Total weight and number of accumulations

### 17.5. Communication Type

Select a communication type (rS F-02) from the following:

- 1: Interval output at the display update rate (FncF-03) (default)
- 2: In synchronization with automatic print
- 3: In synchronization with manual print
- 4: Write data or read setpoint values by commands from the master
- 5: Interval output of comparison result and gross value at 100 times/s.
- 6: Interval output of comparison result and net value at 100 times/s.
- 7: In synchronization with automatic/manual accumulation
- 8: Interval output at 100 times/s
- 9: Modbus-RTU

#### 17.5.1. Format When Communication Type (rs F-02) is 1, 2, 3 or 7

Refer to "14.6.1.Format When Communication Type (485F-02) is 1, 2, 3 or 7".

17.5.2. Format When Communication Type (rs F-02) is 5 or 6

Refer to "14.6.2.Format When Communication Type (485F-02) is 5 or 6".

### 17.5.3. Format When Communication Type (rs F-02) is 8

Refer to "14.6.3.Format When Communication Type (485F-02) is 8".

### 17.5.4. Format When Communication Type (rs F-02) is 4

Refer to "14.6.4.Format When Communication Type (485F-02) is 4".

### 17.5.5. Format When Communication Type (rs F-02) is 9 Modbus-RTU

Refer to "14.6.5.Format When Communication Type (485F-02) is 9 Modbus-RTU".

## 18. AD4421-04 RS-232C

### 18.1. Pin Assignment

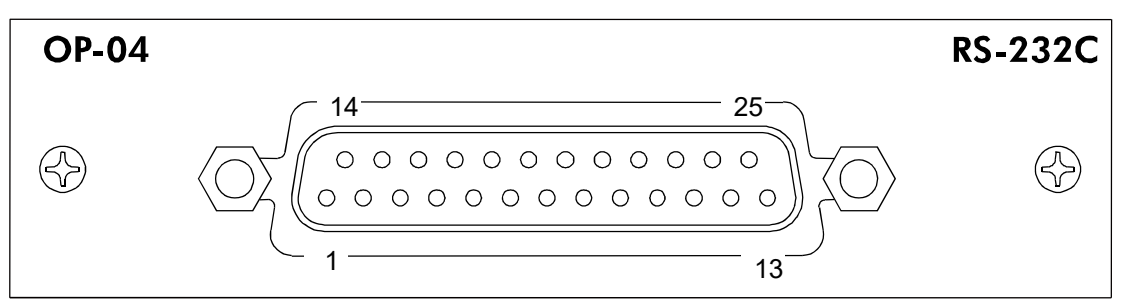

The applicable connector is a D-sub 25-pin male connector. The locking screw is M2.6.

The connector is not provided and must be prepared by the user.

| Pin No.  | Description |
|----------|-------------|
| 1        | FG          |
| 2        | RXD         |
| 3        | TXD         |
| 4        | CTS         |
| 5        | RTS         |
| 6        | DTR         |
| 7        | GND         |
| 8        | DCD         |
| 9 to 19  | NC          |
| 20       | DSR         |
| 21 to 25 | NC          |

### 18.2. Connection Diagram

Connection to a PC serial port is as follows.

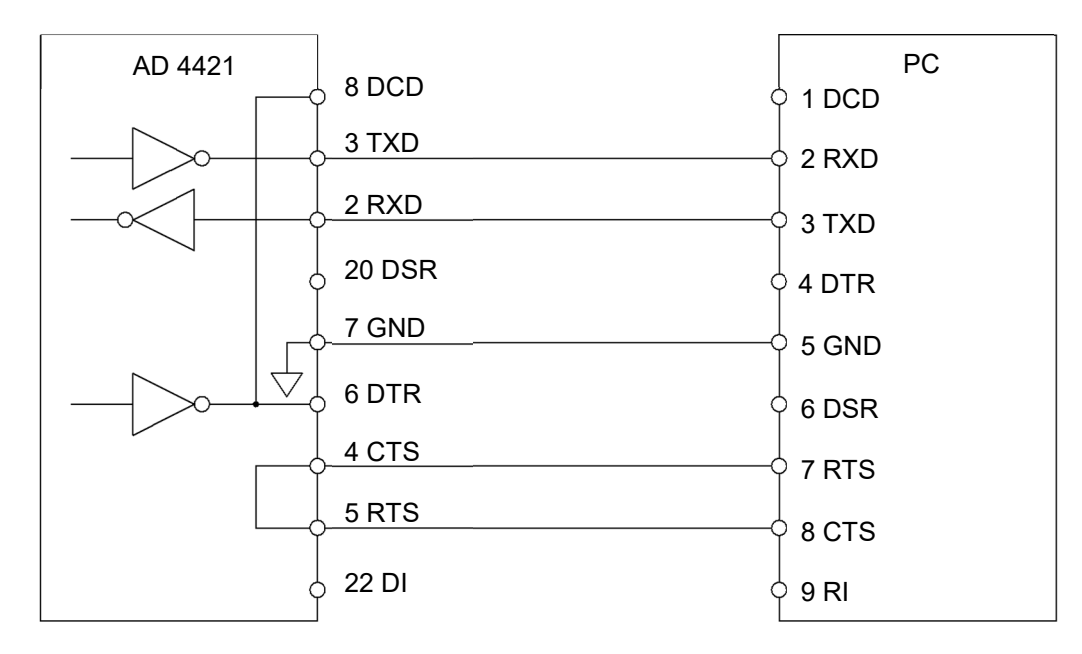

## 18.3. Communication Specifications

| Signal Level                   | RS-232 compliant                                      |
|--------------------------------|-------------------------------------------------------|
| Baud rate (rS F-03)            | 600, 1200, 2400, 4800, 9600, 19200, 38400, 115200 bps |
| Character bit length (rS F-05) | 7, 8 bits                                             |
| Parity (rS F-04)               | None, Odd, Even                                       |
| Start bit length               | 1 bit                                                 |
| Stop bit length (rS F-06)      | 1, 2 bits                                             |
| Code                           | ASCII                                                 |
| Terminator (rS F-07)           | CR LF, CR                                             |

## 18.4. Output Data

Refer to "17.4.Output Data".

### 18.5. Communication Type

Refer to "17.5.Communication Type".

# 19. AD4421-07 ANALOG 4-20mA / 0-10V OUTPUT

| Terminal No. | Symbol | Description     |
|--------------|--------|-----------------|
| 8            | A+     | Analog output + |
| 9            | A-     | Analog output – |
| 10           | SHLD   | Frame ground    |

### 

When the optional analog 4-20 mA / 0-10V output is not installed, the pins No.8 and No.9 are vacant. Check the 07 column of the option list on the side of the indicator casing.

### 19.2. Connection Diagram

19.1. Terminal Assignment

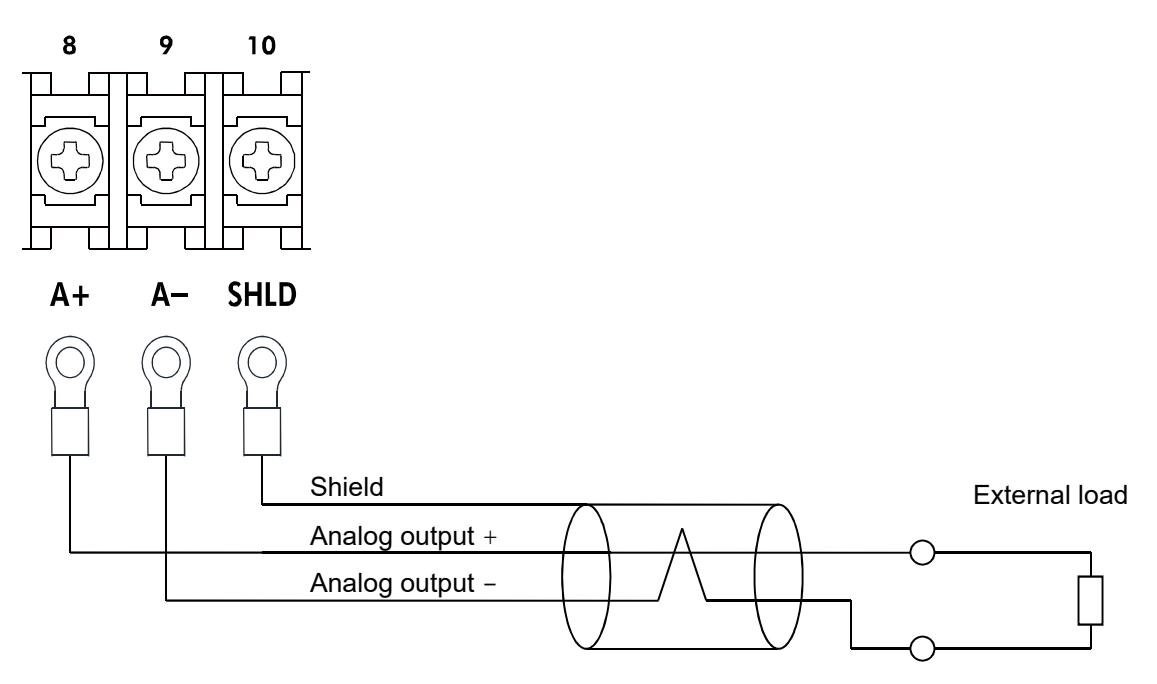

Applicable solderless terminal:R1.25-3

Applicable wire size:

0.3 to 0.75 mm<sup>2</sup>. Use a 2-wire shielded twisted pair cable.

External load resistance:

600 Ω or less (for current output),  $1k\Omega$  or more (for voltage output)

## 19.3. Output Specifications

|                         | 4 to 20 mA DC       |                              |
|-------------------------|---------------------|------------------------------|
| Analog current output   | External load resis | stance: 600 $\Omega$ or less |
|                         | Maximum resolutio   | on: approx. 1/40000          |
|                         | 0 to 10 V DC        |                              |
| Analog voltage output   | External load resis | stance: 1kΩ or more          |
|                         | Maximum resolution  | on: approx. 1/29000          |
| Accuracy                | ±0.1%FS             |                              |
| Offset drift            | Current output      | $\pm$ 5ppm FSR/°C            |
| temperature coefficient | Voltage output      | $\pm$ 3ppm FSR/°C            |
| Gain drift              | Current output      | $\pm$ 4ppm FSR/°C            |
| temperature coefficient | Voltage output      | $\pm$ 3ppm FSR/°C            |
| Conversion rate         | 1200 times/s        |                              |

### 19.4. Output Functions

Output type

Select an output type (An F-04) from the following:

- 1: Current output (default)
- 2: Voltage output

#### Output weight value

Select an output weight value (An F-01) from the following:

- 1: Displayed weight value (default)
- 2: Gross value
- 3: Net value

#### Output adjustment

Output characteristic is represented by the straight line obtained by connecting between the weight value at 4 mA / 0V output (An F-02) and the weight value at 20 mA / 10V output (An F-03).

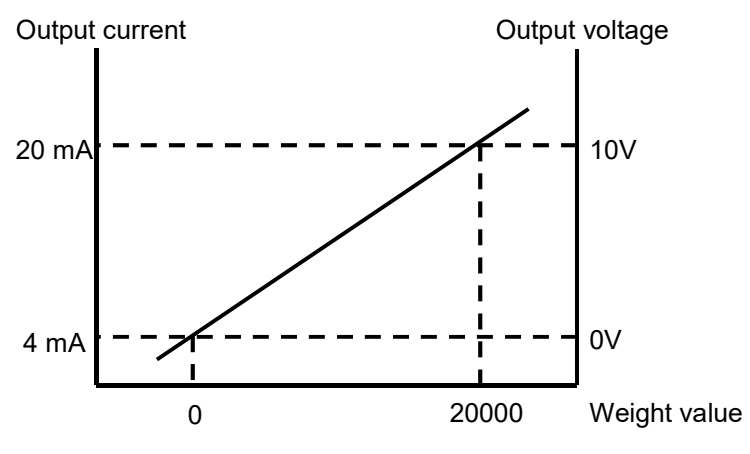

# 20. AD4421-23 Modbus-TCP

### 20.1. Pin Assignment

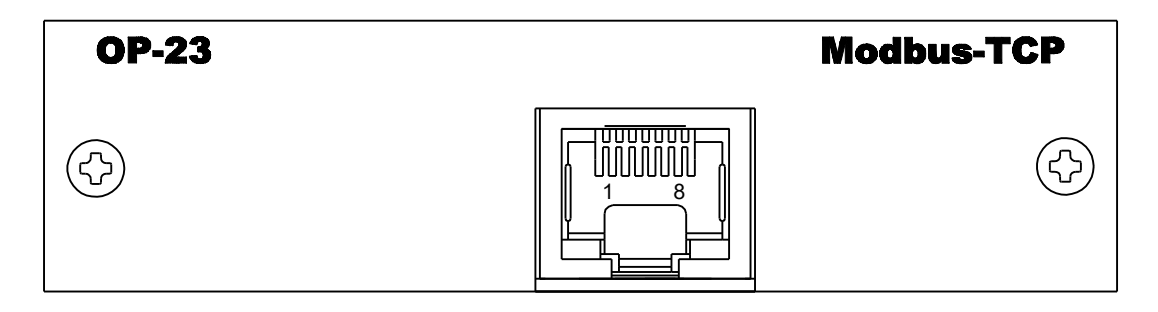

#### The applicable connector is a RJ45.

The connector is not provided and must be prepared by the user.

| Pin No. | Description (Fixed to MDI) |
|---------|----------------------------|
| 1       | Send data +                |
| 2       | Send data -                |
| 3       | Receive data +             |
| 4       | NC                         |
| 5       | NC                         |
| 6       | Receive data -             |
| 7       | NC                         |
| 8       | NC                         |

## 20.2. Communication Specifications

| Ethernet standard | 10Base-T/100Base-TX (Auto-negotiation) |
|-------------------|----------------------------------------|
| Protocol          | Modbus-TCP (Port 502、Unit ID 255)      |

### 20.3. IP Address、Subnet mast、Default gateway

Consult with the network administrator for the IP address, subnet mask, and default gateway setting.

| EthF | Item                                  |                |            | Setting Value     | Default       |
|------|---------------------------------------|----------------|------------|-------------------|---------------|
|      | IP address <u>XXX</u> . <u>XXX</u> .  | <u>XXX</u> .   | <u>XXX</u> | 0.0.0.0           |               |
| 01   |                                       |                |            | 0.0.0.0           | 102 169 0 2   |
| 02   |                                       |                |            |                   | 192.100.0.2   |
| 03   |                                       |                |            | 255.255.255.255   |               |
| 04   |                                       |                |            |                   |               |
|      | Subnet mask <u>255</u> . <u>255</u> . | <u>XXX</u> .   | 0          |                   |               |
|      |                                       |                |            | Available only to |               |
| 05   |                                       |                |            | 255.255.0.0       | 255 255 255 0 |
| 06   |                                       |                |            | or                | 233.233.235.0 |
| 07   |                                       |                |            | 255.255.255.0     |               |
| 08   |                                       |                |            |                   |               |
|      | Default <u>XXX XXX</u> .              | <u>XXX</u> .   | <u>XXX</u> |                   |               |
|      | gateway                               |                |            |                   |               |
| 09   |                                       |                |            | 0.0.0             |               |
| 10   |                                       |                |            | to                | 0.0.0.0       |
| 11   | '                                     | <br> <br> <br> |            | 255.255.255.255   |               |
| 12   |                                       |                |            |                   |               |

Refer to "14.6.5.Format When Communication Type (485F-02) is 9 Modbus-RTU"

for "Function code and maximum quantity" and "Data address".

#### Message example 1

The following is an example reading contiguous data of the Gross Value (data address 400003~400004) and Net Value (data address 400005~400006).

| Master -> Slave         | 0x00 00 00 00 06 FF 03 00 02 00 04 |                                                                     |  |
|-------------------------|------------------------------------|---------------------------------------------------------------------|--|
| Transaction ID          | 0x00 00                            | 000 Used by the master for pairing of the response message from the |  |
|                         |                                    | slave. In this example, 0x00 00 is set.                             |  |
| Protocol ID             | 0x00 00                            | Set 0x00 00 in the case of Modbus-TCP.                              |  |
| Number of bytes         | 0x00 06                            | Set the number of bytes below the slave address. In this example,   |  |
|                         |                                    | 0x00 06 is set.                                                     |  |
| Slave address (Unit ID) | 0xFF                               | Used IP address to specify the device in the case of Modbus-TCP.    |  |
|                         |                                    | Set 0xFF (=255). The setting value of rS F-09 is ignored.           |  |
| Function code           | 0x03                               | Set 0x03, which is a request to read the data address               |  |
|                         |                                    | 400001~465535 (holding registers).                                  |  |
| Starting data address   | 0x00 02                            | The Modbus protocol specifies that the starting data address be     |  |
|                         |                                    | set to the value of the holding register data address minus 400001, |  |
|                         |                                    | so in this example set 0x0002 (= 400003 – 400001).                  |  |
| Read data points        | 0x00 04                            | In this example, set 0x04 (=4 data) to read from 400003 to 400006.  |  |

| Slave -> Master         | 0x00 00 00 00 00 0B FF 03 08 86 9F 00 01 C3 4F 00 00 |                                                   |                                             |  |
|-------------------------|------------------------------------------------------|---------------------------------------------------|---------------------------------------------|--|
| Transaction ID          | 0x00 00                                              | 000 The transaction ID will be echoed back as is. |                                             |  |
| Protocol ID             | 0x00 00                                              | The protocol ID will be                           | The protocol ID will be echoed back as is.  |  |
| Number of bytes         | 0x00 0B                                              | The number of bytes be                            | elow the slave address is set.              |  |
|                         |                                                      | In this example, 0x00 0                           | B (=11 bytes) is set.                       |  |
| Slave address (Unit ID) | 0xFF                                                 | The slave address will                            | be echoed back as is.                       |  |
| Function code           | 0x03                                                 | The function code will b                          | be echoed back as is.                       |  |
| Number of read data     | 0x08                                                 | The number of read data bytes will be set.        |                                             |  |
| bytes                   |                                                      | In this example, 0x08 (                           | =8 bytes) is set.                           |  |
| Data 1                  | 0x86 9F                                              | The data in 400003                                | The master can read the first 16-bit data   |  |
|                         |                                                      |                                                   | as the low data of 32-bit value.            |  |
| Data 2                  | 0x00 01                                              | The data in 400004                                | In this example, the current gross value is |  |
|                         |                                                      |                                                   | 99999 (= 0x00 01 86 9F).                    |  |
| Data 3                  | 0xC3 4F                                              | The data in 400005                                | In this example, the current net value is   |  |
| Data 4                  | 0x00 00                                              | The data in 400006                                | 49999 (= 0x00 00 C3 4F)                     |  |

#### Message example 2

The following is an example of executing a tare (data address 000202).

| Master -> Slave         | 0x00 00 00 00 06 FF 05 00 C9 FF 00 |                                                                       |  |
|-------------------------|------------------------------------|-----------------------------------------------------------------------|--|
| Transaction ID          | 0x00 00                            | 00 00 Used by the master for pairing of the response message from the |  |
|                         |                                    | slave. In this example, 0x00 00 is set.                               |  |
| Protocol ID             | 0x00 00                            | Set 0x00 00 in the case of Modbus-TCP.                                |  |
| Number of bytes         | 0x00 06                            | Set the number of bytes below the slave address. In this example,     |  |
|                         |                                    | 0x00 06 (=6 bytes) is set.                                            |  |
| Slave address (Unit ID) | 0xFF                               | Used IP address to specify the device in the case of Modbus-TCP.      |  |
|                         |                                    | Set 0xFF (=255). The setting value of rS F-09 is ignored.             |  |
| Function code           | 0x05                               | Set 0x05, which is a request to read the data address                 |  |
|                         |                                    | 000001~065535 (coil).                                                 |  |
| Data address            | 0x00 C9                            | The Modbus protocol specifies that the starting data address be       |  |
|                         |                                    | set to the value of the coil data address minus 000001, so in this    |  |
|                         |                                    | example set 0x00C9 (= 000202 – 000001).                               |  |
| Write data              | 0xFF 00                            | Set 0xFF 00 (= ON).                                                   |  |

| Slave -> Master         | 0x00 00 00 | 00 00 06 FF 05 FF 00                                         |
|-------------------------|------------|--------------------------------------------------------------|
| Transaction ID          | 0x00 00    | In this example, the send message will be echoed back as is. |
| Protocol ID             | 0x00 00    |                                                              |
| Number of bytes         | 0x00 06    |                                                              |
| Slave address (Unit ID) | 0xFF       |                                                              |
| Function code           | 0x05       |                                                              |
| Data address            | 0x00 C9    |                                                              |
| Write data              | 0xFF 00    |                                                              |

## 21. Checking software version / hardware

You can check the software version or that the hardware is operating properly in the check mode.

Move to "Check mode" by referring to "7. Operation mode". See below for the procedure in the check mode.

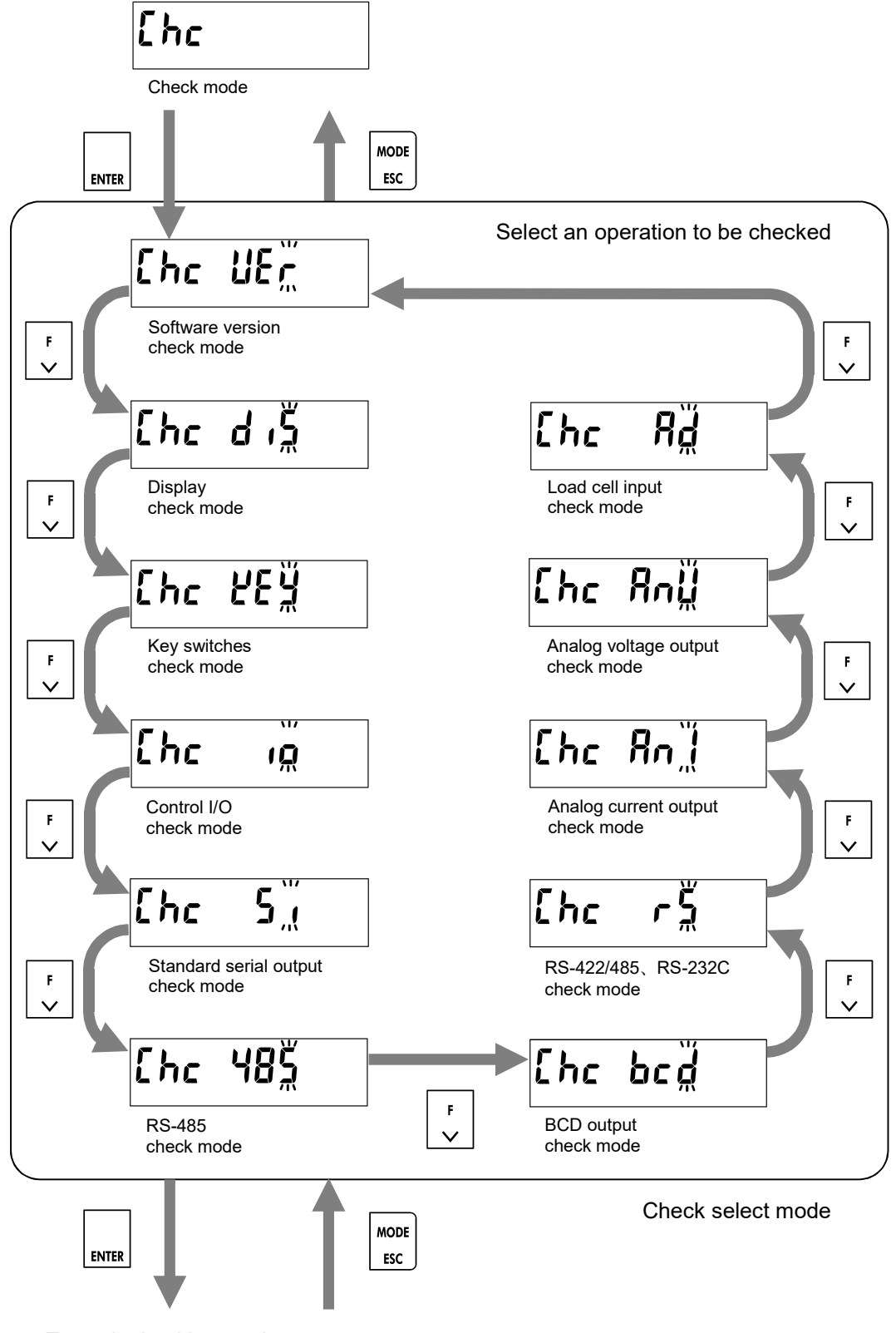

To each checking mode

### 21.1. Checking software version

The AD-4421 software version is displayed in the sub-display.

# Ehc UEr

### 21.2. Checking display

Press [ENTER] key to toggle all lights on/off.

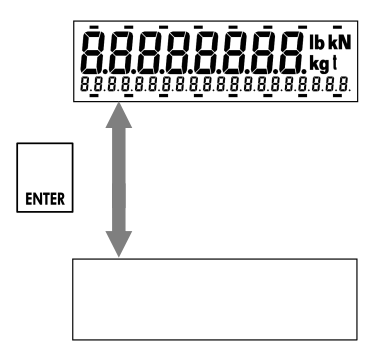

### 21.3. Checking key switches

When a key switch is pressed,

"0" in the corresponding position turns to "1".

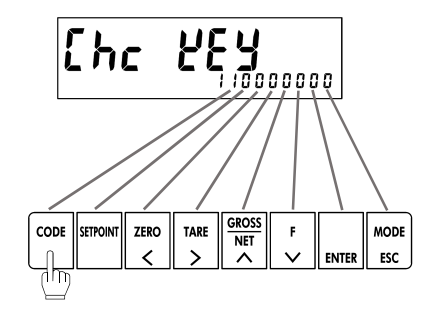

### 21.4. Checking Control I/O When an input terminal is ON,

"0" in the corresponding position turns to "1".

When the [NET|GROSS /  $\uparrow$ ] key or [F /  $\downarrow$ ] key is pressed,

the corresponding pin No. of the control output B1 to B6 turns ON.

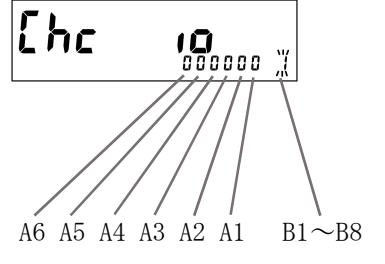

## 21.5. Checking standard serial output

When the [ENTER] key is pressed,

ST,GS,+0004421kg<CR><LF> is sent.

After sending, "Send4421" is displayed in the sub-display.

The communication specifications comply with the standard serial output functions.

### 21.6. Checking RS-485

When the [ENTER] key is pressed, ST,GS,+0004421kg<CR><LF> is sent. After sending, "Send4421" is displayed in the sub-display.

When ST,GS,+0004421kg<CR><LF> is received, "Get4421" is displayed in the sub display.

The communication specifications comply with the RS-485 functions.

### 21.7. Checking BCD output (AD4421-01)

When the hold input turns ON,

"0" turns to "1" and the output of the displayed pin No. turns ON. Press the [NET|GROSS / ↑] key or Function key to switch pin Nos.

If the option is not connected, "no OP" is displayed in the sub-display.

21.8. Checking RS-422/485 (AD4421-03), RS-232C (AD4421-04) <u>[</u> הקביי

When the [ENTER] key is pressed, ST,GS,+0004421kg<CR><LF> is sent. After sending, "Send4421" is displayed in the sub-display.

When ST,GS,+0004421kg<CR><LF> is received, "Get4421" is displayed in the sub display.

The communication specifications comply with the RS functions.

If the option is not connected,

"no OP" is displayed in the sub-display.

[hc 485

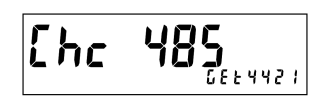

Ehc ٥٢٦٩ 801 Hold input Pin No.

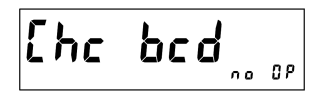

гS

**5** 6664421 Ehc

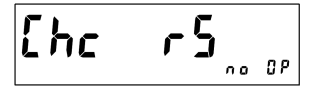

### 21.9. Checking analog current output (AD4421-07) The current value (mA) in the sub-display is output.

Press the [NET|GROSS /  $\uparrow$ ] key or [F /  $\downarrow$ ] key to increase or decrease the current value.

If the option is not connected, "no OP" is displayed in the sub-display.

Ehc Rnl ០៥

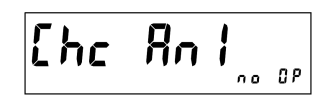

## 21.10. Checking analog voltage output (AD4421-07)

The voltage value (V) in the sub-display is output. Press the [NET|GROSS /  $\uparrow$ ] key or [F /  $\downarrow$ ] key to increase or decrease the current value.

If the option is not connected, "no OP" is displayed in the sub-display.

### 21.11. Checking load cell input

The load cell signal voltage (mV/V) is displayed in the sub-display.

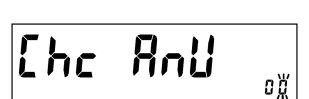

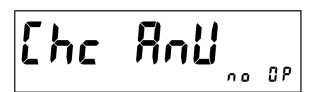

Ehc **Rd** 

# 22. Troubleshooting

### 22.1. Hardware error

If the following error message is displayed after power-on, the product may be in failure. Please consult your local A&D representative.

| Error code | Error description                                                         |
|------------|---------------------------------------------------------------------------|
| ErrHO I    | A problem is detected with the memory on the main board.                  |
| ErrHO2     | A problem is detected with the AD converter on the main board.            |
| ErrH03     | A problem is detected with the network module on the field network board. |

## 22.2. Checking the connection to load cell with using a multimeter

If the load cell signal is not converted correctly, measure and check the voltage between the following points with a digital multimeter.

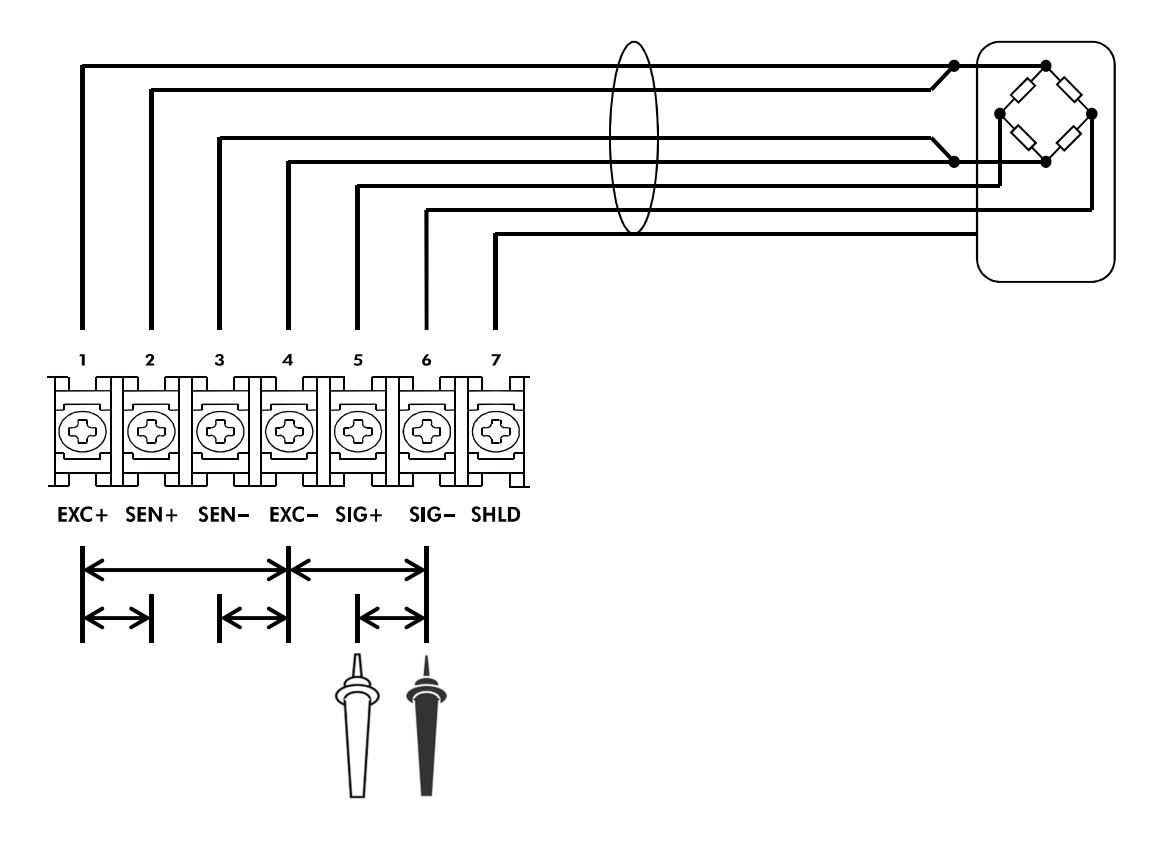

| Measurement point |      | Item to be measured                               | Judging                                                                                                    |
|-------------------|------|---------------------------------------------------|----------------------------------------------------------------------------------------------------|
| EXC+              | EXC- | Load cell power supply voltage                    | Normally 5±0.25V.                                                                                                 |
| SIG+              | SIG- | Load cell signal voltage Normally 100 mV or less. |                                                                                                    |
| EXC+              | SEN+ | EXC+ voltage drop by load cell cable              | Normally 0.2 V or less. The value may exceed 2 V when a long cable is used. For the 4-wire connection, it is 0 V. |
| EXC-              | SEN- | EXC- voltage drop by load cell cable              | Normally 0.2 V or less. The value may exceed 2 V when a long cable is used. For the 4-wire connection, it is 0 V. |
| SIG-              | EXC- | Load cell middle point voltage                    | Normally 2.5 V, half of the load cell excitation voltage.                                                         |

### 22.3. Check list

If AD-4421 does not operate properly, please fill in the following table and consult your local A&D representative.

| Checking it                               | em              | Example                        |
|-------------------------------------------|-----------------|--------------------------------|
| Serial No.                                |                 | S/N 3C9700101                  |
| Weighed product                           |                 | plastic pellet, livestock feed |
| Capacity of the instrument                |                 | 20.00kg                        |
| minimum division of the instrument        |                 | 0.01kg                         |
| Initial load on the instrument            |                 | 30kg                           |
| Load cell connection type                 | 6-wire / 4-wire | 6-wire                         |
| Length of the extension load cell cable   | m               | Approx. 100m                   |
| Cross section of the load cell cable      | mm <sup>2</sup> | 0.5mm <sup>2</sup>             |
| Number of load cells connected            |                 | 3 units                        |
| Summing box                               | Used / Not used | Used                           |
| Load cell model number and                |                 |                                |
| manufacturer                              |                 | LC4221-KU30(A&D)               |
| Load cell rated capacity                  |                 | 50.99kg                        |
| Load cell rated output                    | mV/V            | 2.0394mV/V                     |
| Load cell input resistance                | Ω               | 400 Ω                          |
| Load cell output resistance               | Ω               | 350 Ω                          |
| Load cell output at initial load *1       | mV              | approx. 2.000mV                |
| Load cell output at capacity or any load. | at              | at 20.00kg                     |
| *1                                        | mV              | approx. 3.332mV                |
| Field network                             | Connected to    | PLC                            |

\*1 Please refer to "22.2.Checking the connection to load cell with using a multimeter".

Digital multimeter measurement value

| Measurement points |      | Measurement value |    |
|--------------------|------|-------------------|----|
| EXC+               | EXC- |                   | V  |
| SIG+               | SIG- |                   | mV |
| EXC+               | SEN+ |                   | V  |
| EXC-               | SEN- |                   | V  |
| SIG-               | EXC- |                   | V  |

## 23. Initialization

You can initialize the internal values to their factory defaults in the initialization mode, if necessary. The initialization has three types, each affecting a different area. Please note that if all data is initialized, you will have to calibrate AD-4421 again.

|                                 | Initialization area                                             |                  |                                     |  |
|---------------------------------|-----------------------------------------------------------------|------------------|-------------------------------------|--|
| Initialization type             | Zero-setting value,<br>Tare value,<br>Gross / Net display state | General function | Calibration function,<br>Codememory |  |
| Parameter initialization        | ✓                                                               |                  |                                     |  |
| General function initialization | ✓                                                               | ✓                |                                     |  |
| All data initialization         | $\checkmark$                                                    | ✓                | ✓                                   |  |

Move to the initialization mode by referring to "7. Operation mode". See below for the procedure in the initialization mode.

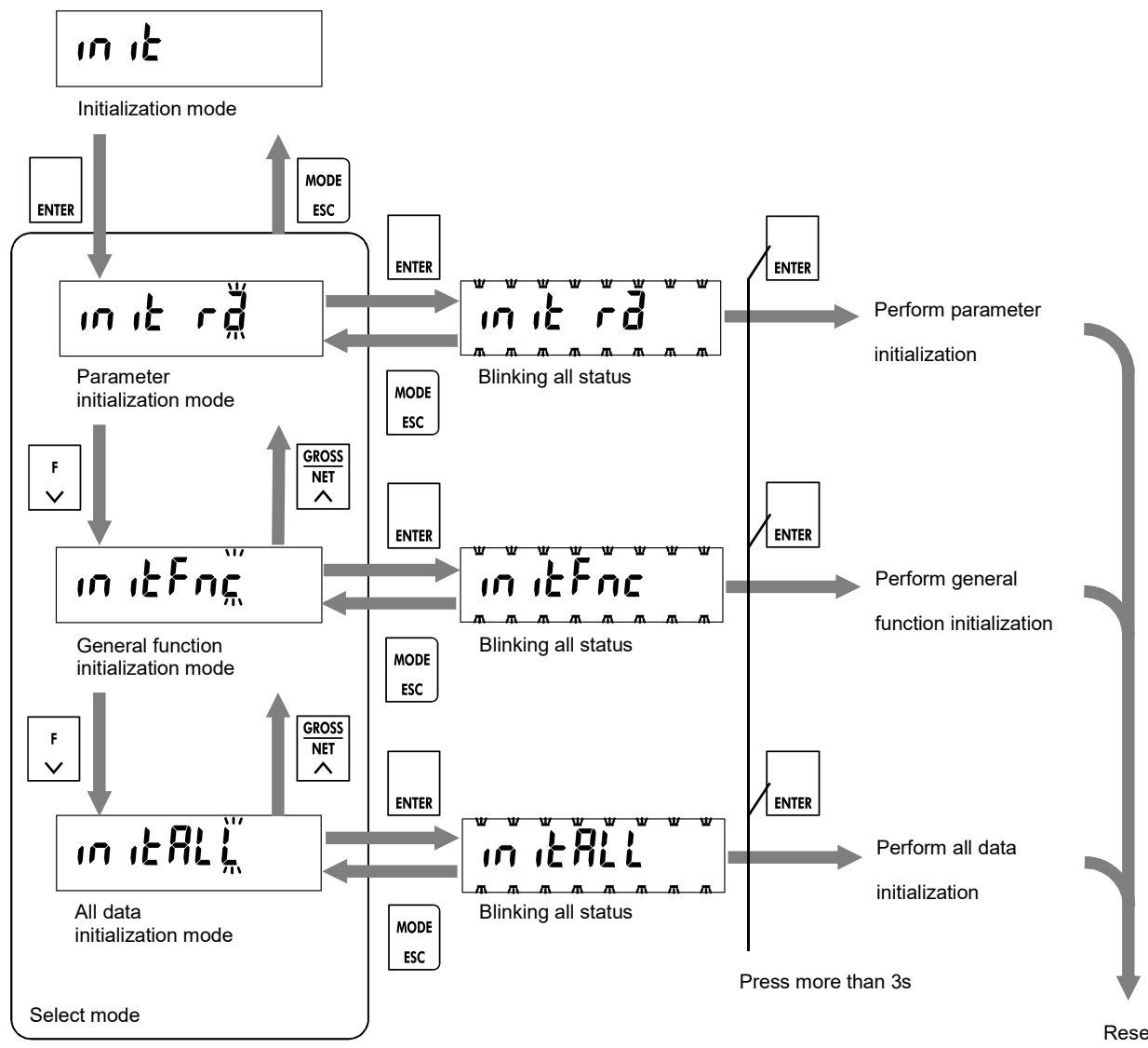

Initialization select mode

Reset

# 24. Setting functions

Functions for AD-4421 are classified as follows.

To change a setting value, move to the classification where that setting value is found.

| Function name        |                            | Description                                             |  |
|----------------------|----------------------------|---------------------------------------------------------|--|
| Calibration function |                            | The setting values related legally relevant parameters, |  |
|                      |                            | when AD-4421 is used for legally relevant purposes      |  |
|                      | Basic function             | The setting values related the measurement functions.   |  |
|                      | Weighing sequence function | The setting values related the weighing sequence.       |  |
|                      | Control input function     | The setting values related the control inputs.          |  |
|                      | Control output function    | The setting values related the control outputs.         |  |
|                      | Standard serial output     |                                                         |  |
|                      | function                   | The setting values related the standard serial output.  |  |
| General function     | RS-485 function            | The setting values related the RS-485.                  |  |
|                      | Check weighing function    | The setting values related the check weighing.          |  |
|                      | BCD output function        | The setting values related the BCD output.              |  |
|                      | RS function                | The setting values related the RS-422/485, RS-232C.     |  |
|                      |                            | The setting values related the analog 4-20mA/0-10V      |  |
|                      | Analog output function     | output.                                                 |  |
|                      | Modbus-TCP function        | The setting values related the Modbus-TCP.              |  |

## 24.1. Setting calibration function

Move to "Calibration function mode" by referring to "7.Operation mode". The following explains how to change the setting value.

| Item | Item selection      |                                                                               |  |
|------|---------------------|-------------------------------------------------------------------------------|--|
|      | [ZERO / ←] key      | Shifts the blinking digit to the left.                                        |  |
|      | [TARE / →] key      | Shifts the blinking digit to the right.                                       |  |
|      | [GROSS NET / ↑] key | Increases the blinking digit by one.                                          |  |
|      | [F / ↓] key         | Decreases the blinking digit by one.                                          |  |
|      | [ENTER] key         | Selects the displayed item and enter the setting value input.                 |  |
|      | [MODE/ESC] key      | Return to the mode selection.                                                 |  |
| Sett | ing value input     |                                                                               |  |
|      | [ZERO / ←] key      | Shifts the blinking digit to the left.                                        |  |
|      | [TARE / →] key      | Shifts the blinking digit to the right.                                       |  |
|      |                     | Increases the blinking digit by one. The left most digit changes the polarity |  |
|      |                     | of the setting value. Under bar means positive. Hyphen means negative.        |  |
|      |                     | Decreases the blinking digit by one. The left most digit changes the          |  |
|      | [F / ↓] key         | polarity of the setting value. Under bar means positive. Hyphen means         |  |
|      |                     | negative.                                                                     |  |
|      | [ENTER] key         | Saves the inputted setting value and return to the item selection.            |  |
|      | [MODE / ESC] key    | Cancels the inputted setting value and return to the item selection.          |  |

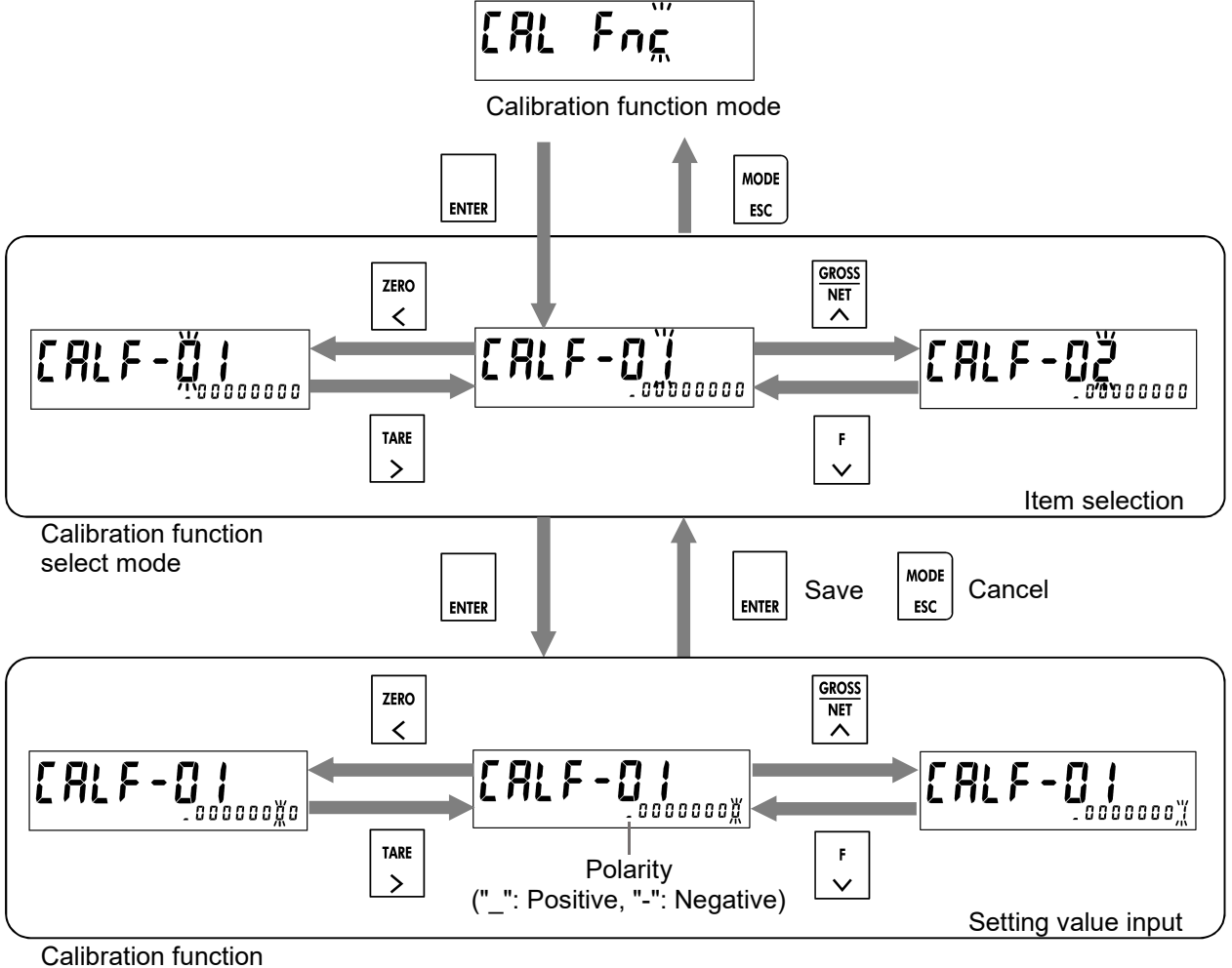

Calibration function setting mode

### 24.2. Setting general functions

Move to "General function mode" by referring to "7.Operation mode". The general functions are according to their functions. The following explains how to select a group.

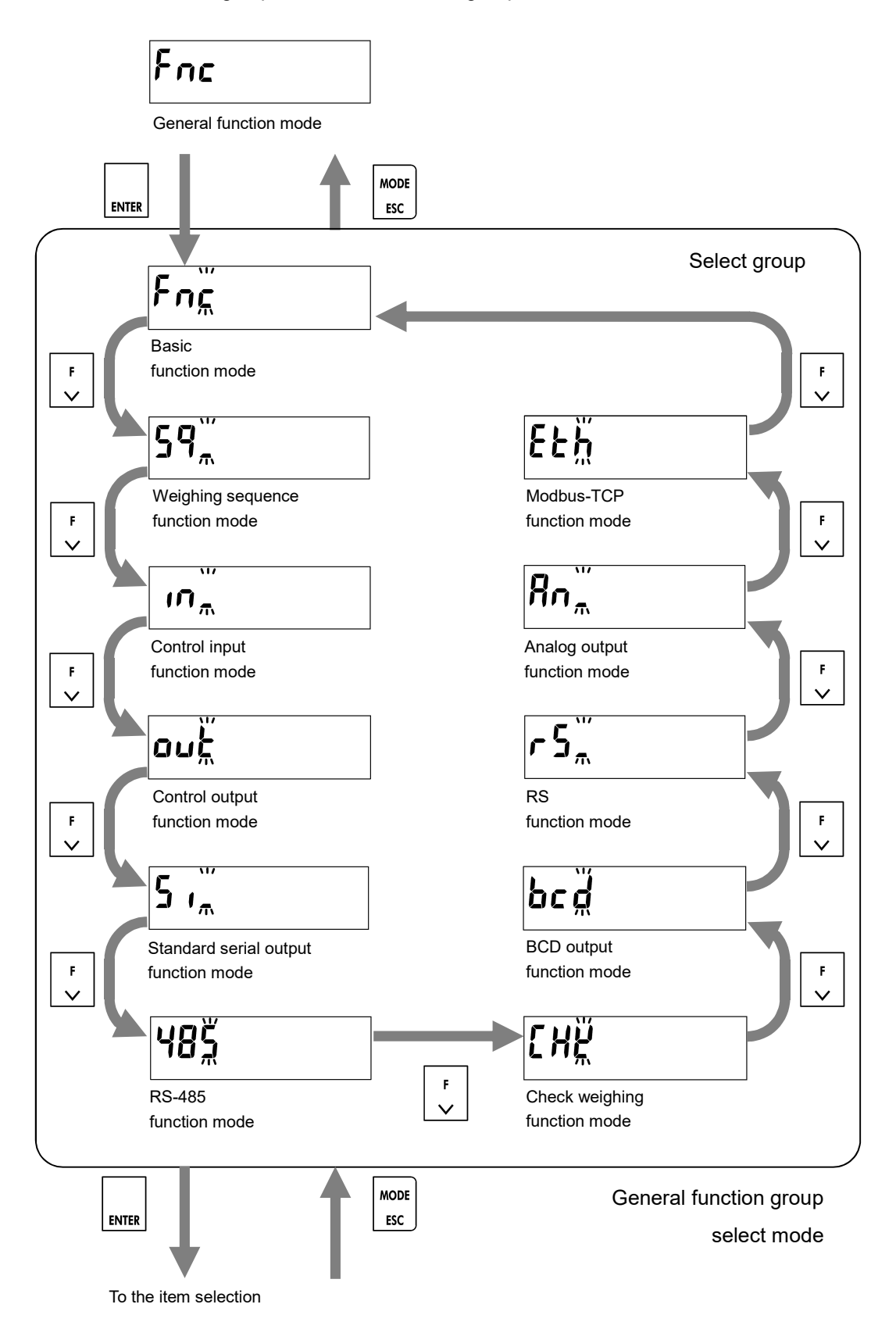

The following explains how to change the setting value.

| Iten | Item selection   |                                                                                  |  |  |
|------|------------------|----------------------------------------------------------------------------------|--|--|
|      | [ZERO/←] key     | Shifts the blinking digit to the left.                                           |  |  |
|      | [TARE/↑] key     | Increases the blinking digit by one.                                             |  |  |
|      | [F1/↓] key       | Decreases the blinking digit by one.                                             |  |  |
|      | [F2/ENTER] key   | Selects the displayed item and enter the setting value input.                    |  |  |
|      | [MODE/ESC] key   | Return to the mode selection.                                                    |  |  |
| Set  | ting value input |                                                                                  |  |  |
|      | [ZERO/←] key     | Shifts the blinking digit to the left.                                           |  |  |
|      | [TARE/↑] key     | Increases the blinking digit by one. The left most digit changes the polarity of |  |  |
|      |                  | the setting value. Under bar means positive. Hyphen means negative.              |  |  |
|      | [E1/1] kov       | Decreases the blinking digit by one. The left most digit changes the polarity of |  |  |
|      | [i i/↓] key      | the setting value. Under bar means positive. Hyphen means negative.              |  |  |
|      | [F2/ENTER] key   | Saves the inputted setting value and return to the item selection.               |  |  |
|      | [MODE/ESC] key   | Cancels the inputted setting value and return to the item selection.             |  |  |
| -    |                  |                                                                                  |  |  |

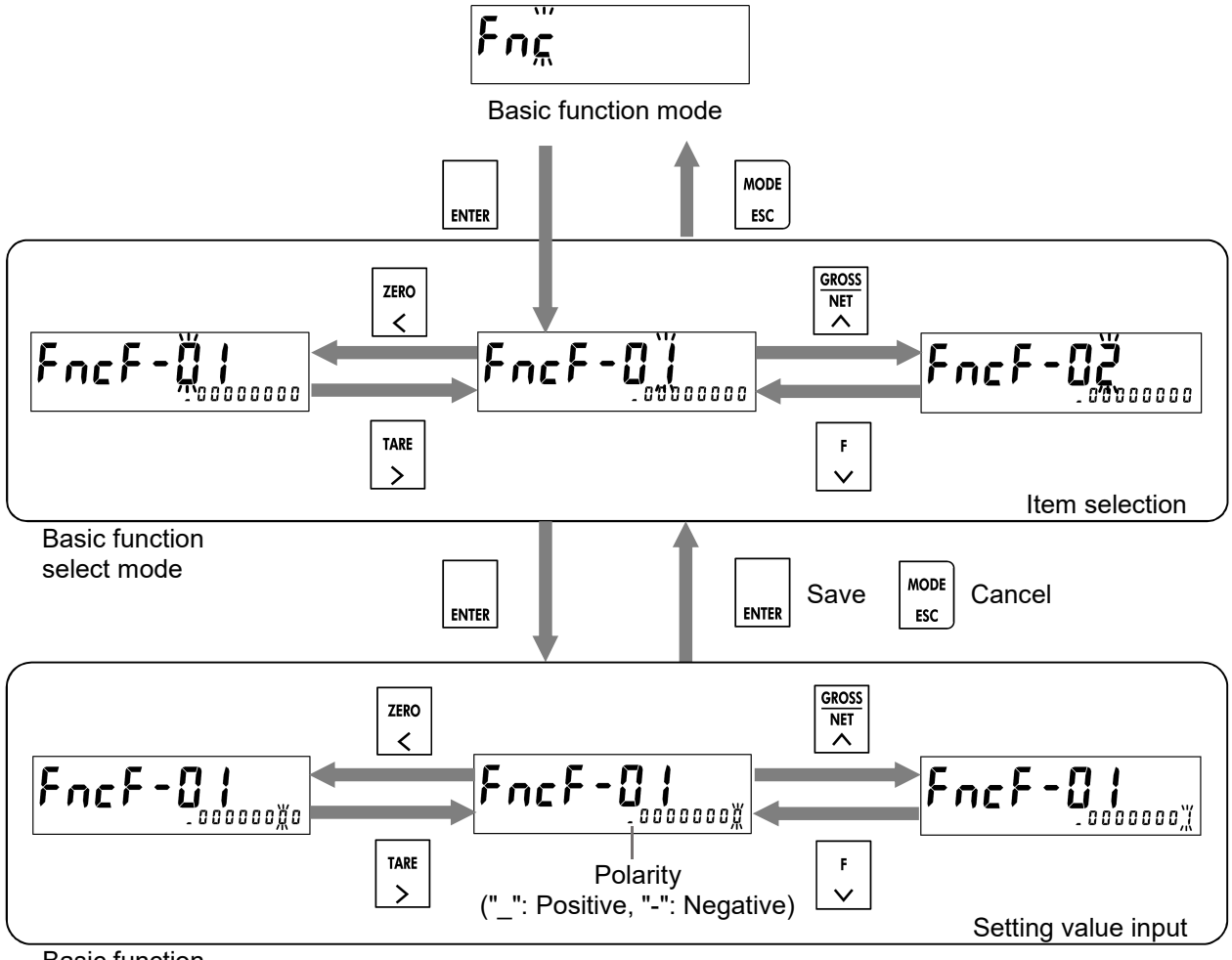

Basic function setting mode

## 25. Function setting lists

Each column of the function setting lists in this chapter has the following meaning.

| CALF- | Modbus | Setting Item | Setting value                                              | Default | User<br>Setting |
|-------|--------|--------------|------------------------------------------------------------|---------|-----------------|
| 01    | 400101 | Unit         | 0: None<br>1: g<br>2: kg<br>3: t<br>4: lb<br>5: N<br>6: kN | 2       |                 |
| (1)   | (2)    | (3)          | (4)                                                        | (5)     | (6)             |

(1) is the function number in the item selection of function mode.

(2) is the first data address to be accessed via Modbus-RTU / Modbus-TCP. All data types are DWORD.

(3) is the setting Item Name.

(4) are the setting values and what the values mean.

(5) is the factory default value. It will return to this value after initialization.

(6) is a note column for when the setting value is changed by you.

## 25.1. Calibration function list

| CALF- | Modbus | Setting Item                                                                          | Setting value                                                                                                    | Default | User<br>Setting |
|-------|--------|---------------------------------------------------------------------------------------|----------------------------------------------------------------------------------------------------|---------|-----------------|
| 01    | 400101 | Unit                                                                                  | 0: None<br>1: g<br>2: kg<br>3: t<br>4: lb<br>5: N<br>6: kN                                                                                                    | 2       |                 |
| 02    | 400103 | Decimal point position                                                                | 0: 0 (No decimal point)<br>1: 0.0<br>2: 0.00<br>3: 0.000<br>4:0.0000                                                                                                    | 0       |                 |
| 03    | 400105 | Minimum division d                                                                    | 1: 1 d<br>2: 2 d<br>3: 5 d<br>4: 10 d<br>5: 20 d<br>6: 50 d                                                                                                    | 1       |                 |
| 04    | 400107 | Maximum capacity                                                                      | 1 to 999999                                                                                                    | 20000   |                 |
| 05    | 400109 | Zero setting range                                                                    | 0 to 100 %                                                                                                    | 2       |                 |
| 06    | 400111 | Zero tracking time                                                                    | 0.0 to 9.9 s                                                                                                    | 0.0     |                 |
| 07    | 400113 | Zero tracking width                                                                   | 0: Disabled<br>1: 0.5 d<br>2: 1.0 d<br>3: 1.5 d<br>4: 2.0 d<br>5: 2.5 d<br>6: 3.0 d<br>7: 3.5 d<br>8: 4.0 d<br>9: 4.5 d                                                                             | 0       |                 |
| 08    | 400115 | Stability detection time                                                              | 0.0 to 9.9 s                                                                                                    | 1.0     |                 |
| 09    | 400117 | Stability detection width                                                             | 0 to 100 d                                                                                                    | 2       |                 |
| 10    | 400119 | Tare and zero setting at<br>unstable weight                                           | 0: Disabled / 1: Enabled                                                                                                    | 1       |                 |
| 11    | 400121 | Tare at negative gross value                                                          | 0: Disabled / 1: Enabled                                                                                                    | 1       |                 |
| 12    | 400123 | Standard serial output, when<br>the weight value is overload or<br>unstable           | 0: Disabled / 1: Enabled                                                                                                    | 1       |                 |
| 13    | 400125 | BCD, RS-422/485, RS-232C<br>output, when the weight value<br>is overload or unstable. | 0: Disabled / 1: Enabled                                                                                                    | 1       |                 |
| 14    | 400127 | Batch weighing mode                                                                   | <ul> <li>0: None</li> <li>1: Simple comparison normal batching</li> <li>2: Simple comparison loss-in-weight<br/>batching</li> <li>3: Normal batching</li> <li>4: Loss-in-weight batching</li> </ul> | 3       |                 |
| CALF- | Modbus | Setting Item                                                                                                    | Setting value                                          | Default  | User<br>Setting |
|-------|--------|----------------------------------------------------------------------------------------------------|--------------------------------------------------------|----------|-----------------|
| 15    | 400129 | Load cell signal voltage at zero calibration                                                                             | -7.000000 to 7.000000                                  | 0.000000 |                 |
| 16    | 400131 | (Load cell signal voltage at<br>span calibration - CALF-15) x<br>CALF-17/Calibration weight<br>value at span calibration | 0.000001 to 7.000000                                   | 2.000000 |                 |
| 17    | 400133 | Maximum capacity at span calibration                                                                                     | 0 to 999999                                            | 20000    |                 |
| 18    | 400135 | Symbol used for header 2 of standard serial output                                                                       | 1: GS / NT / TR<br>2: G / N / T                        | 1        |                 |
| 19    | 400137 | Symbol used for header 2 of RS-232C or RS-422/485                                                                        | 1: GS / NT / TR<br>2: G / N / T                        | 1        |                 |
| 20    | 400139 | Automatic zero setting upon<br>power-on. Zero setting range is<br>±10% of the maximum<br>capacity.                       | 0: Disabled / 1: Enabled                               | 0        |                 |
| 21    | 400141 | Zero clear                                                                                                    | 0: Disabled / 1: Enabled                               | 1        |                 |
| 22    | 400143 | Reserved internally                                                                                                    |                                                        |          |                 |
| 23    | 400145 | Calibration weights at span<br>calibration via Modbus                                                                    | 0 to 999999                                            | 20000    |                 |
| 24    | 400147 | Condition of negative overload                                                                                           | 0: Gross < -(Maximum capacity + 8d)<br>1: Gross < -19d | 0        |                 |
| 25    | 400149 | NTEP                                                                                                    | 0: Disabled / 1: Enabled                               | 0        |                 |
| 26    | 400151 | Load cell connection type (*1)                                                                                           | 0: 4-wire type / 1: 6-wire type                        | 1        |                 |
| 27    | 400153 | When operating loss-in-weight<br>batching mode, reverse<br>polarity of the net value                                     | 0: Disabled / 1: Enabled                               | 0        |                 |

\*1: The instrument must be rebooted after changing the setting value via Modbus or USB.

## 25.2. Basic function list

| FncF- | Modbus | Setting Item                | Setting value                                                                                                    | Default | User<br>Setting |
|-------|--------|-----------------------------|----------------------------------------------------------------------------------------------------|---------|-----------------|
| 01    | 400301 | Key lock in the normal mode | 00000000: All keys unlock<br>10000000: CODE key lock<br>01000000: SETPOINT key lock<br>00100000: ZERO key lock<br>00010000: TARE key lock<br>00001000: NET/GROSS key lock<br>00000100: Function key lock<br>0000010: ENTER key lock                                                                                                    | 0000000 |                 |
| 02    | 400303 | Function of Function key    | 0: None<br>1: Manual print<br>2: Hold<br>3: Weighing start<br>4: Emergency stop<br>5: Zero clear<br>6: Tare clear<br>7: Total clear<br>8: Reserved internally<br>9: Feeding restart<br>10: Discharge start<br>11: Forced weighing end<br>12: Forced discharge end<br>13: Error clear<br>14: Manual correction flow<br>15: Normal/Loss-in-weight batching<br>selection<br>16: Accumulation<br>17: Undoing accumulation<br>18: High resolution display<br>19: Total clear of all code memory | 0       |                 |
| 03    | 400305 | Display update rate         | 1: 20 times/s<br>2: 10 times/s<br>3: 5 times/s                                                                                                    | 1       |                 |

| FncF- | Modbus | Setting Item                             | Setting value                                                                                                    | Default | User<br>Setting |
|-------|--------|------------------------------------------|----------------------------------------------------------------------------------------------------|---------|-----------------|
| 04    | 400307 | Function of sub-display                  | 0: None<br>1: Gross value<br>2: Net value<br>3: Tare value<br>4: Code number + Final weight<br>5: Code number + Total weight<br>6: Code number<br>+ Number of accumulations<br>7: Code number<br>+ Weighing sequence number<br>+ Weighing sequence error number<br>8: Code number<br>+ Final weight + Free fall<br>9: Code number<br>+ Overweight + Underweight<br>10: Code number<br>+ Number of accumulations<br>+ Total weight<br>11: Code number<br>+ Average accumulation value<br>+ Standard deviation<br>12: Code number<br>+ Maximum accumulation value<br>+ Minimum accumulation value | 0       |                 |
| 05    | 400309 | Condition to turn the FUNC<br>status ON  | <ul> <li>0: None</li> <li>1: During discharge</li> <li>2: When zero tracking is enabled</li> <li>3: In weighing sequence</li> <li>4: Normal batching <ul> <li>(/ loss-in-weight batching)</li> </ul> </li> <li>5: When reverses the polarity of <ul> <li>the net value</li> </ul> </li> </ul>                                                                                                    | 0       |                 |
| 06    | 400311 | Digital filter cut-off frequency<br>[Hz] | $\begin{array}{c ccccccccccccccccccccccccccccccccccc$                                                                                                    | 30      |                 |

| FncF- | Modbus | Setting Item                    | Setting value                     | Default  | User<br>Setting |
|-------|--------|---------------------------------|-----------------------------------|----------|-----------------|
| 07    | 400313 | Reserved internally             |                                   |          |                 |
| 08    | 400315 | Hold function                   | 1: Normal hold                    | 1        |                 |
|       |        |                                 | 2: Peak hold                      |          |                 |
| 09    | 400317 | Check weighing stop at hold     | 0: Disabled / 1: Enabled          | 0        |                 |
| 10    | 400319 | Condition to turn the           | 0000000: None                     | 00000111 |                 |
|       |        | ALARM status ON                 | 0000001: Overload                 |          |                 |
|       |        |                                 | 00000010: Accumulations overflow  |          |                 |
|       |        |                                 | 00000100: Zero setting error      |          |                 |
|       |        |                                 | 00001000: Tare error              |          |                 |
|       |        |                                 | 00010000: Weighing sequence error |          |                 |
| 11    | 400321 | Condition of accumulations      | 0: None                           | 0        |                 |
|       |        | overflow                        | 1:  Total weight  >               |          |                 |
|       |        |                                 | Maximum total weight              |          |                 |
|       |        |                                 | 2: Number of accumulation >       |          |                 |
|       |        |                                 | Maximum number of accumulation    |          |                 |
| 12    | 400323 | Maximum total weight            | 0 to 99999999                     | 99999999 |                 |
| 13    | 400325 | Maximum number of accumulations | 0 to 999999                       | 999999   |                 |

## 25.3. Weighing sequence function list

| Sq F- | Modbus | Setting Item                                                         | Setting value                                                     | Default | User<br>Setting |
|-------|--------|----------------------------------------------------------------------|-------------------------------------------------------------------|---------|-----------------|
| 01    | 400401 | Comparison target                                                    | 1: Internal value<br>2: Displayed weight value                    | 1       |                 |
| 02    | 400403 | Automatic accumulation condition                                     | 0: Disabled<br>1: OK only<br>2: Regardless of the judgment result | 0       |                 |
| 03    | 400405 | Automatic free fall correction                                       | 0: Disabled<br>1: Moving average of last four<br>weighings        | 0       |                 |
| 04    | 400407 | Automatic free fall correction range                                 | 0 to 999999                                                       | 0       |                 |
| 05    | 400409 | Minimum small flow time for<br>the automatic free fall<br>correction | 0.0 to 30.0 s                                                     | 3.0     |                 |
| 06    | 400411 | OK / Over / Under output<br>timing                                   | 1: Always<br>2: In synchronization with weighing end              | 2       |                 |
| 07    | 400413 | Wait for the weight value to be stable before the judgment           | 0: Disabled / 1: Enabled                                          | 1       |                 |
| 08    | 400415 | Maximum number of correction flow                                    | 0: Disable correction flow<br>1 to 300                            | 0       |                 |
| 09    | 400417 | Weighing start input delay time                                      | 0.0 to 30.0 s                                                     | 0.0     |                 |
| 10    | 400419 | Large flow comparison disable time                                   | 0.0 to 30.0 s                                                     | 0.0     |                 |
| 11    | 400421 | Medium flow comparison disable time                                  | 0.0 to 30.0 s                                                     | 0.0     |                 |
| 12    | 400423 | Small flow comparison disable time                                   | 0.0 to 30.0 s                                                     | 0.0     |                 |
| 13    | 400425 | Judging delay time                                                   | 0.1 to 30.0 s                                                     | 0.1     |                 |
| 14    | 400427 | Weighing end output time                                             | 0.0: Until the next weighing start<br>0.1 to 30.0 s               | 0.0     |                 |
| 15    | 400429 | Flow timeout time                                                    | 0: None<br>1: 1 to 86400 s                                        | 0       |                 |
| 16    | 400431 | Correction flow ON time                                              | 0.01 to 3.00 s                                                    | 0.10    |                 |
| 17    | 400433 | Correction flow OFF time                                             | 0.1 to 30.0 s                                                     | 0.1     |                 |
| 18    | 400435 | Discharge start input delay time                                     | 0.0 to 30.0 s                                                     | 0.0     |                 |
| 19    | 400437 | Discharge end delay time                                             | 0.1 to 30.0 s                                                     | 0.1     |                 |
| 20    | 400439 | Discharge timeout time                                               | 0: None<br>1: 1 to 86400 s                                        | 0       |                 |
| 21    | 400441 | Add the final weight to the near-zero setpoint value                 | 0: Disabled / 1: Enabled                                          | 0       |                 |
| 22    | 400443 | Add the final weight to the full setpoint value                      | 0: Disabled / 1: Enabled                                          | 0       |                 |
| 23    | 400445 | Reserved internally                                                  |                                                                   |         |                 |
| 24    | 400447 | Simple comparison<br>large/medium/small flow output<br>logic         | 1: Negative logic<br>2: Positive logic                            | 1       |                 |

| Sq F- | Modbus | Setting Item                                                                         | Setting value                                                       | Default | User<br>Setting |
|-------|--------|--------------------------------------------------------------------------------------|---------------------------------------------------------------------|---------|-----------------|
| 25    | 400449 | Normal /loss-in-weight<br>batching selection by the<br>control input or function key | 0: Disabled / 1: Enabled                                            | 0       |                 |
| 26    | 400451 | Comparison target for the near-zero value                                            | 1: Gross value<br>2:  Gross value <br>3: Net value<br>4:  Net value | 1       |                 |
| 27    | 400453 | Comparison target excluding the near-zero and full values                            | 1: Gross value<br>2: Net value                                      | 2       |                 |
| 28    | 400455 | Automatic tare at weighing start                                                     | 0: Disabled / 1: Enabled                                            | 0       |                 |
| 29    | 400457 | Checking near zero at<br>weighing start                                              | 0: Disabled / 1: Enabled                                            | 0       |                 |
| 30    | 400459 | Automatic discharge start at weighing end                                            | 0: Disabled<br>1: OK only<br>2: Regardless of the judgment result   | 0       |                 |

## 25.4. Control input function list

| in F- | Modbus | Setting Item             | Set | ting value                        | Default | User<br>Setting |
|-------|--------|--------------------------|-----|-----------------------------------|---------|-----------------|
| 01    | 400501 | Control input 1 function | 0:  | None                              | 1       |                 |
| 02    | 400503 | Control input 2 function | 1:  | Zero setting                      | 2       |                 |
| 03    | 400505 | Control input 3 function | 2:  | Tare                              | 3       |                 |
| 04    | 400507 | Control input 4 function | 3:  | Weighing start                    | 4       |                 |
| 05    | 400509 | Control input 5 function | 4:  | ON = Emergency stop               | 5       |                 |
| 06    | 400511 | Control input 6 function |     | / OFF = Release                   | 6       |                 |
|       |        |                          | 5:  | Discharge start                   |         |                 |
|       |        |                          | 6:  | ON=Disabled                       |         |                 |
|       |        |                          |     | / OFF=Enable key lock (FncF-01)   |         |                 |
|       |        |                          | 7:  | Manual free fall correction       |         |                 |
|       |        |                          | 8:  | Reserved internally               |         |                 |
|       |        |                          | 9:  | Tare clear                        |         |                 |
|       |        |                          | 10: | Accumulation                      |         |                 |
|       |        |                          | 11: | Undoing accumulation              |         |                 |
|       |        |                          | 12: | Total clear                       |         |                 |
|       |        |                          | 13: | ON = Hold / OFF = Release         |         |                 |
|       |        |                          | 14: | Manual print                      |         |                 |
|       |        |                          | 15: | Zero clear                        |         |                 |
|       |        |                          | 16: | Gross value display               |         |                 |
|       |        |                          | 17: | Net value display                 |         |                 |
|       |        |                          | 18: | ON=Display gross value            |         |                 |
|       |        |                          |     | OFF=Display net value             |         |                 |
|       |        |                          | 19: | Feeding restart                   |         |                 |
|       |        |                          | 20: | Pause                             |         |                 |
|       |        |                          | 21: | Forced weighing end               |         |                 |
|       |        |                          | 22: | Forced discharge end              |         |                 |
|       |        |                          | 23: | Error clear                       |         |                 |
|       |        |                          | 24: | ON=Select loss-in-weight batching |         |                 |
|       |        |                          |     | OFF=Select normal batching        |         |                 |
|       |        |                          | 25: | Manual correction flow            |         |                 |
|       |        |                          |     | (One-shot small flow)             |         |                 |
|       |        |                          | 26: | ON=Checking weighing start        |         |                 |
|       |        |                          |     | OFF=Checking weighing stop        |         |                 |
|       |        |                          | 27: | Total clear of all code memory    |         |                 |

## 25.5. Control output function list

| outF- | Modbus | Setting Item        | Setting value                            | Default | User<br>Setting |
|-------|--------|---------------------|------------------------------------------|---------|-----------------|
| 01    | 400601 | Condition to turn   | 0: None                                  | 1       |                 |
|       |        | control output 1 ON | 1: Near-zero                             |         |                 |
| 02    | 400603 | Condition to turn   | 2: Underweight                           | 2       |                 |
|       |        | control output 2 ON | 3: Overweight                            |         |                 |
| 03    | 400605 | Condition to turn   | 4: Large flow                            | 3       |                 |
|       |        | control output 3 ON | 5: Medium flow                           |         |                 |
| 04    | 400607 | Condition to turn   | 6: Small flow                            | 4       |                 |
|       |        | control output 4 ON | 7: Discharge                             |         |                 |
| 05    | 400609 | Condition to turn   | 8: Weighing end                          | 5       |                 |
|       |        | control output 5 ON | 9: Stable                                |         |                 |
| 06    | 400611 | Condition to turn   | 10: In the normal mode                   | 6       |                 |
|       |        | control output 6 ON | 11: In weighing sequence                 |         |                 |
| 07    | 400613 | Condition to turn   | 12: Weighing sequence error              | 7       |                 |
|       |        | control output 7 ON | 13: 0.5 s after detecting a rise edge of |         |                 |
| 08    | 400615 | Condition to turn   | the control input                        | 8       |                 |
|       |        | control output 8 ON | 14: When zero setting fails              |         |                 |
|       |        |                     | 15: Overload                             |         |                 |
|       |        |                     | 16: Reserved internally                  |         |                 |
|       |        |                     | 17: When tare fails                      |         |                 |
|       |        |                     | 18: When zero setting or tare fails      |         |                 |
|       |        |                     | 19: Total weight / number of             |         |                 |
|       |        |                     | accumulations overflow                   |         |                 |
|       |        |                     | 20: When the judgment result is OK       |         |                 |
|       |        |                     | 21: Hold                                 |         |                 |
|       |        |                     | 22: ON = loss-in-weight batching         |         |                 |
|       |        |                     | / Off = Normal batching                  |         |                 |
|       |        |                     | 23: Full                                 |         |                 |
|       |        |                     | 24: Hi-Hi                                |         |                 |
|       |        |                     | 25: Hi                                   |         |                 |
|       |        |                     | 26: OK                                   |         |                 |
|       |        |                     | 27: Lo                                   |         |                 |
|       |        |                     | 28: Lo-Lo                                |         |                 |

| Si F- | Modbus | Setting Item                         | Setting value                                                                                                    | Default | User<br>Setting |
|-------|--------|--------------------------------------|----------------------------------------------------------------------------------------------------|---------|-----------------|
| 01    | 400701 | Output weight value                  | <ol> <li>Displayed weight value</li> <li>Gross value</li> <li>Net value</li> <li>Tare value</li> <li>Gross value + Net value         <ul> <li>+ Tare value</li> <li>Total weight</li> <li>Number of accumulations</li> </ul> </li> </ol>             | 1       |                 |
| 02    | 400703 | Communication type                   | <ol> <li>Interval output at the display update<br/>rate (FncF-03)</li> <li>In synchronization with automatic<br/>print</li> <li>In synchronization with manual print</li> <li>In synchronization with automatic /<br/>manual accumulation</li> </ol> | 1       |                 |
| 03    | 400705 | Baud rate                            | 1: 600 bps<br>2: 2400 bps                                                                                                    | 2       |                 |
| 04    | 400707 | Standard serial output slave address | 0: None<br>1 to 99                                                                                                    | 0       |                 |
| 05    | 400709 | Code number output                   | 0: Disabled / 1: Enabled                                                                                                    | 0       |                 |

## 25.6. Standard serial output function list

### 25.7. RS-485 function list

| 485F- | Modbus | Setting Item                | Setting value                                                                                                    | Default | User<br>Setting |
|-------|--------|-----------------------------|----------------------------------------------------------------------------------------------------|---------|-----------------|
| 01    | 400901 | Output weight value         | <ol> <li>Displayed weight value</li> <li>Gross value</li> <li>Net value</li> <li>Tare value</li> <li>Gross value + Net value         <ul> <li>Tare value</li> <li>Total weight</li> <li>Number of accumulations</li> <li>Total weight             <ul> <li>+ number of accumulations</li> </ul> </li> </ul> </li> </ol>                                                                                                    |         |                 |
| 02    | 400903 | Communication type          | <ol> <li>Interval output at the display update<br/>rate (FncF-03)</li> <li>In synchronization with automatic<br/>print</li> <li>In synchronization with manual print</li> <li>Response to command</li> <li>Interval output of comparison result<br/>and gross value at 100 times/s</li> <li>Interval output of comparison result<br/>and net value at 100 times/s.</li> <li>In synchronization with<br/>automatic/manual accumulation</li> <li>Interval output at 100 times/s</li> <li>Solution at 100 times/s</li> </ol> | 1       |                 |
| 03    | 400905 | Baud rate                   | 1: 600 bps<br>2: 1200 bps<br>3: 2400 bps<br>4: 4800 bps<br>5: 9600 bps<br>6: 19200 bps<br>7: 38400 bps<br>8: 115200 bps                                                                                                    | 5       |                 |
| 04    | 400907 | Parity (*1)                 | 0: None<br>1: Odd<br>2: Even                                                                                                    | 2       |                 |
| 05    | 400909 | Character bit length (*1)   | 7: 7 bits<br>8: 8 bits                                                                                                    | 7       |                 |
| 06    | 400911 | Stop bit length             | 1: 1 bit<br>2: 2 bits                                                                                                    | 1       |                 |
| 07    | 400913 | Terminator                  | 1:CR<br>2:CR LF                                                                                                    | 2       |                 |
| 08    | 400915 | Reserved internally         |                                                                                                    |         |                 |
| 09    | 400917 | RS-485 slave address        | 0: None<br>1 to 99                                                                                                    | 0       |                 |
| 10    | 400919 | Command Response delay time | 0.00 to 3.00 s                                                                                                    | 0.06    |                 |
| 11    | 400921 | Code number output          | 0: Disabled / 1: Enabled                                                                                                    | 0       |                 |

\*1: Cannot operate with parity = none and character bit length = 7 bits.

When set as such, it operates with parity = none and character bit length = 8 bits.

## 25.8. Check weighing function list

| CHKF- | Modbus | Setting Item                         | Setting value                                                                                       | Default | User<br>Setting |
|-------|--------|--------------------------------------|----------------------------------------------------------------------------------------------------|---------|-----------------|
| 01    | 401801 | Check weighing mode                  | 0: None<br>1: Check weighing 1<br>2: Check weighing 2<br>3: Check weighing 3<br>4: Check weighing 4 | 0       |                 |
| 02    | 401803 | Comparison target for check weighing | 1: Gross value<br>2: Net value                                                                      | 2       |                 |
| 03    | 401805 | Hi-Hi limit                          | -999999 to 999999                                                                                   | 100     |                 |
| 04    | 401807 | Hi limit                             | -999999 to 999999                                                                                   | 10      |                 |
| 05    | 401809 | Target                               | -999999 to 999999                                                                                   | 0       |                 |
| 06    | 401811 | Lo limit                             | -999999 to 999999                                                                                   | -10     |                 |
| 07    | 401813 | Lo-Lo limit                          | -999999 to 999999                                                                                   | -100    |                 |

## 25.9. BCD output function list

| bcdF- | Modbus | Setting Item        | Setting value                                                                                                    | Default | User<br>Setting |
|-------|--------|---------------------|----------------------------------------------------------------------------------------------------|---------|-----------------|
| 01    | 400801 | Output weight value | 1: Displayed weight value                                                                                                    | 1       |                 |
|       |        |                     | 2: Gross value                                                                                                    |         |                 |
|       |        |                     | 3: Net value                                                                                                    |         |                 |
|       |        |                     | 4: Tare value                                                                                                    |         |                 |
| 02    | 400803 | Data output timing  | <ol> <li>Interval output at the display<br/>update rate (FncF-03)</li> <li>In synchronization with<br/>automatic print</li> <li>In synchronization with manual<br/>print</li> </ol> | 1       |                 |
| 03    | 400805 | Data output logic   | 1: Positive logic<br>2: Negative logic                                                                                                    | 2       |                 |
| 04    | 400807 | Strobe output logic | 1: Positive logic<br>2: Negative logic                                                                                                    | 2       |                 |

## 25.10. RS function list

| rS F- | Modbus | Setting Item                            | Setting value                                                                                                    | Default | User<br>Setting |
|-------|--------|-----------------------------------------|----------------------------------------------------------------------------------------------------|---------|-----------------|
| 01    | 401901 | Output weight value                     | <ol> <li>Displayed weight value</li> <li>Gross value</li> <li>Net value</li> <li>Tare value</li> <li>Gross value + Net value         <ul> <li>+ Tare value</li> <li>Total weight</li> <li>Number of accumulations</li> </ul> </li> <li>Total weight         <ul> <li>+ number of accumulations</li> </ul> </li> </ol>                                                                                                    |         |                 |
| 02    | 401903 | Communication type                      | <ol> <li>Interval output at the display update<br/>rate (FncF-03)</li> <li>In synchronization with automatic<br/>print</li> <li>In synchronization with manual print</li> <li>Response to command</li> <li>Interval output of comparison result<br/>and gross value at 100 times/s</li> <li>Interval output of comparison result<br/>and net value at 100 times/s.</li> <li>In synchronization with<br/>automatic/manual accumulation</li> <li>Interval output at 100 times/s</li> <li>Solution at 100 times/s</li> </ol> | 1       |                 |
| 03    | 401905 | Baud rate                               | 1: 600 bps<br>2: 1200 bps<br>3: 2400 bps<br>4: 4800 bps<br>5: 9600 bps<br>6: 19200 bps<br>7: 38400 bps<br>8: 115200 bps                                                                                                    | 5       |                 |
| 04    | 401907 | Parity (*1)                             | 0: None<br>1: Odd<br>2: Even                                                                                                    | 2       |                 |
| 05    | 401909 | Character bit length (*1)               | 7: 7 bits<br>8: 8 bits                                                                                                    | 7       |                 |
| 06    | 401911 | Stop bit length                         | 1: 1 bit<br>2: 2 bits                                                                                                    | 1       |                 |
| 07    | 401913 | Terminator                              | 1:CR<br>2:CR LF                                                                                                    | 2       |                 |
| 08    | 401915 | RS-422/485<br>electrical specifications | 1: RS-422 (rS F-09=0)<br>1: 4-wire RS-485 (rS F-09 ≠ 0)<br>2: 2-wire RS-485                                                                                                    |         |                 |
| 09    | 401917 | RS-422/485 slave address                | 0: None<br>1 to 99                                                                                                    | 0       |                 |
| 10    | 401919 | Command Response delay time             | 0.00 to 3.00 s                                                                                                    | 0.06    |                 |
| 11    | 401921 | Code number output                      | 0: Disabled / 1: Enabled                                                                                                    | 0       |                 |

\*1: Cannot operate with parity = none and character bit length = 7 bits.

When set as such, it operates with parity = none and character bit length = 8 bits.

## 25.11. Analog output function list

| An F- | Modbus | Setting Item                          | Setting value                                               | Default | User<br>Setting |
|-------|--------|---------------------------------------|-------------------------------------------------------------|---------|-----------------|
| 01    | 401101 | Output weight value                   | 1: Displayed weight value<br>2: Gross value<br>3: Net value | 1       |                 |
| 02    | 401103 | Weight value at<br>4 mA / 0V output   | -999999 to 9999999                                          | 0       |                 |
| 03    | 401105 | Weight value at<br>20 mA / 10V output | -999999 to 9999999                                          | 20000   |                 |
| 04    | 401107 | Output type (*1)                      | 1: Current output<br>2: Voltage output                      | 1       |                 |

\*1: The instrument must be rebooted after changing the setting value via Modbus or USB.

| EthF-                | Modbus           | Setting Item                                                                  | Setting value                                           | Default       | User<br>Setting |
|----------------------|------------------|-------------------------------------------------------------------------------|---------------------------------------------------------|---------------|-----------------|
| 01<br>02<br>03<br>04 | -<br>-<br>-<br>- | IP address XXX. XXX. XXX. XXX                                                 | 0.0.0.0<br>to<br>255.255.255.255                        | 192.168.0.2   |                 |
| 05<br>06<br>07<br>08 | -<br>-<br>-      | Subnet <u>XXX.</u> <u>XXX.</u> <u>XXX.</u> <u>XXX.</u><br>mask                | Available only to<br>255.255.0.0<br>or<br>255.255.255.0 | 255.255.255.0 |                 |
| 09<br>10<br>11<br>12 | -<br>-<br>-<br>- | Default <u>XXX.</u> <u>XXX.</u> <u>XXX.</u> <u>XXX.</u> <u>XXX</u><br>gateway | 0.0.0.0<br>to<br>255.255.255.255                        | 0.0.0.0       |                 |

## 25.12. Modbus-TCP function list

## 26. Specifications

| Dimension                     | 144 (W) x 72 (H) x 134.7 (D) mm                                       |  |  |  |
|-------------------------------|-----------------------------------------------------------------------|--|--|--|
| Operating temperature and     | -10 to 40°C                                                           |  |  |  |
| humidity range                | Less than 85%RH, non-condensing                                       |  |  |  |
| IP rating                     | When the indicator is secured to the control panel:                   |  |  |  |
|                               | Outside of the control panel: IP65                                    |  |  |  |
|                               | Inside of the control panel: IP2X                                     |  |  |  |
| Power supply                  |                                                                       |  |  |  |
| Bower supply veltage          | AC 100 to 240 V +10% -15%                                             |  |  |  |
| Fower supply voltage          | 50/60 Hz ±5%                                                          |  |  |  |
| Maximum apparent power        | 30 VA                                                                 |  |  |  |
| Rush current                  | AC 115 V: 25 A or less, AC 230 V:45 A or less                         |  |  |  |
| Fuse                          | Internal (Not user replaceable)                                       |  |  |  |
| Load cell input               |                                                                       |  |  |  |
|                               | DC5V ±5% 120 mA                                                       |  |  |  |
| Excitation voltage            | Up to eight 350 $\Omega$ load cells can be connected in parallel.     |  |  |  |
|                               | 6-wire type with remote sensing                                       |  |  |  |
| Signal input range            | -7.0 to 7.0 mV/V                                                      |  |  |  |
| minimum input sensitivity     | 0.15 $\mu$ V/d or more (d=minimum division)                           |  |  |  |
| Nonlinearity                  | 0.005% of F.S. Max.                                                   |  |  |  |
| Temperature coefficient       | Zero drift: ±0.02 μV/°C Typ. ±0.1 μV/°C Max.                          |  |  |  |
|                               | Span drift: ±3 ppm/°C Typ. ±15 ppm/°C Max.                            |  |  |  |
| Sampling rate                 | 1200 times/s                                                          |  |  |  |
| Display                       |                                                                       |  |  |  |
| Main display                  | Segment LCD, character height 14.5 mm, 8 digits                       |  |  |  |
| Sub display                   | Segment LCD, character height 5 mm, 20 digits                         |  |  |  |
| Unit                          | g, kg, t, lb, N, kN or none (selectable)                              |  |  |  |
| Status display                | 16                                                                    |  |  |  |
| Key switches                  | 8                                                                     |  |  |  |
| Standard interface            |                                                                       |  |  |  |
| Control 1/O                   | Non-voltage contact input: 6 points                                   |  |  |  |
| Control I/O                   | NPN open collector output: 8 points                                   |  |  |  |
| Standard serial output        | Current loop output                                                   |  |  |  |
| RS-485                        | 2-wire RS-485                                                         |  |  |  |
| USB                           | USB 2.0 (Full-speed), Virtual COM Port                                |  |  |  |
| Option boards                 |                                                                       |  |  |  |
| BCD output                    | A dedicated slot is available only for analog 4-20 mA / 0-10V output. |  |  |  |
| RS-422/485                    | Among other option boards, only one can be installed.                 |  |  |  |
| RS-232C                       |                                                                       |  |  |  |
| Modbus-TCP                    |                                                                       |  |  |  |
| Analog 4-20 mA / 0-10V output |                                                                       |  |  |  |

#### External dimension

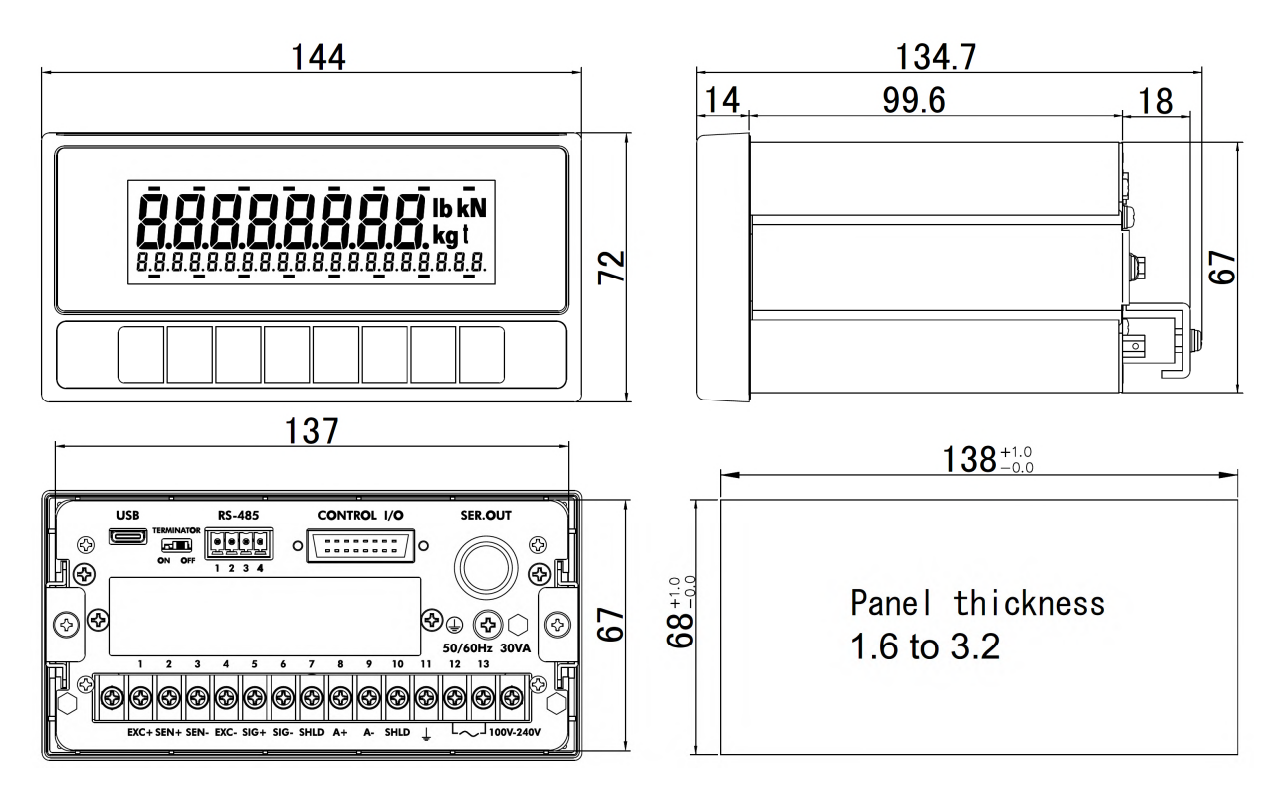

Unit mm

# MEMO

| <br> | <br> |
|------|------|
| <br> | <br> |
| <br> |      |
| <br> |      |
| <br> |      |
| <br> |      |
| <br> |      |
|      |      |

THIS PAGE INTENTIONALLY LEFT BLANK.

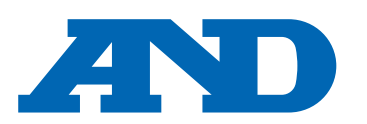

#### A&D Company, Limited

3-23-14 Higashi-Ikebukuro, Toshima-ku, Tokyo 170-0013, JAPAN Telephone: [81] (3) 5391-6132 Fax: [81] (3) 5391-1566

#### A&D ENGINEERING, INC.

 47747 Warm Springs Blvd, Fremont, California
 94539, U.S.A.

 Tel: [1] (800) 726-3364
 Weighing Support: [1] (888) 726-5931

Inspection Support:[1] (855) 332-8815

#### **A&D INSTRUMENTS LIMITED**

Unit 24/26 Blacklands Way, Abingdon Business Park, Abingdon, Oxfordshire OX14 1DY United Kingdom Telephone: [44] (1235) 550420 Fax: [44] (1235) 550485

#### A&D AUSTRALASIA PTY LTD

32 Dew Street, Thebarton, South Australia 5031, AUSTRALIA Telephone: [61] (8) 8301-8100 Fax: [61] (8) 8352-7409

#### A&D KOREA Limited

한국에이.엔.디(주)

서울특별시 영등포구 국제금융로6길33 (여의도동) 맨하탄빌딩 817 우편 번호 07331 (817, Manhattan Bldg., 33. Gukjegeumyung-ro 6-gil, Yeongdeungpo-gu, Seoul, 07331 Korea) 전화: [82] (2) 780-4101 팩스: [82] (2) 782-4264

#### OOO A&D RUS

#### ООО "ЭЙ энд ДИ РУС"

Почтовый адрес:121357, Российская Федерация, г.Москва, ул. Верейская, дом 17 Юридический адрес: 117545, Российская Федерация, г. Москва, ул. Дорожная, д.3, корп.6, комн. 86 ( 121357, Russian Federation, Moscow, Vereyskaya Street 17 ) тел.: [7] (495) 937-33-44 факс: [7] (495) 937-55-66

#### A&D Instruments India Private Limited ऐक्ष्डी इन्स्ट्रयूमेन्ट्स इण्डिया प्रा० लिमिटेड

D-48, उद्योग विहार , फेस –5, गुड़गांव – 122016, हरियाणा , भारत ( D-48, Udyog Vihar, Phase–V, Gurgaon – 122016, Haryana, India ) फोन : [91] (124) 4715555 फैक्स : [91] (124) 4715599

#### A&D SCIENTECH TAIWAN LIMITED. A&D台灣分公司 艾安得股份有限公司

台湾台北市中山區南京東路 2 段 206 號 11 樓之 2 ( 11F-2, No.206, Sec.2, Nanjing E.Rd., Zhongshan Dist., Taipei City 10489, Taiwan, R.O.C. ) Tel : [886](02) 2322-4722 Fax : [886](02) 2392-1794

A&D INSTRUMENTS (THAILAND) LIMITED บริษัท เอ แอนด์ ดี อินสทรูเม้นท์ (ไทยแลนด์) จำกัด 168/16 หมู่ที่ 1 ตำบลรังสิต อำเภอธัญบุรี จังหวัดปทุมธานี 12110 ประเทศไทย ( 168/16 Moo 1, Rangsit, Thanyaburi, Pathumthani 12110 Thailand ) Tel : [66] 20038911